# **TECHTOOL PRO** ユーザーズガイド

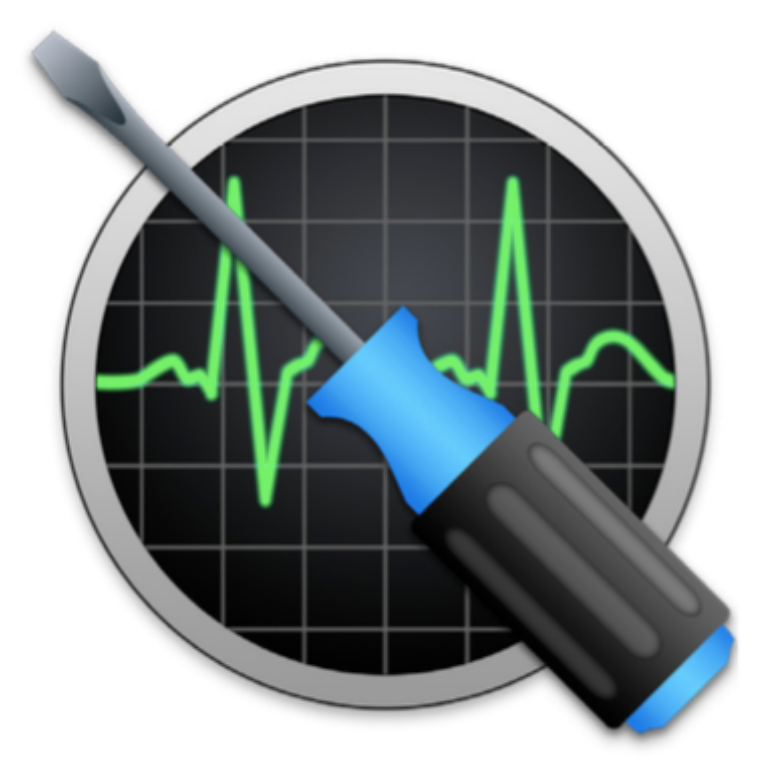

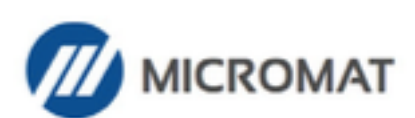

www.micromat.com

©2017 Micromat Incorporated. All rights reserved.

本ユーザーズガイドは記述対象のソフトウェアとともに、使用許諾のもとに供与 され、当該使用許諾の条件に従って使用および複製することが許可されます。本 ユーザーズガイド内の情報は情報提供を目的とした使用のみに提供され、予告な く変更される場合があり、Micromat Inc. によって保証されるものではありませ ん。Micromat Inc. は本ユーザーズガイド内のいかなる誤りおよび不正確に対し 責任を負わず、補償もいたしかねます。

いかなる場合でも、事前に Micromat Inc. の書面による許可を得ない限り、本書 類のいかなる部分をも、その形式、手段を問わず、電子的にも機械的にも、リコ ーディングまたはその他の方法においても、複製、転載、保存、伝送することは できません。

商標

TechTool は Micromat Inc.の登録商標です。 Apple および Macintosh は Apple Inc. の商標です。

目 次

| TechTool Pro ユーザーズガイドについて              |               |
|----------------------------------------|---------------|
| 第1章:インストールとシステム要項                      |               |
| イントロダクション                              |               |
| システム要項                                 |               |
| TechTool Pro のインストール                   |               |
| インストールするには                             |               |
| TechTool Protection                    |               |
| インストールされるファイル                          | 13            |
| パーソナライズとユーザ登録                          | 14            |
| Micromat Inc. について                     | 14            |
| 第2章:TechTool Pro の概要                   |               |
| 機能の概要                                  |               |
| 64 ビット                                 |               |
| TechTool Protogo の統合                   |               |
| TechTool Pro のインターフェース                 |               |
| 通知センター                                 | 20            |
| 第2音・TrachTracl Drac を使用したトラブルシューティング   | 9.1           |
| 第5章・1ecn1001 Fro を使用したトラブルシューティング      |               |
| 「約入ノノノノノス                              |               |
| ドラブルフェーティングのビンド                        |               |
| 「「100000000000000000000000000000000000 |               |
| 9120年端                                 | 23            |
| 問題は一つずつ                                |               |
| ソフトウェアは最新に                             |               |
| 情報源の活用                                 |               |
| 記録をつける                                 |               |
| 損傷を受けたドライブからデータを回復する                   | 25            |
| ドライブの問題を修復する                           | 25            |
| 最適化                                    |               |
| 部品のテスト                                 |               |
| 筆 4 音:Tech Tool Pro を使用する              | 28            |
| TechTool Pro の記動                       | 29            |
| 検査のサンプル                                |               |
|                                        | 0.1           |
| 男 5 早・アスト                              |               |
| 日 劉 テ スト                               |               |
| UDD<br>キャッシュ                           |               |
| イァノノ <i>ユ</i><br>プロセッサ                 | ბპ<br>იი      |
| ノロビック<br>ネットワーク                        | ىرىىرى<br>م ر |
| Thunderholt                            |               |
| FireWire                               |               |
|                                        |               |

| 手動テスト            |     |
|------------------|-----|
| コンピュータテスト        |     |
| コンピュータテスト環境設定    |     |
| メモリテスト           |     |
| SPD データ          |     |
| サーフェススキャン        |     |
| SMART チェック       |     |
| パーティションマップ       |     |
| ボリューム構造          | 52  |
| ビデオメモリ           |     |
| センサーテスト          |     |
| ファイル構造           |     |
| ファンテスト           | 61  |
| バッテリーテスト         | 62  |
| Bluetooth        | 63  |
| ネットワークインターフェース   |     |
|                  |     |
| 第6章:ツール          | 67  |
| eDrive           |     |
| TechTool Protogo |     |
| バーティション修復        | 73  |
| ボリューム冉構築         | 74  |
| ファイル最適化          | 77  |
| ボリューム最適化         | 80  |
| ボリュームクローン        | 82  |
| 複製クローン           |     |
| ファイル同期クローン       |     |
| クローンツールを使った最適化   |     |
| ディスクイメージクローン     |     |
| データリカバリ          | 87  |
| 保護               |     |
| ドライブ             | 90  |
| ゴミ箱              |     |
| ワイプデータ           | 94  |
| 上書きパターン          |     |
| 上書きレベル           |     |
| 「ワイプする項目を選択」ボタン  | 96  |
| 「選択項目を抹消」ボタン     | 96  |
| 「ボリュームを抹消」ボタン    | 96  |
| 「空き領域を抹消」ボタン     |     |
| システムメンテナンス       |     |
| キャッシュ再構築         |     |
| ボリュームジャーナリング     | 98  |
| ディスクアクセス権        | 100 |
| プロセッサーチェック       |     |
| ローカルネットワーク       |     |
| ビデオ              | 104 |

|          | ビデオジオメトリー                                      | 104   |
|----------|------------------------------------------------|-------|
|          | iSight                                         | 105   |
|          | オーディオ                                          | . 106 |
| 第        | 7章:TechTool Protogo                            | 109   |
|          | TechTool Protogo インターフェイス                      | .112  |
|          | プロファイルビューア                                     | 113   |
|          | デバイスペイン                                        | 113   |
|          | プロファイルペイン                                      | 114   |
|          | プロファイルメニュー                                     | 115   |
|          | プロファイルエディタ                                     | 117   |
|          | Protogo デバイスを使う                                | 120   |
|          | Protogo Launcher                               | 120   |
|          | 起動ティスク                                         | 121   |
|          | Startup Manager                                | 121   |
| 第        | 8章:TechTool Pro レポート                           | 123   |
| 第        | 9章:TechTool Protection                         | 127   |
| 715      | ボリューム使用状況                                      | .129  |
|          | ディレクトリバックアップ                                   | . 130 |
|          | ゴミ箱の履歴                                         | .132  |
|          | SMART チェック                                     | . 133 |
|          | 電源投入時自己診断テスト                                   | . 135 |
|          | I/O チェック                                       | . 137 |
|          | RAID 状態                                        | . 138 |
|          | バッテリーチェック                                      | . 138 |
|          | メールでの警告                                        | . 139 |
| 筆        | 10章:TechTool Pro メニューオプション                     | 143   |
| 75       | TechTool Pro                                   | .144  |
|          | TechTool Pro について                              | 144   |
|          | アップデートを確認                                      | 144   |
|          | TechTool Pro を隠す                               | 144   |
|          | TechTool Pro を終了                               | 144   |
|          | モード                                            | .145  |
|          | ヘルプ                                            | .145  |
| 第        | 11章:よくある質問                                     | 146   |
| 箏        | 12音・糸老・シュートカット・毎利な機能                           | 140   |
| 까        | 「 こ 早 ・ ഊ ち " フ ヨ 「 「 刀 ク I " ) 反 何 な (波 化     | 140   |
|          | TechTool Pro $\forall \exists - b \exists v b$ | 150   |
|          | ④利なキー操作(Apple)                                 | . 150 |
|          | Open Firmware の基本コマンド(PowerPC Macs)            | . 152 |
|          | 便利な Terminal コマンド(上級者向け)                       | . 152 |
| <u> </u> | 19音・Maa のファイルシフニク                              | 1 5 0 |
| 邞        | I 3 早・Mac のノア1 ルンステム                           | 153   |
|          | ホウュームヘッダ                                       | 150   |
|          |                                                | . 197 |

| カタログファイル    |     |
|-------------|-----|
| エクステントファイル  |     |
| アロケーションファイル |     |
| アトリビュートファイル |     |
| 起動ファイル      |     |
| HFS ラッパー    |     |
| ジャーナリング     |     |
| 第14章:用語集    | 166 |
| テクニカルサポート   | 179 |

# TechTool Pro ユーザーズガイドについて

このユーザーズガイドでは、TechTool Pro の数多くの機能や本製品を効果的に使用する方法を説明します。なお、このユーザーズガイドは、Mac と Mac OS X の 基本操作に慣れているユーザを対象としています。

ユーザーズガイドの1章「インストールとシステム要項」から3章「TechTool Pro を使用したトラブルシューティング」までは、イントロダクションで、インスト ール方法、製品の概要、全般のトラブルシューティングについて説明しています。

4章の「TechTool Pro を使用する」から10章「TechTool Pro メニューオプション」までは、プログラムの各機能について、詳しく解説しています。

11章「よくある質問」では、お問い合わせの多い質問を Q&A 形式で、12章「参 考・ショートカット・便利な機能」では、覚えておくと便利なショートカットや 機能について説明しています。

13章「Mac のファイルシステム」では、ボリューム構造によって起こる問題や、 その修復ついてより理解を深められるように、Mac のファイルシステムの概要を 説明しています。

また、最後の14章「用語集」では、ユーザーズガイド内で使用される専門用語を 解説しています。

このマニュアルで使用しているアイコンの意味は次のようになっています。

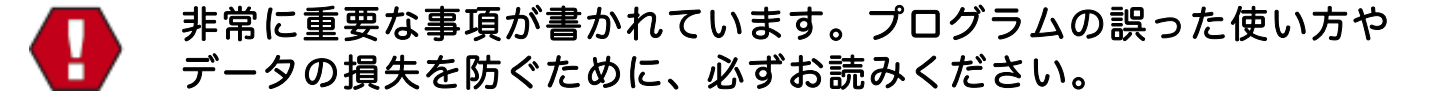

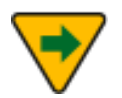

追加の説明や補足情報が書かれています。プログラムをより活用す るために、お読みいただくことをお勧めします。

# 第1章:インストールとシステム要項

# イントロダクション

TechTool Pro をお買い上げいただきありがとうございます。TechTool Pro は、 Mac ユーザのための最も使いやすいメンテナンス(ハードウェアの診断・修復) ユーティリティです。

TechTool Pro では、次のことが行えます。

- コンピュータとデータの保護
- 緊急修復パーティションの作成
- ドライブの診断と問題の修復
- ドライブの最適化
- ボリュームのクローン
- 破損したドライブからのデータ回復
- ローカルネットワーク上のデバイスとサービスの表示
- コンピュータの核となるコンポーネントとサブシステムのテスト
- コンピュータの定期的メンテナンス
- Mac をクラッシュさせる要因の割り出し
- 新たに加えたデータのテスト
- コンピュータの速度のテスト

最も重要なのは、TechTool Pro を使用すれば、経験やコンピュータの知識がなく ても、誰でもコンピュータのテストができることです。TechTool Pro では、マウ スをクリックするだけで Mac の複雑なコンポーネントの検査が行えます。お使い のコンピュータに問題が見つかると、修復するか、その状態を改善するための手 段が表示されます。

# システム要項

TechTool Pro の動作環境は次のとおりです。

- Intel ベースの Macintosh
- Mac OS X 10.8 以降
- DVD-ROM ドライブ (ディスクからインストールする場合)
- 1 GB 以上の RAM

今後のアップデートにより、システム要項は予告無く変更になる場合があります。 あらかじめご了承ください。

# TechTool Pro のインストール

TechTool Pro のインストールは、インストーラによって自動で行われ、アプリ ケーション、および補助ファイルが的確な場所に配置されます。

- 7
- お使いのコンピュータ、およびハードディスクに破損やその他の問 題の疑いがあるときは、その問題が解決するまで TechTool Pro を インストールしないでください。インストール前に TechTool Pro を起動して、インストールボリュームに問題がないか確認すること をおすすめします。これを行うには、別の Mac または eDrive から TechTool Pro を起動します。コンピュータの検査については、こ のユーザーズガイドの「第4章 TechTool Pro を使用する」の「検 査のサンプル」を参照してください。

インストールするには

- TechTool Pro インストーラアイコンをダブルクリックします。
- 管理者パスワードを入力する画面が表示されますので、パスワードを入力 します。
- インストール画面の説明を読んで、指示に従ってください。

TechTool Pro は、起動ボリュームの「アプリケーション」フォルダにインスト ールされます。「アプリケーション」フォルダに以前のバージョンの TechTool Pro がインストールされている場合には、削除されます。

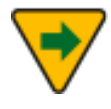

TechTool Pro が起動しない場合、インストール時にファイルが破 損してしまった可能性があります。インストーラを実行して、 TechTool Pro を置き換えてください。

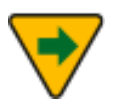

TechTool Pro インストーラには、アンインストールのオプション も用意されています。TechTool Pro をアンインストールするには、 メインインストール画面から3番目の画面上の「カスタマイズ」ボ タンをクリックします。

| 0                                              | 🍓 TechTool Pro 9 のインストール                                          |   |  |
|------------------------------------------------|-------------------------------------------------------------------|---|--|
| "Macintosh HD"に標準インストール                        |                                                                   |   |  |
| • はじめに                                         | この操作には、コンピュータ上に 213.8 MB の領域が必要です。                                |   |  |
| <ul> <li>使用許諾契約</li> <li>インストーリ生</li> </ul>    | ディスク"Macintosh HD"にこのソフトウェアを標準インストールす<br>るには、"インストール"をクリックしてください。 |   |  |
| <ul> <li>インストール元</li> <li>インストールの種類</li> </ul> |                                                                   |   |  |
| <ul> <li>インストール</li> <li>概要</li> </ul>         |                                                                   |   |  |
|                                                | インストール先を変更                                                        |   |  |
|                                                | カスタマイズ 戻る インストール                                                  | 5 |  |

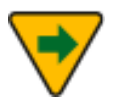

次に「TechTool Pro 9 をインストールします」チェックボックス を外して、「TechTool Pro をアンインストールします」チェック ボックスをオンにします。

|             | 🎕 TechTool Pro 9 のインストール  |         |          |
|-------------|---------------------------|---------|----------|
|             | "Macintosh HD"にカスタムインストール |         |          |
|             | パッケージ名                    | アクション   | サイズ      |
| ● はじめに      | TechTool Pro 9 をインストールします | アップグレード | 213.8 MB |
| • 使用許諾契約    | TechTool Pro をアンインストールします | スキップ    | 0 KB     |
| ● インストール先   |                           |         |          |
| ● インストールの種類 |                           |         |          |
| • インストール    |                           |         |          |
| • 概要        |                           |         |          |
|             |                           |         |          |
|             |                           |         |          |
|             | 必要な空き領域: 213.8 MB         | 残り: 23  | 39.33 GB |
|             | 0                         |         |          |
|             |                           |         |          |
|             |                           |         |          |
|             |                           | = -     |          |
|             | 標準インストール                  | 天る イン   | ストール     |

### **TechTool Protection**

インストール後に TechTool Pro アプリケーションを起動すると、プログラムは TechTool Protection がインストールされているかをチェックします。インスト ールされていない場合には、ダイアログが表示されて TechTool Protection をイ ンストールするオプションを選択できます。TechTool Protection には、定期的 にハードドライブを検証する SMART チェックやゴミ箱のキャッシュなどの、バ ックグラウンドで動作する機能が備わっています。これらの機能は、システム環 境設定内の TechTool Protection 環境設定パネルで設定を変更できます。 TechTool Protection をインストールしない場合には、「キャンセル」ボタンを クリックします。

## インストールされるファイル

TechTool Pro をインストールすると、アプリケーション、および関連ファイルが 次の場所にインストールされます。

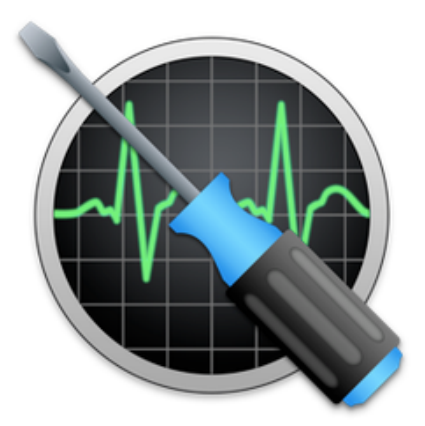

デフォルトでは、TechTool Pro は起動ボリュームの「アプリケーション」フォ ルダにインストールされます。

/アプリケーション/TechTool Pro

ユーザ毎の設定情報は、以下のファイルに保存されます。

• ~/Library/Preferences/com.micromat.TechToolPro.plist ファイル

TechTool Pro レポートは、以下に保存されます。

• ~/Library/Application Support/TechTool Pro/TechTool Pro.reports

また、TechTool Pro Protection をインストールした場合には、以下のファイル がインストールされます。

• ~/Library/PreferencePanes/TechTool Protection.prefPane ファイル

# パーソナライズとユーザ登録

インストールした TechTool Pro を初めて起動すると、ライセンスキーの入力を 行います。お名前と所属(必要に応じて)、ライセンスキーを指定の場所に入力 してください。ライセンスキーは TechTool Pro を購入した証明となります。今 後のプログラムのアップデートなどに必要となりますので、大切に保管してくだ さい。登録後にライセンスキーを紛失してしまうとライセンスキーを再発行でき ない場合がありますので、ご注意ください。

なお、ライセンスキーの登録は、後でオンラインで行うことも可能です。オンラ インでの登録は、<u>https://store.act2.com/customer/account/</u> より行ってくだ さい。

### Micromat Inc. について

Micromat Incorporated は1989年より Mac 用の診断ユーティリティを開発してきました。Mac 用診断ツールを初めて提供した企業として、Micromat は Mac ユーザが自分のコンピュータをよみがえらせ、最高の状態で動作させるのに役立つ数多くの新しい技術を切り開いています。

# 第2章: TechTool Proの概要

## 機能の概要

TechTool Pro は、さまざまな機能を備えたコンピュータ診断・修復ユーティリティで、ハードウェア、ソフトウェア、周辺機器を検査する機能が備わっています。 TechTool Pro では、お使いのコンピュータシステムで問題が発見された場合、その問題、および解決策をお知らせします。また、問題が修復可能なものであれば、 修復を行うこともできます。

TechTool Pro は、数多くの自動チェック機能により、起こりそうな問題に注意を 促したり、深刻な問題が起こった際にデータの復旧や修復の可能性を大きくする 仕組みになっています。これら自動チェック機能は、必要に応じて設定を変更で きます。

また TechTool Pro には、お持ちのコンピュータやデータをより効果的に扱える ようにする機能も数多く備わっています。ドライブのパフォーマンスを向上させ るデフラグや最適化、損傷を受けたドライブからデータを復旧するデータリカバ リ、機密情報を安全に削除するワイプデータなどがあります。

さらに、TechTool Pro を含めた緊急用起動パーティションをドライブの初期化な しで作成する機能も備わっています。問題が起こった場合には、その緊急用パー ティションからコンピュータを起動して TechTool Pro でデータの復旧や修復を 試みることが可能です。

# 64ビット

TechTool Pro は 64 ビットアプリケーションです。64 ビットプロセッサ Mac を最大限に活用し、RAM テスト、ボリューム再構築、ボリューム最適化などで大 容量のメモリサイズを確保します。

# TechTool Protogo の統合

TechTool Protogo は TechTool Pro に統合されました。TechTool Protogo で は、起動ディスクを作成でき、ノートブックやデスクトップといったさまざまな タイプの Mac を診断できます。TechTool Protogo の使い方と詳細については、 このマニュアルの Protogo の章を参照してください。

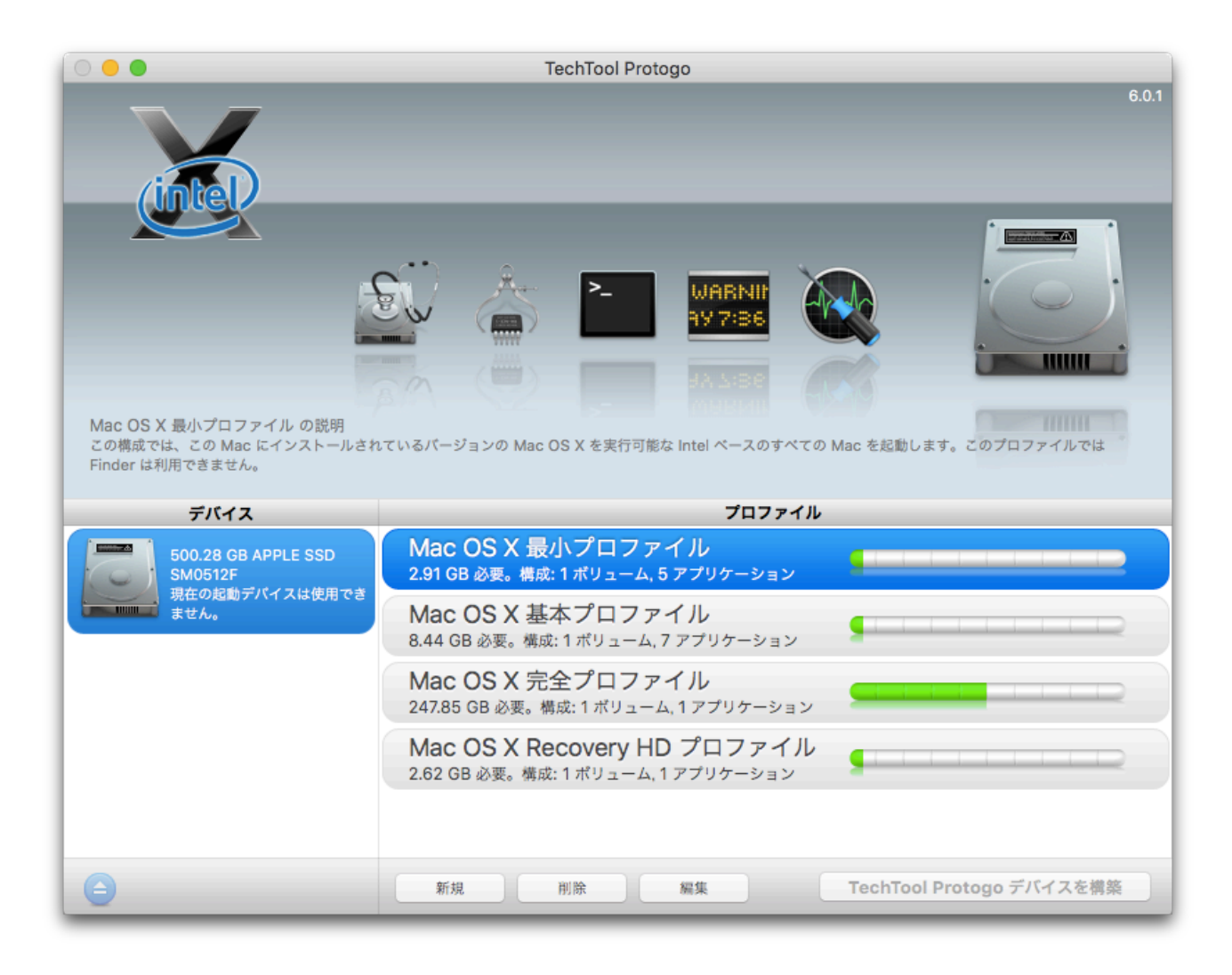

# TechTool Pro のインターフェース

TechTool Pro は、非常に優れたアプリケーションでありながら、使いやすくデザ インされています。アプリケーションを起動すると、TechTool Pro アプリケー ションウインドウが表示されます。

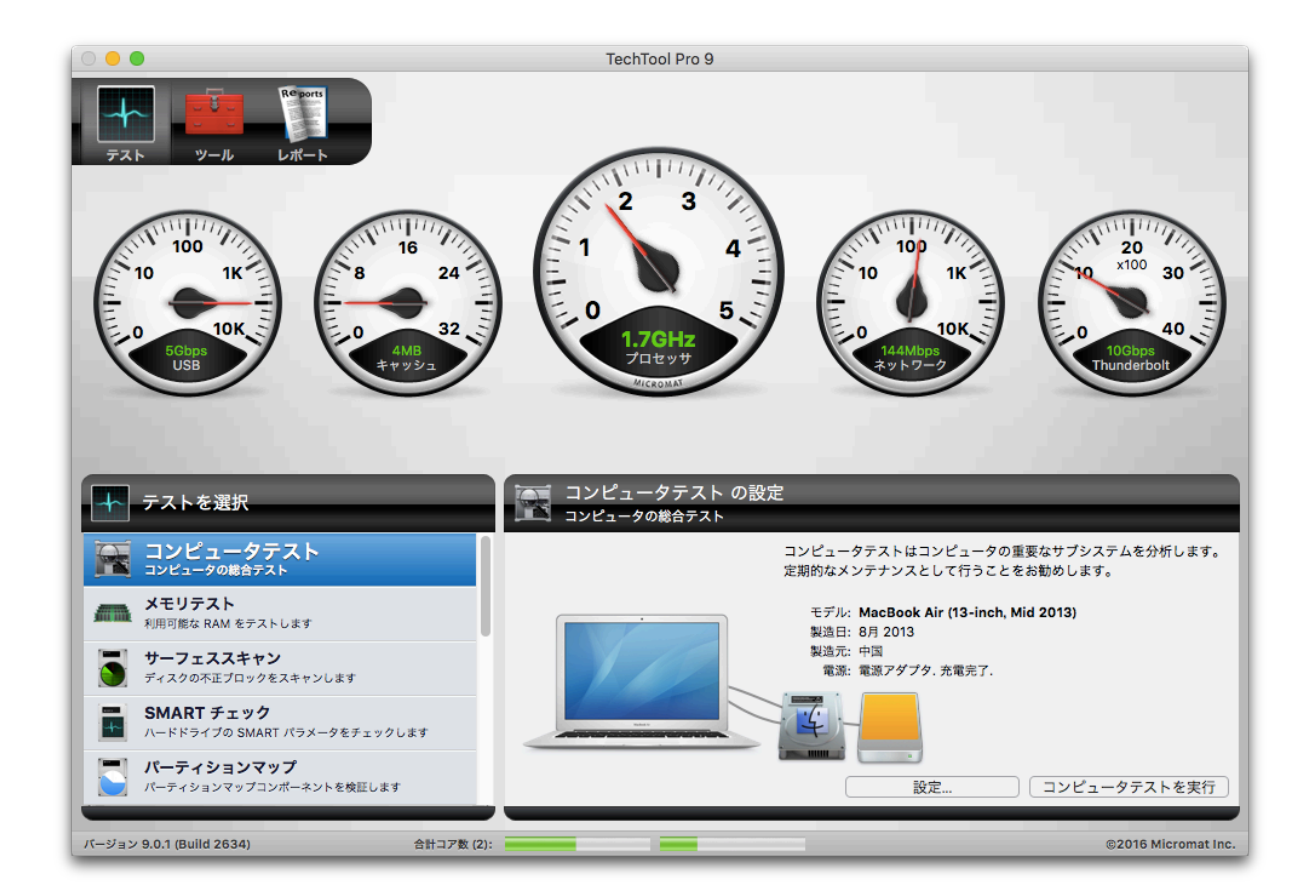

TechTool Pro には、「テスト」、「ツール」、「レポート」の3つのカテゴリが あり、アプリケーションを起動すると、「テスト」ウインドウが表示されます。 カテゴリは、ウインドウ左上部の3つのアイコンをクリックすると、変更できま す。

アプリケーションウインドウの下部には、リアルタイムで個々のプロセッサの使 用状況を表すバーグラフが表示されます。

バージョン 6.0.3 (Build 4090M) ©2009 Micromat Inc. プロセッサ (2):

アプリケーションウインドウの TechTool Pro の3つのカテゴリに加えて、シス テム環境設定の TechTool Protection 環境設定パネルでは、TechTool Pro の自 動チェック機能の設定が行えます。

「テスト」カテゴリでは、お使いのコンピュータのハードウェアやボリューム破 損のチェックを行います。「ツール」カテゴリでは、データリカバリ、ファイル、 およびボリュームのデフラグ、eDrive の作成などのさまざまな機能を個々に実行します。「レポート」ウインドウではテストの結果と「テスト」と「ツール」カテゴリで行った操作へのフィードバックなどが表示されます。「レポート」の情報は、並び替え可能な表形式です。

「テスト」と「ツール」ウインドウは3つのメインエリアで構成されており、上 半分のエリアを「ステージ」といいます。

ステージでは、現在実行しているテストの状態を確認できます。複数のテストの 場合には、個々のテストが「キュー」と呼ばれる待機の列に追加されます。キュ ーの状況は、「ステージ」の下部に表示され、テストは左から右の順で実行され ます。マウスのカーソルを待機中のテストの上に合わせると、テストの詳細がツ ールチップに表示されます。「ツール」で行われている処理は固有なため、処理 途中での割り込みを避けるためにキューに追加されることはありません。

「ステージ」の左下は、リストから実行したいテストやツールを選択する「タス ク選択リスト」です。選択したテストやツールの設定は、右側の「設定」エリア で行います。設定が完了したら、設定エリア内のボタンで、テストをキューに追 加、ツールを使用してテストを開始します。「キュー」内の各テストは左から右 の順で実行されます。「キュー」内のテストをキャンセルするには、テストのア イコンの右下に表示されているX印をクリックします。現在実行中のテストを含 むすべてのテストをキャンセルするには、「ステージ」の右側に表示されている 停止ボタン

TechTool Pro ではさまざまなテストが行われるため、どのテストがいつ実行され たのか、その結果が常に記録されています。この記録は TechTool Pro のレポー トウインドウで確認することができます。レポートウインドウには、すべてのテ スト結果が一覧で表示されます。レポートウインドウの左側にあるリストからレ ポートの種類を選ぶと、レポートを絞り込むことができます。

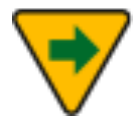

TechTool Pro のテストは、システムへのアクセスが必要なため、 テストを実行すると、Mac OS X のシステム管理者の認証ダイアロ グが表示されます。セキュリティ上の配慮のため、システム管理者 権限は、ある一定の時間のみ有効になります。このため、TechTool

# Pro を使用する度に、システム管理者のパスワードの入力する必要があります。

TechTool Pro ではオンラインヘルプが利用できます。TechTool Pro を実行中に、 「ヘルプ」メニューから「TechTool Pro ヘルプ」を選んでください。目次と検 索機能が利用できる「TechTool Pro ヘルプ PDF」が表示されます。

# 通知センター

TechTool Pro は通知センターをサポートしています。「システム環境設定」> 「通知」で、通知の表示方法を設定できます。

# 第3章:TechTool Proを使用したトラブル シューティング

# 予防メンテナンス

TechTool Pro の最も重要な機能は、お使いのコンピュータの問題を手遅れになる 前に発見し、修復可能にすることです。お使いのシステムに TechTool Pro をイ ンストールすることが、コンピュータの保護に最も有効な手段となるでしょう。 TechTool Pro には自動で定期的にボリュームを検査し、ディレクトリをバックア ップする機能が搭載されています。これらの設定は、システム環境設定のTechTool Protection 環境設定パネルで行います。

さらに、システムを詳しく検査するために、TechTool Pro のテストを定期的に(例 えば毎月)実行することをお勧めします。これにより、お使いのコンピュータの 能力を最大限引き出し、クラッシュやデータ消失の可能性を最小に抑えることが 可能です。TechTool Pro の「コンピュータテスト」では、総合的なテストをすぐ に実行できます。

大切なデータはバックアップを取っておくのが重要です。ハードディスクは壊れ ることがあり、データの復旧やディスクを修復ができることもあります。ハード ディスクが物理的に破損した場合、それを修復できるソフトウェアはありません。 バックアップによる保険と安心は大切なものです。バックアップと定期的なシス テムの検査にわずかな時間をかけることが、復旧や修復のために使う時間を大幅 に節約することにつながるかもしれません。

# トラブルシューティングのヒント

コンピュータは精密な機械で、安定した動作は、優れたハードウェアと信頼でき るソフトウェアにかかっています。TechTool Pro は検査のプロセスを単純にし、 コンピュータに問題が発生した際には、修復するよう設計されています。また、 大きな問題に発展する前に、問題を見つけだして修正することも可能です。

データは定期的にバックアップすることをお勧めします。また、1度だけでなく、 異なる日時に複数のバックアップをすることも必要です。バックアップファイル がすでに損傷している場合でも、それより前のバックアップファイルがあれば、 損傷を受ける前のバージョンを見つけることが可能かもしれません。ドライブは 常に問題を起こす可能性を抱えています。問題が物理的、あるいはボリューム構 造によるもので、修復も復旧も不可能な場合は、バックアップが唯一の救済策に なります。

以下は、実際に問題が起きた場合に、コンピュータをできるだけ早く復旧させる ために役立つヒントです。

#### 修復前のバックアップ

問題が発生した場合、現状のバックアップがあるか確認してください。可能であ れば、大切なデータをすぐにバックアップしてください。ボリュームのマウント ができない場合は、修復を実行する前に TechTool Pro のデータ復旧機能を使用 して、データをバックアップしてください。コンピュータを使用することによっ て問題が悪化すると、後からデータを復旧することができなくなる恐れがありま す。

#### 万全の準備

問題が深刻になる前に、問題の発見、および解決が行えるように予防メンテナン スを習慣にしてください。万一のときに備え、TechTool Pro DVD の保管場所を 確認しておくとともに、TechTool Pro でハードドライブ上に緊急用ドライブを設 定しておきます。これで、通常の起動ボリュームで問題が起こったときには、緊 急用ドライブから起動し、TechTool Pro を使用することができます。また、常に 最新データのバックアップを心がけてください。テクニカルサポートへの問い合 わせに備えて、お持ちの TechTool Pro のライセンスキーの保管場所も把握して おいてください。

#### 簡単な問題を最初に解決

まず、TechTool Pro を使って起動ディスクのアクセス権を修復してください。一 度コンピュータをログアウトした後に、別のユーザとしてログインし、問題が再 び発生するのかを確認します。元のユーザアカウントに破損した環境設定ファイ ルがあるかもしれません。 次に、コンピュータをセーフモードで([shift]キーを押しながら)起動します。セ ーフモードで起動すると、起動時に問題の原因として疑われるサードパーティ製 のプログラムが無効になります。

最後に、TechTool Pro DVD から起動して、「コンピュータテスト」を実行して 問題がないかチェックします。

これらのうちのいずれかで、問題を解決できるかもしれません。

#### 問題は一つずつ

不確定な要因はできる限りなくします。問題が内部ボリュームにあるようなら、 電源を切り、すべての周辺機器を外してください。問題が外付けドライブ、およ びボリュームにあるようなら、そのドライブのみをコンピュータに接続します。 TechTool Pro DVD または eDrive から起動し、TechTool Pro を実行してくだ さい。DVD または eDrive から起動することで、テスト中に通常の起動ボリュー ムでのシステム損傷を防ぎます。

#### ソフトウェアは最新に

コンピュータの問題の多くは、ソフトウェアによって起こります。多くのソフト ウェアメーカーは、定期的にアップデートを行い、不具合や問題点の解決に努め ています。ソフトウェアやドライバなどを最新の状態に保つことで、問題が大き くなるのを防ぐことができる場合もあります。

#### 情報源の活用

Mac ユーザグループ、特定のテーマを扱うインターネットのニュースグループ、 ウェブサイト、掲示板、ソフトウェアやハードウェアメーカのテクニカルサポー トなどを利用するのも、問題解決の有効な手段です。

#### 記録をつける

コンピュータの問題解決を行う際には、とった措置と、その結果を記録してくだ さい。貴重な資料となり、テクニカルサポートを受ける際にも、非常に役立ちま す。措置の内容や結果(エラーメッセージも含めて)を正確に知ることが、問題 の解決の近道になります。さらに、後で問題が発生した場合に、これまで気付か なかったパターンを発見できるかもしれません。

#### 損傷を受けたドライブからデータを回復する

自動保護機能を有効にすると、TechTool Pro のデータリカバリ機能により、ファ イルの復旧が行いやすくなります。この機能は、システム環境設定の TechTool Protection 環境設定パネルで設定します。

#### ドライブの問題を修復する

コンピュータにとって、ハードディスクが正常に機能することの重要性は、ご存 知のとおりです。ハードディスクにはコンピュータを起動するデータ、アプリケ ーション、作成したファイルが記録されています。TechTool Pro には、ハードデ ィスクを正常に機能させる強力な検査・修復機能が搭載されています。

このユーザーズガイドではハードディスクのことを「ボリューム」と表現してい ます。ボリュームとは、コンピュータにとって「論理デバイス」と認識される記 憶装置です。「ハードディスク(ドライブ)」と「ボリューム」はほとんど同じ 意味で使われています。ハードディスクは1つ以上のボリューム(複数のパーテ ィション)を持てますが、ボリュームは1つしかハードディスクを持てません(RAID 形式のディスクの中には、複数のドライブを1つのボリュームに見せられるもの があります)。CD-ROM や DVD、フロッピーディスクも1つ以上のボリューム として表示される場合があります。

Finder でボリュームの内容を表示したとき、通常はボリューム上のすべてのファ イルが見えているわけではありません。ボリュームには、不可視ファイルやデー タファイルがあります。これにより、コンピュータが特定ボリューム上のデータ にアクセスできるようになっています。ファイルカタログ、ディレクトリ、Bッ リー、その他オブジェクトのホストなどは、特定の機器にデータがどう保存され るかを指示します(これらの用語については、本ユーザーズガイドの「用語集」 の章を参照してください)。これらのアイテムはボリュームの「ボリューム構造」 を形作っています。ドライブが破損して TechTool Pro 等のユーティリティによ り修復される場合は、物理的にドライブが修復されるわけではなく、ボリューム 構造を構成するソフトウェアが修復されます。ボリューム構造に問題が生じた場 合、コンピュータが起動できなくなったり、データにアクセスできなくなったり することがあります。ドライブに物理的な問題が起こった場合、ソフトウェアで は、その問題を修復することはできません。TechTool Pro はボリューム構造の問 題を検出し、修復を試みることはもちろん、修復はできなくともドライブを物理 的に検査し、問題に対しては注意を促すことができます。

ディスクの問題を検査するには、サーフェススキャンテスト、SMART チェック (該当する場合のみ)とボリューム構造テストを実行してください。これらのテ ストでは、ドライブハードウェアを徹底的に調べ、ボリュームのディレクトリ内 のあらゆる問題を突き止めます。TechTool Pro で問題が発見されると、問題の詳 細が報告され、修復可能な問題については、修復を試みることができます。この 時点で一度作業を中止し、大切なファイルのバックアップを行うことをお勧めし ます。問題がボリューム構造であった場合、TechTool Pro のボリューム再構築ツ ールを使用して修復を試みてください。修復が可能であれば、修復により変更さ れる点についての情報が表示されます。修復の内容を了承できれば、修復作業を 進めてください。

修復に成功すれば、ボリュームは正常になります。ボリューム構造が修復できな い場合には、そのボリュームを再初期化してデータを復旧する必要があります。

#### 最適化

ハードディスクボリュームから最大のパフォーマンスを得るには、時々デフラグ /最適化を行うことをお勧めします。これは、最大データスループットがきわめ て重要なマルチメディアファイルの作業では特に大切です。マルチメディアファ イルが断片化されていると、再生をスムーズに行うのに十分な速度でドライブか らの読み取りが行えなくなり、動画のフレーム落ちや音声の途切れが再生中に生 じるようになります。 最適化は、各ファイルのデータがドライブ上の隣り合った部分に順番に配置され、 すべての空きスペースが一か所にまとまるように、ボリューム上のデータを並べ 替えます。「最適化」は、TechTool Pro の「ツール」カテゴリから行えます。

最適化を行う前に、そのボリュームのボリューム構造を検査し、必要であれば修 復を行ってください。「ボリューム構造テスト」は、TechTool Pro の「テスト」 カテゴリから行えます。ボリューム構造テストで問題がなければ、そのボリュー ムを最適化しても安全です。

#### 部品のテスト

コンピュータが正常に動作するには、各部品が正しく動作する必要があります。 TechTool Pro には、チップなどのシステム上の重要な部品を検査し、問題が見つ かった場合に報告する、さまざまなテストが搭載されています。コンピュータの メモリ、キャッシュ、プロセッサ、ビデオメモリなどを簡単に検査することがで きます。5つのハードウェアについての検査は、TechTool Pro を起動した直後に 自動で行えます。その他のテストは、「テスト」カテゴリから実行できます。

# 第4章: TechTool Proを使用する

# TechTool Proの起動

TechTool Pro は、デフォルトで起動ボリュームの「アプリケーション」フォルダ にインストールされます。TechTool Pro を「アプリケーション」フォルダから移 動しないでください。起動するには、TechTool Pro プログラムアイコンをダブル クリックしてください。

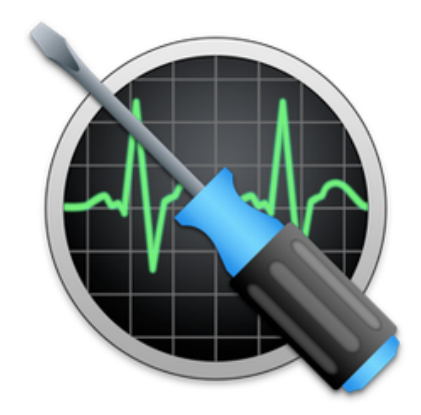

TechTool Pro 9.app

また、Dock にも TechTool Pro アイコンが追加されます。Dock 内のアイコンを クリックして TechTool Pro を起動することもできます。

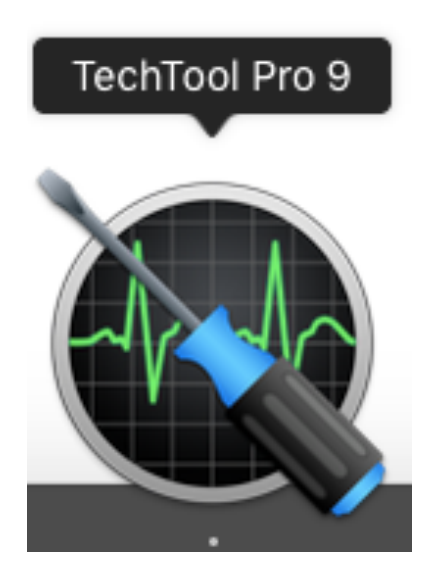

# 検査のサンプル

TechTool Pro を起動すると、TechTool Pro アプリケーションウインドウが開きます。

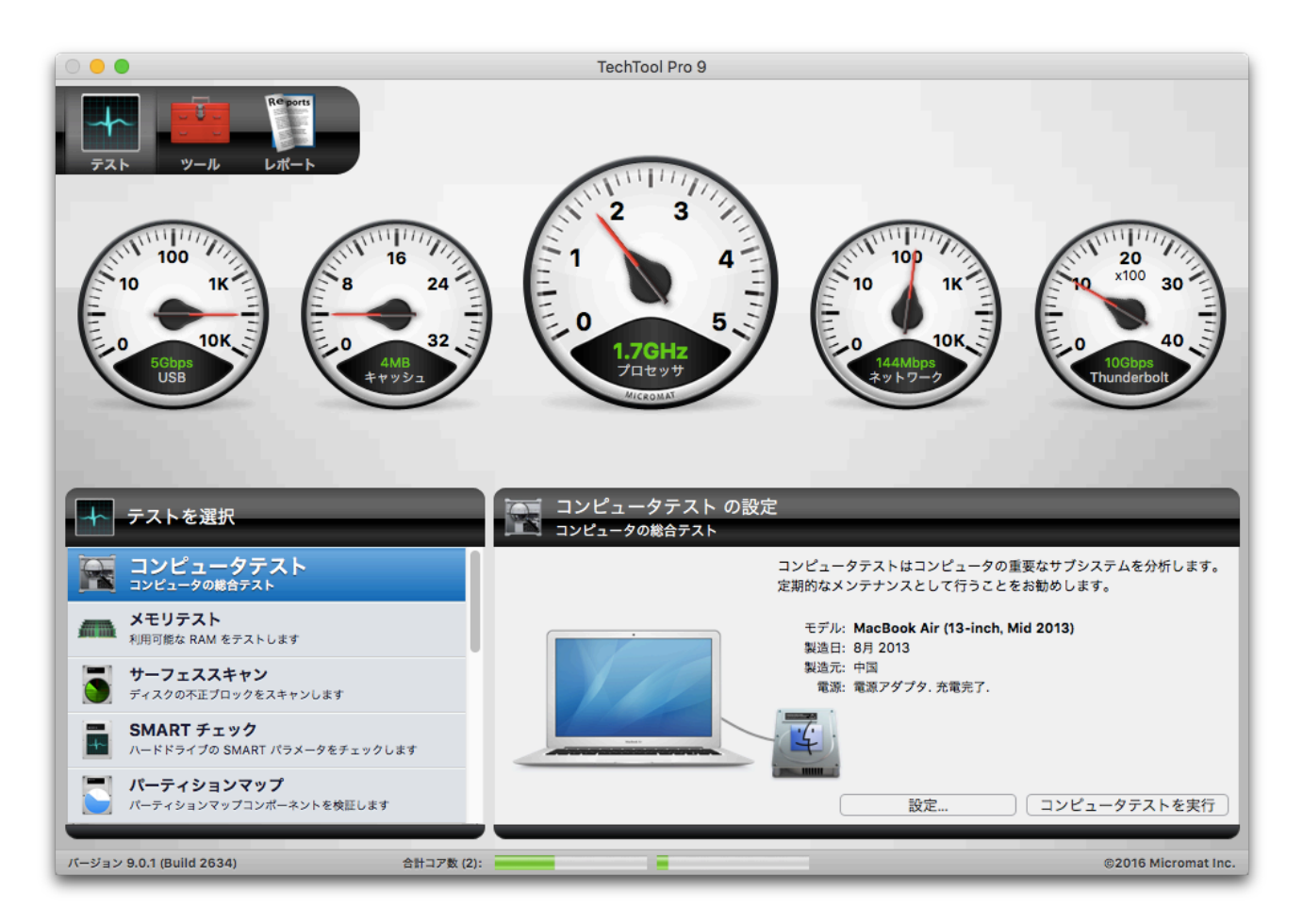

TechTool Pro を起動すると、自動で5つのハードウェアの検査が行われます。検査結果は、ステージ上のメーターに表示されます。

コンピュータのハードディスクや、コンピュータに接続されているデバイスなど の検査を行うには、「テスト」カテゴリから「コンピュータテスト」を選択し、 右下に表示される「コンピュータをテスト」ボタンをクリックします。このボタ ンをクリックするだけで、コンピュータを検査するための複数のテストが次々に 実行され、問題が見つかると対処方法が「レポート」に表示されます。

詳しいテスト方法や TechTool Pro の追加機能に関する情報は、このユーザーズ ガイドの該当する章を参照してください。

# 第5章:テスト

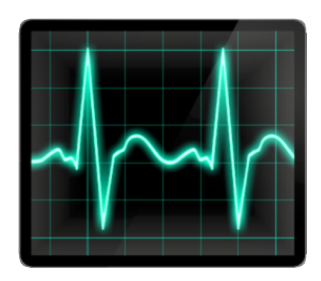

TechTool Pro には、コンピュータのさまざまなハードウェア、ドライブ、その他 のコンピュータシステムを検証するためのオプションがあります。起動時に自動 実行されるテストや、「テスト」カテゴリから実行するテストなどがあります。 テストのオプションについては以下で説明します。

# 自動テスト

TechTool Pro を起動すると、5つのハードウェアテストが自動実行されます。テ ストが完了すると、スクリーンの上部のステージエリア内のメーターに、その結 果が表示されます。

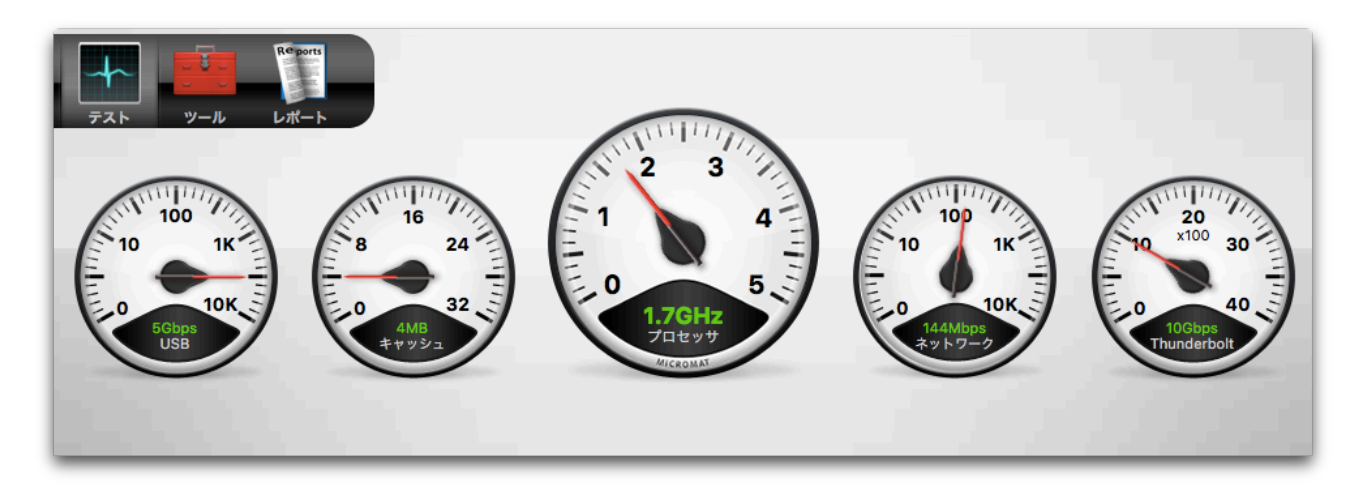

### USB

USB は Universal Serial Bus (ユニバーサル シリアル バス)の略で、コンピュ ータに機器を接続する規格のひとつです。USB1.1の伝送速度は1.5 Mbps または 12 Mbps です。USB 2.0の伝送速度は最大480 Mbps で、最新の USB 3.0の伝 送速度は 5 Gbps にまで向上しています。最近の Mac には、必ず USB ポートが 搭載されています。また、USB ポートは、既存のポートに接続した PCI カードや USB ハブを接続して追加することができます。キーボード、マウス、ジョイステ ィック、ゲームパッドなどの代表的な USB 機器はいずれも低価格です。FireWire とは異なり、USB は周辺機器をマスター/スレーブの関係で制御します。USB は、 低コスト、拡張性、自動設定、プラグアンドプレイなどの優れた性能が特徴です。 また、バスに電源供給が可能なため、複数の周辺機器を AC アダプタを使用せず に接続できる利点があります。

Techtool Pro では、コンピュータにあらかじめ備わっている USB バスが正常に 機能しているかをテストします。正常に機能している場合には、USB メーターに USB のスピードが表示されます。テストに失敗した場合や USB を検出できない 場合には、その情報がメーターに表示されます。TechTool Pro では、USB ポー トに接続した機器自体が正常に機能しているかを確かめることはできません。

#### キャッシュ

キャッシュは、CPU の動作に伴うデータを保管する高速ランダムアクセスメモリ です。頻繁に使用される命令を、このキャッシュに保管することで処理速度が速 まります。キャッシュは CPU 自体に組み込まれており、通常のシステムバスに接 続されたメモリよりも速くアクセスできます。キャッシュを例えるなら、よく使 われる電話番号を付箋で貼り付けた掲示板に例えられるでしょうか。掲示板を見 れば、番号がすぐに分かり、その番号が必要になるたびに、電話帳(メインメモ リに当たります)から探さなくてもよいのです。

TechTool Pro では、キャッシュの有無を確認し、そのスピードをメーターに表示します。キャッシュのテストに失敗した場合や、キャッシュを検出できない場合には、その情報がメーターに表示されます。

#### プロセッサ

すべてのコンピュータには、1つ以上の CPU(Central Processing Unit、中央 演算装置)が搭載されており、これがコンピュータの頭脳にあたります。プロセ ッサには、個々のチップになっている場合(Dual Processor G5など)や、1チ ップ上の複数コア(iMac の Intel Core 2 Duo など)、または両方(Dual Quad Core Mac Pro)として存在します。CPU はコンピュータの処理速度を決める主要な部 品です。効率の良い設計の CPU なら、速度が遅くても、効率が悪く速度が速い CPU よりも優れた能力を発揮することがあります。 CPU はコンピュータの主要な装置ですが、機能は簡単に理解できます。他の部品 からのデータを集め、移動し、単純な論理演算か数理演算処理を行い、結果を返 します。その特色は大量のデータ処理を一瞬で行うところにあります。CPU は毎 秒数百万もの命令を処理します。個々の命令は単純なものですが、大量の計算を 素早く行うために、コンピュータは非常に複雑な作業を短時間で行っています。

TechTool Pro では、CPU チップの動作を、マシンレベルの命令、より複雑なシ ステムレベルのデータ処理でテストします。プロセッサのテストが完了すると、 プロセッサの速度がプロセッサメーターに表示されます。

#### ネットワーク

Mac OS X 対応のコンピュータは、すべて Ethernet ネットワークに対応してい ます。印刷、ローカルネットワーク上の他のコンピュータとの通信、インターネ ット接続の機能は、ネットワーク機器の正しい組み合わせと動作に左右されます。

Ethernet は最も広く採用されている LAN 技術です。Ethernet はもともと Xerox 社によって開発され、IEEE 802.3に規格化されています。Ethernet LAN は多彩 なケーブルを用いた有線、または無線で構築できます。最も普及している Ethernet システムは10Base-T 接続を使用し、最大で10Mbps の伝送速度を提供します。 Fast Ethernet や100Base-T は最大100Mbps、Gigabit Ethernet は最大 1000Mbps、10-Gigabit Ethernet は100億ビット毎秒を実現します。

AirPort は IEEE 802.11無線ネットワーク規格に対する Apple 社による呼び名で す。1999年に発表された最初の Airport は IEEE 802.11b 規格に基づいています。 最大11Mbps でデータを伝送し、約45メートルの範囲で使用できます。2003年 に発表された AirPort Extreme は IEEE 802.11g 規格に基づいています。これは 最大伝送速度54Mbps で約23メートルの範囲まで届きます。AirPort、AirPort Extreme ともに、2.4 GHz 帯域の11チャンネル内の1つで伝送します。

TechTool Pro では、お使いのシステムが認識している、使用可能なすべてのネットワークインターフェースで、下記のテストを行います。

- ネットワークチェック1 このテストはシステムのネットワークサービ スが使用可能かどうかを確認します。
- ネットワークチェック2 このテストはネットワークホスト名が現在の

ネットワーク環境で接続できるかを確認します。

正常に接続できるかをテストするには、ネットワーク機器から接続 確認要求を出さなければならないため、これらのテストを行う際は 少なくとも1つは他のネットワーク機器(プリンタ、ルータ、他の コンピュータなど)が接続されている必要があります。

テストが完了すると、ネットワークインターフェースの速度がネットワークメー ターに表示されます。複数のネットワークインターフェースが存在する場合、最 速値が表示されます。テストが失敗した場合、またはネットワークインターフェ ースが見つからなかった場合には、その情報がメーターに表示されます。

TechTool Pro では、ネットワーク機器自体をテストすることはできません。ネットワーク機器自体に問題がある場合は、専門の技術者に連絡してください。

## Thunderbolt

Thunderbolt (別名 LightPeak) は Apple と Intel が共同開発した高速なハードウェアインターフェースです。Mini DisplayPort を基盤にしており、周辺機器とディスプレイを高速で接続します。第一世代は 10 GB/秒で動作し、2011年2月にリリースされた MacBook Pro に最初に採用されました。新しいMac には 20 GB/秒に高速化された Thunderbolt 2 が備わっています。

Thunderbolt はハードドライブやマルチメディアデバイスを接続できます。ディ スプレイは Thunderbolt チェーンの最後に Mini DisplayPort を介して接続でき ます。

TechTool Pro はコンピュータに備え付けの Thunderbolt バスが正しく動作しているかをチェックします。Thunderbolt ポート自体はチェックしません。

Thunderbolt が存在しテストにパスしたら、Thunderbolt インターフェースの速 度が FireWire メーターに表示されます。インターフェースが見つからない場合に は、FireWire テストが代わりに実行されます。障害はメーターに表示されます。

#### **FireWire**

FireWireはIEEE 1394として規格化された高速シリアルデータバスのクロスプラットフォーム形式です。FireWireはApple Computerによって提案され、IEEE 1394ワーキンググループ内で開発されました。コンピュータや周辺機器間で大量のデータを転送することが可能です。簡単な接続、ホットプラグ、最大400 Mbpsの転送速度が特徴です。また、AppleによってFireWire 800と名付けられた新型のIEEE 1394b 規格は、800 Mbpsのデータ転送が可能です。

FireWire は、今までで最速の転送速度を持つ周辺機器規格です。最新の Mac に は 800Mbps、以前の Mac には 400Mbps で作動する FireWire ポートが搭載さ れています。また、FireWire ポートは既存ポートに接続した PCI カードや FireWire ハブで増設できます。

FireWire の高速な転送速度は、デジタルビデオカメラのようなマルチメディア機器や最新のハードディスクやプリンタのような高速機器を使用するのに最適です。

TechTool Pro では、コンピュータにあらかじめ備わっている FireWire バスが正常に機能しているかをテストします。TechTool Pro では、FireWire 機器自体をテストしてデータが正常に送受信されているかは、確認できないことにご注意ください。

テストが完了すると、FireWire インターフェースの速度が FireWire メーターに 表示されます。FireWire インターフェースに問題がある場合や FireWire インタ ーフェースが見つからない場合には、その情報がメーターに表示されます。

### 手動テスト

TechTool Pro の手動テストを行うには、「テスト」カテゴリをクリックしてテス ト選択ウインドウを表示します。テスト選択ウインドウで実行するテストを選択 し、右側のテスト設定ウインドウでテストの設定を行います。設定が完了したら、 テスト設定ウインドウの右下にある実行ボタンをクリックして、キューに追加し ます。
れているすべてのテストは、ステージの右下に表示されている大きな停止ボタン をクリック、または [Command] + [Option] + [ . ] キーを押すと停止できます。

テストが実行されると、ステージ左側に進行状況が表示され、テストが完了する と、ステージ左側の「最後に実行したテスト結果」にテスト結果が表示されます。 テスト結果を選択すると、その右側にテスト結果の詳細が表示されます。すべて のテスト結果は、TechTool Pro レポートに保存されます。レポートは「レポート」 カテゴリを選択すると、表示されます。

各テストの詳細は、以下のとおりです。

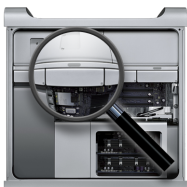

## 🏁 コンピュータテスト

アプリケーションの起動時に自動実行されるハードウェアチェックに加えて、ド ライブとボリュームを含むコンピュータの部品を徹底的に検査する「コンピュー タテスト」を簡単に実行できます。お使いのコンピュータの定期的なメンテナン スとして、月に1、2度実行することをお勧めします。コンピュータの問題は、 目で確認できなくても背面で起こっていることがあります。データ損失などの深 刻な問題になる前に、できるだけ早い段階で問題を発見し修復することが大切で す。TechTool Pro では、このような総合的な一連のテストをワンクリックで行う ことができます。

「テスト」カテゴリから「コンピュータテスト」を選択し「コンピュータテスト の設定」画面を表示します。

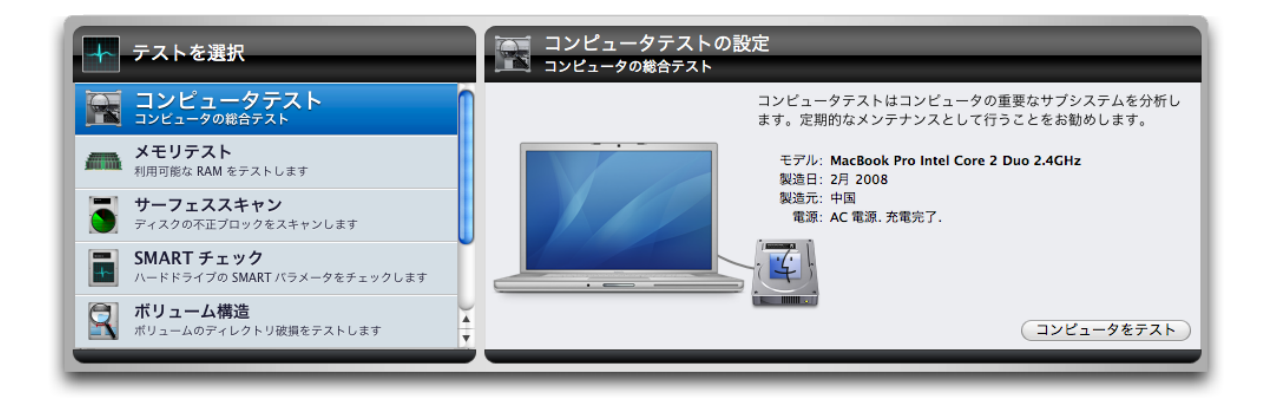

「コンピュータテストの設定」ウインドウでは、お使いのコンピュータの画像と 製造日が表示されます(コンピュータのロジックボードを交換していると表示さ れないことがあります)。コンピュータに接続されているハードドライブのアイ コンも表示されます。マウスのカーソルをアイコン上に置くと、ドライブ識別情 報、接続タイプ、ボリューム情報がツールチップに表示されます。

「コンピュータをテスト」ボタンをクリックして、コンピュータとすべてのボリ ューム/ドライブへのテストを実行してください。実行中のテストについての状況 がステージに表示されます。進行状況、および結果も表示されます。

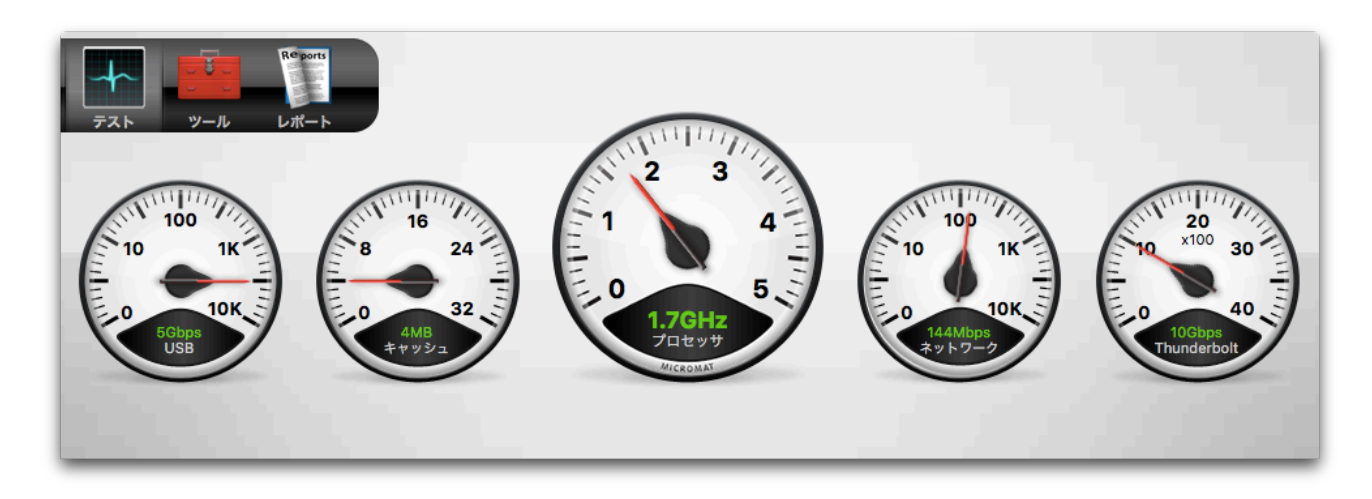

テストが終了すると、すべてのテスト結果がレポートに保存されます。異常が見つかったテストの場合には、アドバイスと対処方法も記録されます。

「コンピュータテスト」で実行される検査は、以下のとおりです。

- メモリテスト コンピュータの RAM を検査します。
- サーフェススキャン ー ハードディスクの物理不正ブロックを検査します。
- SMARTチェック ハードディスクのSMARTパタメータを検査します。
- ボリューム構造 Mac フォーマットのボリュームのディレクトリ破損を 検査します。このテストはボリュームをアンマウントする必要があるため、 起動ボリュームに対しては実行できません。起動ボリュームを検査するに は、コンピュータを eDrive または TechTool Pro DVD などで起動してく ださい。
- ビデオメモリ ビデオ RAM を検査します。
- センサーテスト Mac に内蔵された各種センサーを検査します。
- ファイル構造 ファイルタイプの損傷を検査します。

- ファンテスト Mac に内蔵されたファンを検査します。
- バッテリーテスト ノートブックに内蔵されたバッテリーを検査します。

個々のテストの詳細については、このマニュアルの該当する章を参照してください。

### コンピュータテスト環境設定

「設定」ボタンを使ってコンピュータテストで実行させるテストを個別に選択で きます。「設定」をクリックすると、コンピュータテストの設定から始まって、 ドライブとボリュームテストの詳細設定までがリストされたウインドウが開きま す。コンピュータテストが選択された状態で、個々のテストを有効にしたり、無 効にしたりできます。

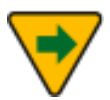

お使いの Mac で利用できないテストは、リストの中で無効になっています。

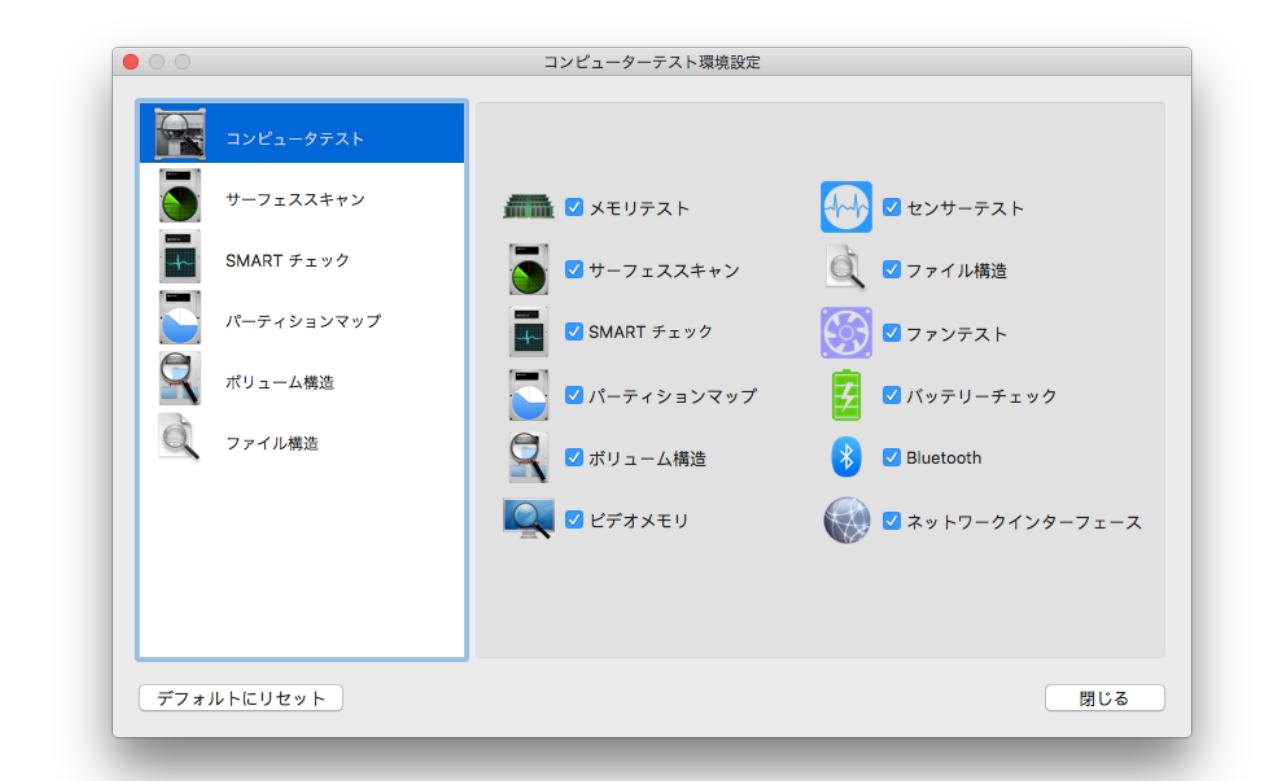

左側のリストからテストを選択すると、該当するテストで使用するドライブやボ リュームを選択できます。ドライブの隣のチェックボックスのチェックを外すと、 ドライブをテストキューから削除します。SMART チェックとパーティションマ ップは利用可能なデバイスをリストアップし、ボリューム構造は利用可能なボリ ュームをリストアップします。

「デフォルトにリセット」ボタンをクリックすると、コンピュータテストを実行 する際に、すべてのテストを実行し該当するすべてのドライブをテストする、デ フォルトの設定に戻します。

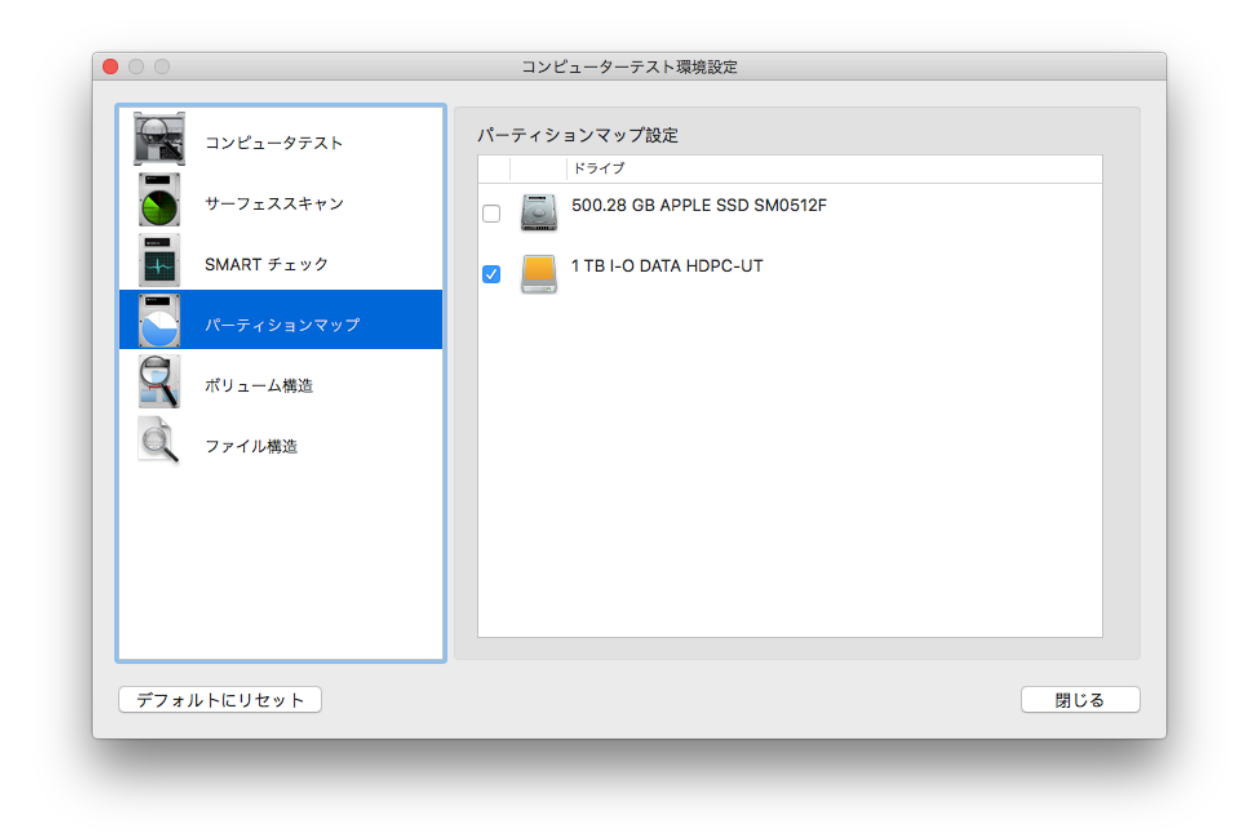

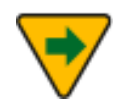

起動ボリュームは無効になります。eDrive または Protogo デバイ スから起動することで、通常の起動ボリュームをテストできます。

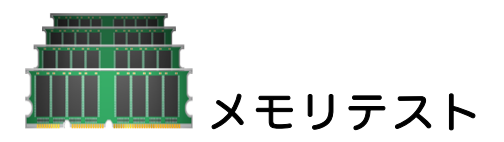

ランダムアクセスメモリ(RAM)はコンピュータの重要な部品の一つです。コンピ ュータ上で行われる処理のほとんどはRAMを経由するため、RAMの正常動作は、 コンピュータにとって非常に大切です。また、RAM はコンピュータで最も損傷や 故障が起こりやすい部品の一つです。RAM は静電気による損傷にきわめて弱く、 手で触れると危険にさらされます。また、他のチップ同様、RAM は高温や温度変 化にも敏感です。

多くの不具合は、RAMの不具合よりもはっきりしています。例えば、ハードディ スクに問題が発生すれば、「ディスクのエラーのためファイルの書き込みができ ません」といったダイアログによって、不具合を目で見ることになります。しか し、RAMの不具合は、ソフトウェアが RAMの別々のエリアを別々のタイミング で使用するため、気付きにくいのが現状です。RAMの問題は通常原因不明で脈絡 のないクラッシュとして報告されます。RAMの不具合を示す、明確なエラーメッ セージはありません。

RAMは非常に壊れやすいものです。静電気、熱はもちろん普通の湿気さえも、RAM を破損させる可能性があります。RAMの不具合により Mac が起動しなくなるこ ともあります。しかし、RAMに不具合が発生した場合に起こる症状はもっと目立 たないものです。多くは、通常、起こらないシステムのフリーズです。一般的な 対処法では、なかなか問題を発見することはできません。

物理的に損傷を受けたハードディスクのエリアは、ソフトウェアによってもう使 用されないように再割り当てすることができますが、不具合のある RAM を再割り 当てすることはできません。十分な装備と交換資材のある技術者であれば RAM モ ジュールを修理することはできますが、修理費用はモジュール全体を交換する費 用をはるかに上回るでしょう。

TechTool Pro は、最も包括的といえる Mac 向けのソフトウェアベース Mac OS X メモリテスタを搭載しています。さまざまな RAM テストで、Mac のメモリを 調べることが可能です。TechTool Pro の特殊な読み込み/書き込みパターンテス トは、ピンポイントで特定な RAM の問題を探し、問題が見つかれば報告します。

TechTool Pro で行えるメモリテストは、以下のとおりです。

- Stuck Address 最初のパスで、このテストは個々のメモリセルのアドレスをセル自体に書き込みます。2度目のパスでそのアドレスが読み込まれ、アドレス空間の一意性が検査されます。
- Checkerboard このテストは4つのパスから構成されます。1つめの パスでパターンを書き込みます(実行毎で異なります)。2つめのパスで パターンの読み込み/検査を行い、オリジナルのパターンを逆にします。3 つめのパスで、逆パターンを読み込み/検査し、オリジナルパターンを書き 込むためにメモリの後下方へ移動します。最後の4つめのパスでオリジナ ルパターンを検査します。これは隣接ビットの検出感度をチェックするた めで、変更されているアドレス以外が影響を受けます。
- Extended March C このテストは6つのパスから構成され複雑なアル ゴリズムを使用します。最初の3つのパスでメモリの上方に移動し、0ま たは1を書き込み後、読み込み/検査します。次の2つのパスで下方に移動 し、0と1の読み込み/書き込みを再び行います(交互に)。最後のパスで どちらかに移動し、最後の書き込みが成功したかを検査します。このテス トは、address faults, coupling faults, stuck-at faults, stuck-open faults と transition faults を検出します。
- Random Values このテストは最初にランダムな数値をメモリに書き 込みます。その後の2つめのパスで最初のパターンが検証されます。ラン ダム値でテストすることで断続的な問題を見つけることができます。この テストは隣接パターンの検出感度をチェックするのにも役に立ちます。複 数回の実行を通じて、温度感度を識別するのに役に立ちます。
- Solid Bits このテストは、すべてが1で構成されてるといった固定ビットパターンをメモリに書き込みます。最初のパターンをチェックし補完され、すべてを0に切り替えて後、再びチェックされます。これはすべてのアドレスが読み込み・書き込み可能であることをチェックします。

「テスト」カテゴリから「メモリテスト」を選択し、「メモリテストの設定」画 面を表示します。

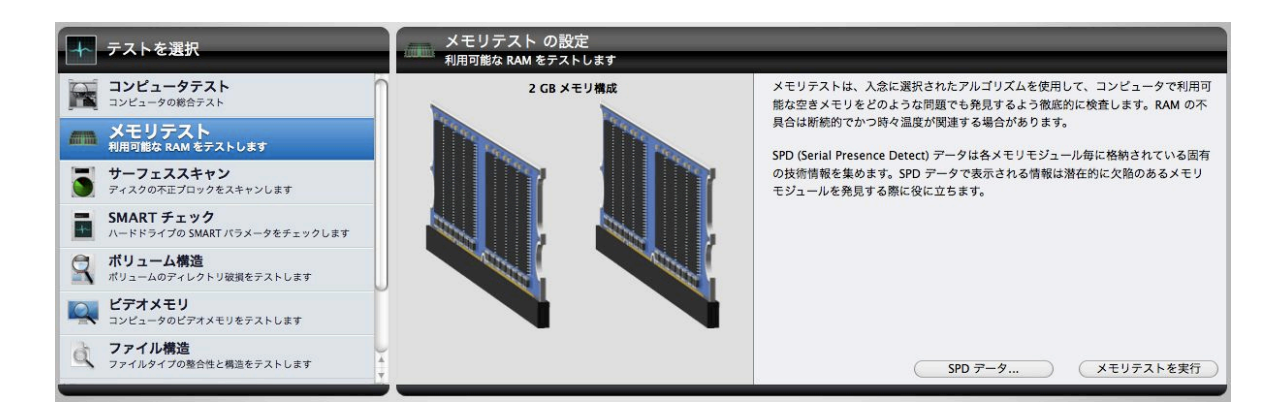

「メモリテストを実行」ボタンをクリックします。「メモリテストを実行」ボタンをクリックすると、キューに追加されます。

テストが実行されると、ステージにスロットの使用状況、インストールされてい るメモリのタイプとサイズなどの情報が表示されます。また、以下の情報がスロ ットごとに表示されます。

- スロット ID とそれが使用されているかどうか。
- メモリのサイズ (使用されている場合)。
- メモリの種類(使用されている場合)。
- メモリのモデル名 (使用されている場合)。

実行中の個々のメモリテストとテスト中のメモリ量、そしてテストの進み具合が、 ステージの左上のエリアに表示されます。

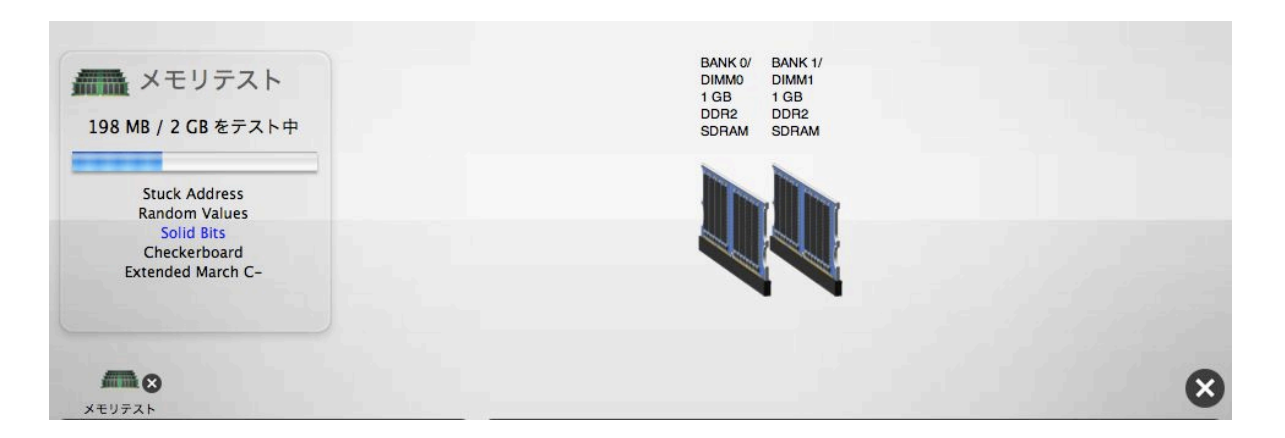

テストを停止したい場合には、キューに表示されているテストアイコンのキャン セルボタンをクリックします。 メモリテストは利用可能な RAM をテストします。最良の結果を得 るためには、実行中のプロセスを終了し、可能であれば、Mac の起 動直後にテストを実行し、テストする RAM の値が最大になるよう にしてください。

テストが完了すると、ステージの右側にメモリテスト結果が画像と共に表示され、 ステージの左側の「最後に実行したテスト結果」にテスト結果が表示されます。

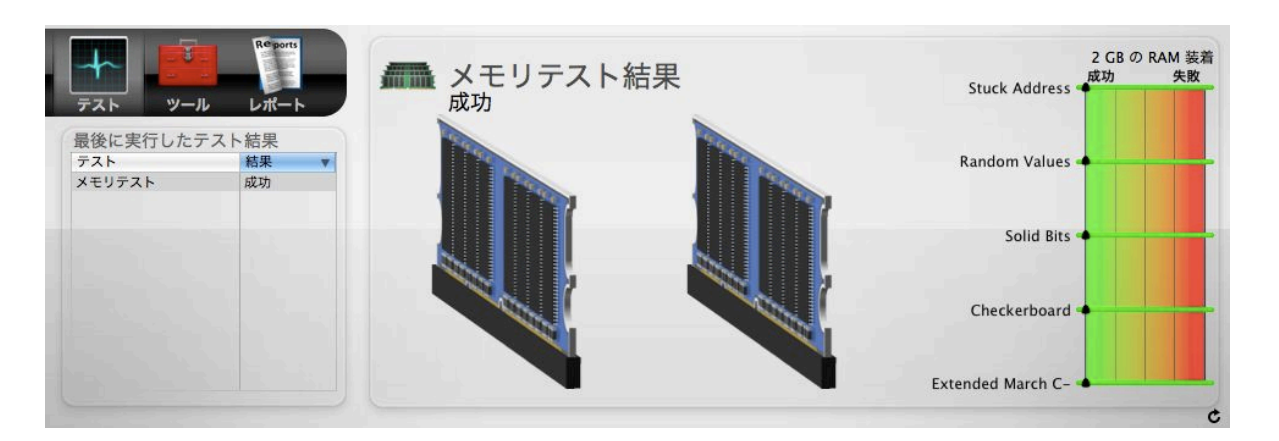

テストが完了すると、テスト結果が「レポート」に保存されます。

#### SPDデータ

メモリテストは、お使いの Mac にインストールされているメモリ(RAM)について の補助的な情報を表示することができます。「SPD データ...」ボタンをクリック すると、ハードウェアから直接集めた情報を表示します。SPD (Serial Presence Detect) とは、メモリ製造業者によって使用されるメモリモジュールに関する情 報を格納するための規格です。TechTool Pro はこのデータを読み込むことがで き、データが利用可能な時にはウインドウに表示します。

SPD データを見ることは、不適合な RAM を特定することはもちろん、お使いの Mac にインストールされている RAM が特定な Mac の仕様と一致しているのかを 検証するのに役に立ちます。また、テストがメモリエラーを検出した際には、問 題のある DIMM を特定する手助けにもなります。

| パラメータ            | BANK 0/DIMMO | BANK 1/DIMM1 |
|------------------|--------------|--------------|
| DIMM 種類          | DDR2 SDRAM   | DDR2 SDRAM   |
| DIMM サイズ         | 1 GB         | 1 GB         |
| DIMM 速度          | 667 MHz      | 667 MHz      |
| DIMM ステータス       | OK           | OK           |
| DIMM ECC 修正可能エラー | 0            | 0            |
|                  |              |              |
|                  |              |              |
|                  |              |              |
|                  |              |              |
|                  |              |              |
|                  |              |              |
|                  |              |              |
|                  |              |              |
|                  |              |              |
|                  |              |              |
|                  |              |              |
|                  |              |              |
|                  |              |              |
|                  |              |              |

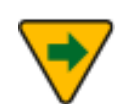

はんだ付けメモリチップを搭載した Mac は、専用の SPD チップを 持っていません。このため表示される情報はより制限されます。

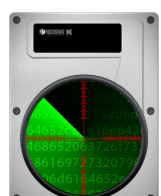

サーフェススキャン

TechTool Proはハードディスクの不良ブロックを検査するサーフェススキャンを 実行できます。不良ブロックは、データを安定して保存できないメディアの領域 です。すべてのハードディスクには、製造時に多少の不良ブロックができます。 不良ブロックはメーカーの工場、または「ゼロ書き込み」オプションでドライブ を再初期化する際に位置が示されます。不良ブロックの位置は「不良ブロックテ ーブル」に保存されます。一度不良ブロックの位置が示されると、データが不良 ブロックに書き込まれまることはありません。時には正常なブロックが不良ブロ ックになることもあります。ファイルを保存しているブロックでこれが発生する と、そのファイルは破損することがあります。 TechTool Pro のサーフェススキャンテストでは、物理ドライブ内の不良ブロック の検査をし、不良を発見した場合に報告します。さらに不良ブロックのエリア内 にファイルが存在する場合には、ファイル名を報告します。サーフェススキャン はドライブ上のあらゆるブロックからデータを読み取り、ドライブ表面の統一性 を調べます。

「テスト」カテゴリから「サーフェススキャン」を選択し「サーフェススキャン の設定」画面を表示します。

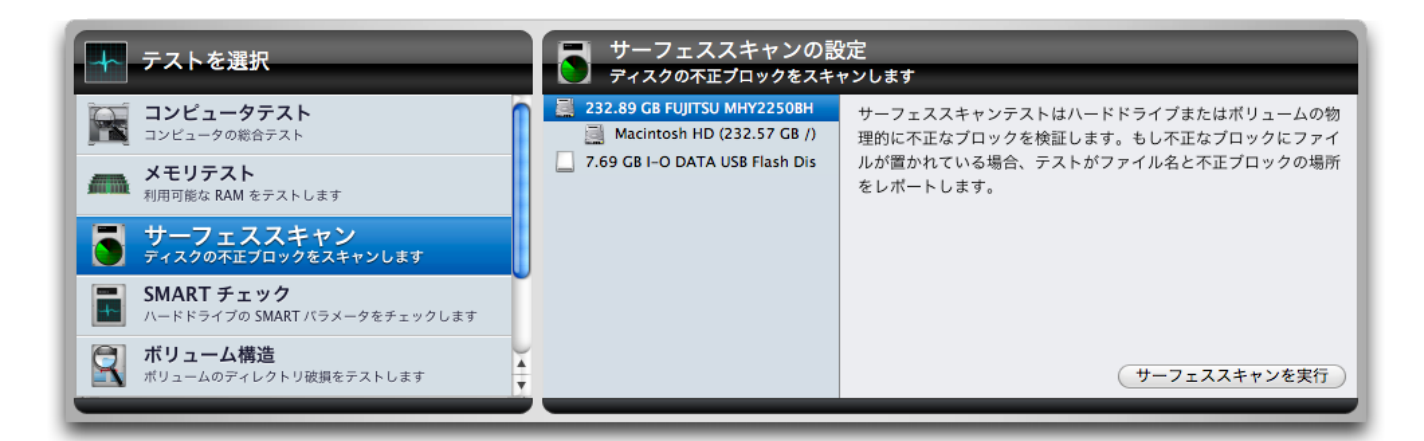

コンピュータに認識されている、すべてのハードドライブが設定画面の左側に、 ドライブ名の右下に表示されるパーティションと一緒に表示されます。テストを 行いたいハードドライブまたはボリューム(特定なパーティション)を選択して、 「サーフェススキャンを実行」ボタンをクリックすると、キューにテストが追加 されます。テストが実行されると、ドライブから読み込まれているデータがステ ージの中心に表示されます。

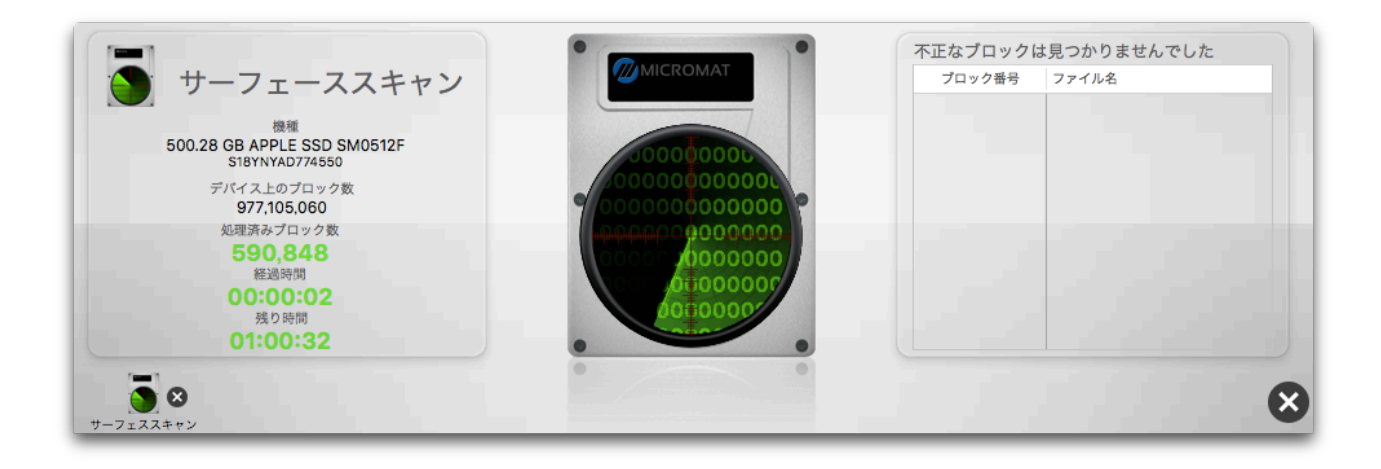

サーフェススキャンテストはドライブ上の全てのブロックからデー タを読み込み調べる必要があるため、容量の大きいハードディスク では完了するのに数時間かかることがあります。

ステージの左側のペインでは、ドライブとテスト進行状況が表示されます。

- 機種
- デバイスのシリアル番号(利用可能な場合)
- デバイス上のブロック数
- 処理済みブロック数
- 経過時間
- 残り時間

不正ブロックを発見した場合には、ステージの右側にブロック番号を表示され、 ファイルが不正ブロック内に存在する場合には、ファイル名も表示されます。こ の情報は、テストが終了した後は「レポート」から参照可能です。

ATA と SATA は最も広く使われているハードディスクドライブです。新しい Mac の多くには、はじめから搭載されており、一般に USB や FireWire とともに使用 されます。TechTool Pro では、通常これらのドライブの不良ブロックを報告する ことはありません。これらのドライブのドライブコントローラは、不良ブロック が見つかると自動的にそれが閉鎖されます。不良ブロックがその時点では閉鎖で きない重要な領域にあるか、不良ブロックテーブルがいっぱいになった場合には、 TechTool Pro により不正ブロックが報告されるので、最終手段としてドライブの 再初期化を行います。ドライブが再初期化されると、プラッター全体がアクセス 可能となり、不正ブロックを閉鎖できるようになります。

# ・ドライブの再初期化は、ドライブ上の全ての情報を消去します。再初期化の前に必ずデータのバックアップを行ってください。

ドライブの再初期化には、たいてい Apple のディスクユーティリティかドライブ セットアップを使用します。その際には、「ゼロ書き込み」オプションを選択す るようにしてください。「ゼロ書き込み」はドライブの容量により、数時間かか る場合があります。これはディスク表面上で見つかった不良ブロックを調べ、閉 鎖しようとします。再初期化が成功すれば、そのドライブはその時点では問題が ないといえます。失敗した場合は、そのドライブは壊れており、交換する必要が あると判断されます。

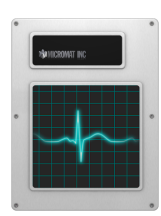

### SMART チェック

SMART は Self-Monitoring Analysis and Reporting Technology の略です。 この技術はハードドライブの信頼性を高めるため、主要なハードディスクメーカ ーの連合である SMART ワーキンググループ (SWG)の努力によって開発されま した。SMART ルーチンは現在ほとんどの新しいハードディスクドライブで採用 されています。SMART の規格は SWG で開発されましたが、各ドライブメーカー はそれぞれが所有するルーチンを自社のドライブに使用しています。そのルーチ ンは、ドライブ作動中にドライブの重要なパラメータを監視し、その結果をドラ イブの SMART レジストリに保存します。これらのパラメータの調査と分析は、 ドライブの不具合を予測するのに役に立ちます。これにより、壊れる前にデータ のバックアップや、ドライブの修復または交換が必要であることが警告されます。 SMART の監視は70%のドライブハードウェアの不具合を発生前に予測できると 推計されています。全てのドライブの不具合は予想できないにせよ、SMART は そのような問題に対する高レベルの保険になります。

SMART テクノロジは使用中のドライブを監視し、異常な動作を探します。その ルーチンはディスクパフォーマンス、不良セクタ、キャリブレーション、CRC エ ラー、ディスク回転数、ヘッドとディスク間の距離、温度、メディアの特徴、ヘ ッド、モータ、サーボ機構を追跡します。例えば、モータおよびベアリングの故 障は、ドライブ回転数の増加と、ドライブを一回転させるのに必要としたやり直 しの回数の増加から予測が可能です。エラー修正ルーチンの度重なる使用は、ド ライブヘッドの損傷やヘッドの汚れを示していることがあります。これらのエラ ーを早めに見つければ、後に起こる惨事を防げるかもしれません。

SMARTの仕様は、ドライブが正確にデータの読み書きができることを検査する、 ドライブセルフテストルーチンを含んでいます。TechTool Pro SMART ルーチ ンは、SMART レジストリに保存された結果のチェックやドライブへのセルフテ ストを実行できます。いずれかで問題が発見された場合には、ドライブに何らか の不具合が発生する可能性を示唆しています。この事前の警告により、データに アクセスできなくなる前にバックアップするための充分な時間を確保できます。

「テスト」カテゴリから「SMART チェック」を選択し「SMART チェックの設 定」画面を表示します。

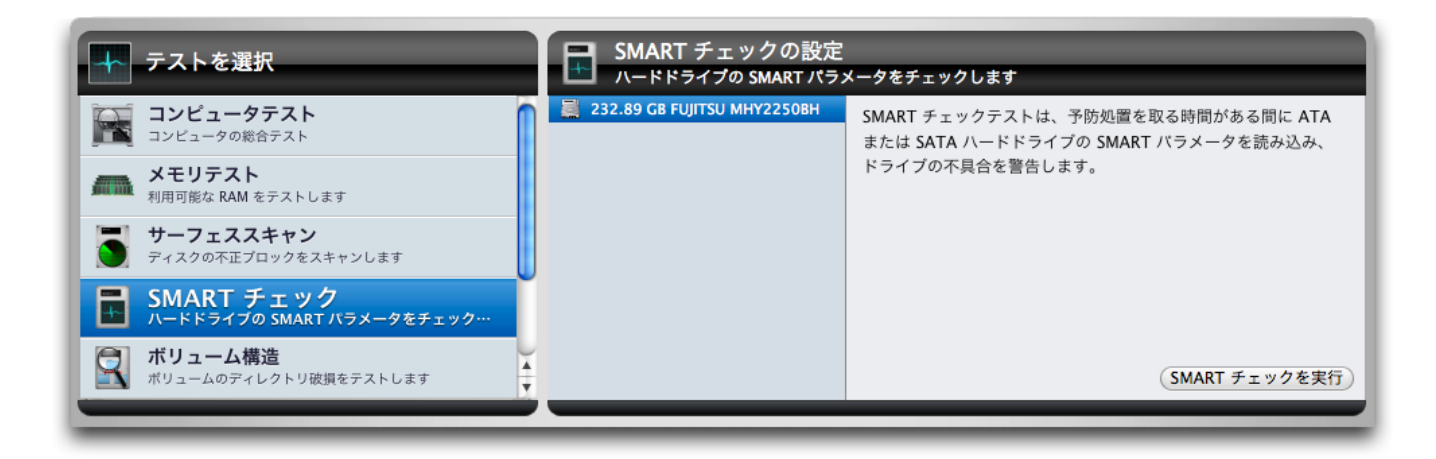

左側のドライブリストから、テストを行うドライブを選択します。「SMART チェックを実行」ボタンをクリックして、テストをキューに追加します。テストが 実行されると、ステージの左側にデバイス上のボリュームと、テストされている デバイスの名前が表示されます。右側には、個々の SMART パラメータの結果が グラフで表示されます。

| <b>スト</b><br>後に実行したテス | R <sup>e</sup> port<br>レポー |   | SMART チェックからの結果<br>成功       | 読み込みエラー発生率(1)<br>再配置セクターカウント(5)<br>電源投入時間(9)<br>電源入/切カウント(12) | 成功 |
|-----------------------|----------------------------|---|-----------------------------|---------------------------------------------------------------|----|
| スト                    | 結果                         | ~ | 500.28 GB APPLE SSD SM0512F | 不正ブロック総数 (169)                                                |    |
| MART チェック             | 成功                         |   | S18YNYAD774550              | ウェアレベリング数 (173)                                               |    |
|                       |                            |   | デバイス上のポリューム                 | 予期せぬパワーロス (174)                                               |    |
|                       |                            |   | eDrive                      | プログラム失敗数 (チップ) (175)                                          |    |
|                       |                            |   |                             | 電力供給停止による緊急退避カウント (192)                                       |    |
|                       |                            |   |                             | 内部の温度 (194)                                                   |    |
|                       |                            |   |                             | 代替処理待ち不良セクタカウント (197)                                         |    |
|                       |                            |   |                             | UltraDMA CRC エラーカウント (199)                                    |    |
|                       |                            |   |                             | 世年4 … ビケ曜社 休眠用 (240)                                          |    |

グラフはパラメータ識別子(ドライブメーカーから利用可能な場合)とパラメー タ番号で、緑色の部分はパラメータが不具合のしきい値よりもかなり上にあるこ とを示します。しきい値に近づくほどに黄色になります。パラメータが不具合の しきい値より下になる場合には、赤色で表示されます。テストが完了すると、テ スト結果が「レポート」に保存されます。

SMART チェックは「欠陥」もしくは「失敗」の2つの結果をレポートします。 失敗は、ドライブが常に不良な状態であり、直ちに交換されるべきであることを 意味しています。失敗の状態では、メッセージの言い回しが異なりはしますが、 他のシステムや SMART ユーティリティ間でも常に同じ状態をレポートします。 もし全体的な結果が失敗であった場合には、SMART 属性の複数のスライダーも 失敗を示します。欠陥は、当該ドライブの複数の SMART 属性が受け入れ可能な パラメータ値を上回っていて、欠陥が失敗にいつでも変化することを意味してい ます。この状態においては、システムユーティリティは成功の結果をレポートす る場合もありますが、それはほぼ一時的なものであり、すぐに失敗の状態に変化 します。

SMART チェックが失敗した上でドライブの使用を継続する場合には、ドライブ のデータのバックアップしてください。近いうちにドライブに不具合が発生する 可能性があります。ドライブの保証期間内で不具合が発生しているのであれば、 ドライブメーカーにご連絡ください。SMART が失敗するのであれば、メーカー はドライブを交換してくれるはずです。

SMARTはATAもしくはSATAドライブのみで利用可能です。SCSI ドライブはSMARTをサポートしません。FireWireやUSBドライ ブのインターフェースは、たとえドライブ装置内のドライブがSATA ドライブであってもSMARTテストルーチンの実行に必要なSMART 命令を通すことができません。USBまたはFireWireドライブで SMARTデータを通すことを許可するエクステンションがインスト ールされている場合には、SMARTチェック設定リストにテスト可 能なものとしてリストアップされます。

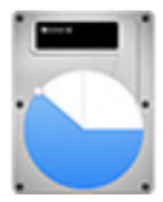

## パーティションマップ

ドライブの各ボリュームのボリューム構造に加えて、ボリュームヘッダーは、起 動時の変数の値を保存する EFI パーティションという小さな非表示のパーティシ ョンと、「パーティションマップ」と呼ばれるドライブのパーティションについ ての情報も含んでいます。ドライブヘッダーのパーティションマップ部分は、ド ライブのブートローダー用に確保された領域と、ドライブ上のどの部分にパーテ ィションが保存されているかの情報を含んでいます。パーティションマップ領域 は、技術的にはパーティションマップ自体の一部分ではない、EFI パーティション も含んでいます。テストは Core Storage ボリュームが存在する場合には、Core Storage 物理ボリュームも検証します。パーティションマップのエラーは、ドラ イブのマウントを妨げたり、特定なパーティション上のデータへのアクセスを妨 げたりします。

「テスト」カテゴリから「パーティションマップ」を選択して、パーティション マップ設定画面を表示します。テストするドライブを選択し「パーティションマ ップを実行」をクリックして、パーティションマップをテストキューに追加しま す。

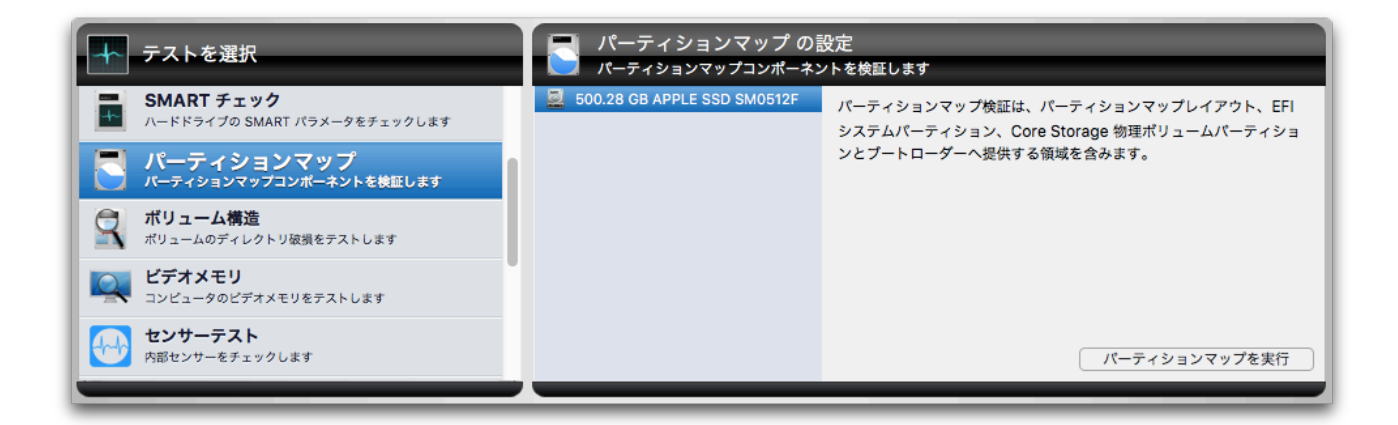

パーティションマップは、EFI パーティション、存在する場合には Core Storage パーティション、そしてパーティションマップをスキャンします。

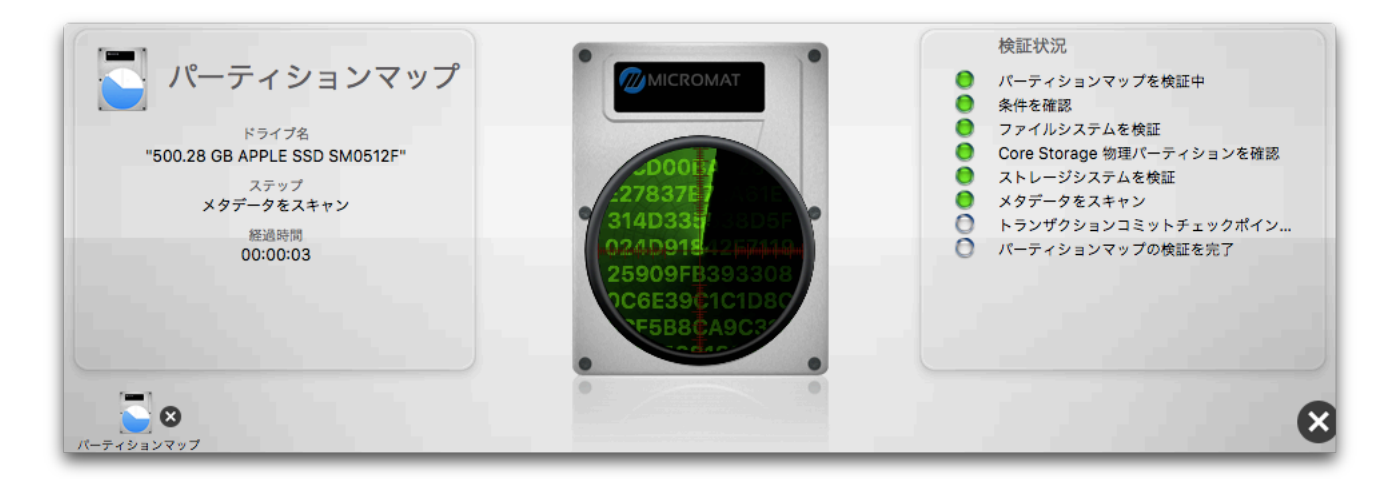

テストは完了時に成功と失敗をレポートします。もし修復が必要となった場合には、パーティション修復ツールで修復できます。

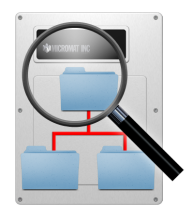

#### ボリューム構造

ファイルを探したり、ディスクスペースを空けたり、その他のメンテナンスや管理ルーチン用にMacのファイルシステムが使用する、さまざまな不可視ファイル、 設定、パラメータが存在します。これらはまとめて「ボリューム構造」として知られています。「カタログ」や「ディスクディレクトリ」はボリューム構造の一部です。特にボリューム構造は、ボリューム上のフォルダ同士の階層、ボリューム上にどのようなファイルが保存されているか、それらのファイルを構成する各部分はどこにあるかを管理しています。個々のファイルは実際にはディスクの表面に散らばった多数の部分に保存されています。ボリュームの重要なデータ構造を損傷するとファイルが失われたり破損する可能性があり、ボリュームの完全な再初期化を行う必要が生じるかもしれません(そのボリュームはデータが消失します)。

ボリューム構造の損傷はいろいろな形で現れます。ファイルやフォルダの紛失と しても現れますし、ファイルが破損すればファイルを開くかプログラムを起動し ようとした時にエラーが発生します。ファイルをある場所から他の位置にコピー するときやゴミ箱を空にしようとするとき問題が生じることもあります。最悪の 場合には、ボリュームをシステムが認識できなくなります。一般に、ボリューム 構造の問題は時間がたつほど深刻になっていきます。復旧や修復の可能性が最も 高い早期に問題を発見するのが一番望ましいといえます。メンテナンスの一環と して、定期的(毎月など)にボリューム構造の検査することをお勧めします。

TechTool Pro は、ボリュームが適切に機能するために必要な、さまざまな構造を 検査します。以下の項目を分析し、修復することが可能です。

- ブートブロック ー ボリュームが生み出される際に作成されます。これら が破損していると、そのボリュームからコンピュータを起動できない場合 があります。
- マスターディレクトリブロック ボリュームが作成されるときに作られ、 ボリュームのその他の部分に関する重要な情報が収められています。これ は全ての HFS ボリュームと HFS+ボリュームヘッダに存在します。ほと んどの HFS+ボリュームには HFS ラッパーがあるため、HPS+ボリューム もマスターディレクトリブロックを持っています。
- ボリュームヘッダ ー HFS+ボリュームが作成される際に作られ、名前、 ファイルやフォルダの数、ボリューム上の空きスペースの数など、ボリュ ームの残り部分に関する重要な情報が収められています。
- アロケーションファイル (ビットマップ) ー メインディレクトリとして振る舞います。これは使用するよう割り当てられたブロックと空きブロックを管理します。
- エクステントファイル(B ツリー) ー ボリューム全体のエクステントデー タをおさめています。エクステントはファイル全体を構成する別々の部分 です。
- カタログファイル(B ツリー) ー ボリューム上の全てのファイルとフォル ダを管理します。
- アトリビュートファイル ー ボリューム上の各ファイルとフォルダの全ての特性を管理します。ファイルがロックされているかどうか、前回ボリュームがバックアップされた時間などです。

 HFS ラッパー - このファイルのパラメータは、コンピュータの ROM が どのプログラムを使用してコンピュータを起動するかを決定するための情 報を含んでいます。多くの場合において「システム」を示すように設定さ れます。

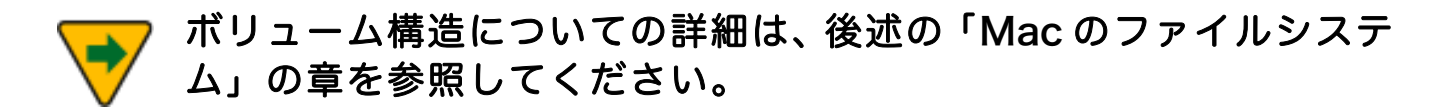

「テスト」カテゴリから「ボリューム構造」を選択し「ボリューム構造の設定」 画面を表示します。

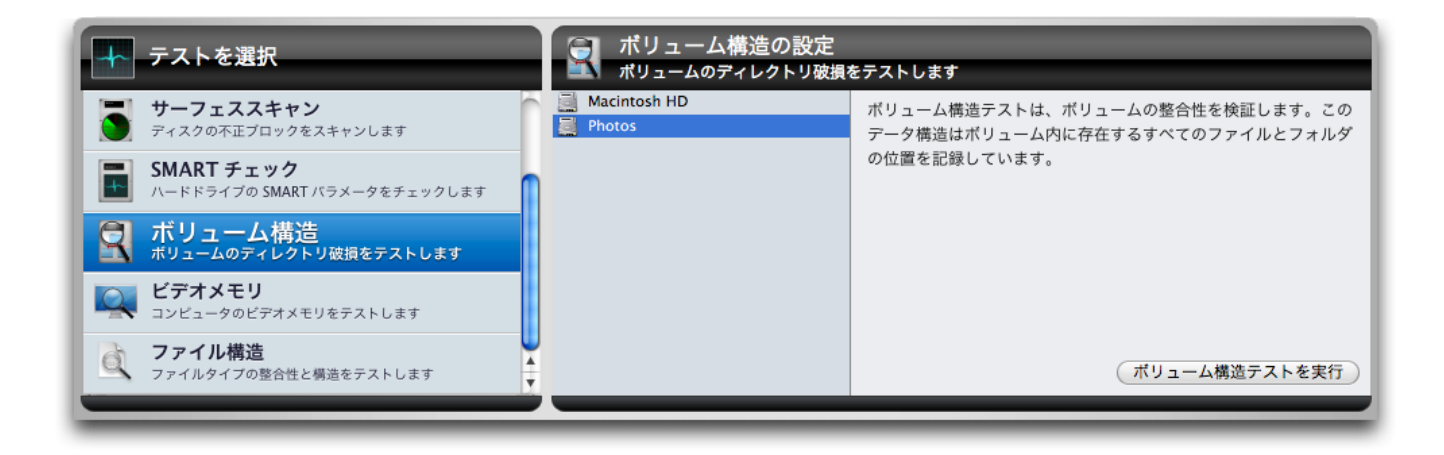

テストするボリュームを選択して「ボリューム構造テストを実行」ボタンをクリックして、テストをキューに追加します。

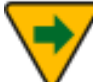

ボリューム構造をテストするには、そのボリュームをアンマウント する必要があります。このため、起動ボリュームのボリューム構造 テストを行うことはできません。起動ボリュームのボリューム構造 テストを行うためには、TechTool Pro DVD や eDrive で、コンピ ュータを起動して TechTool Pro を実行してください。

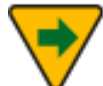

7 TechTool Pro では、破損しているボリュームやデスクトップにマ ウントできないボリュームのテストは行えません。

テストが実行されると、ステージ上に情報が表示されます。

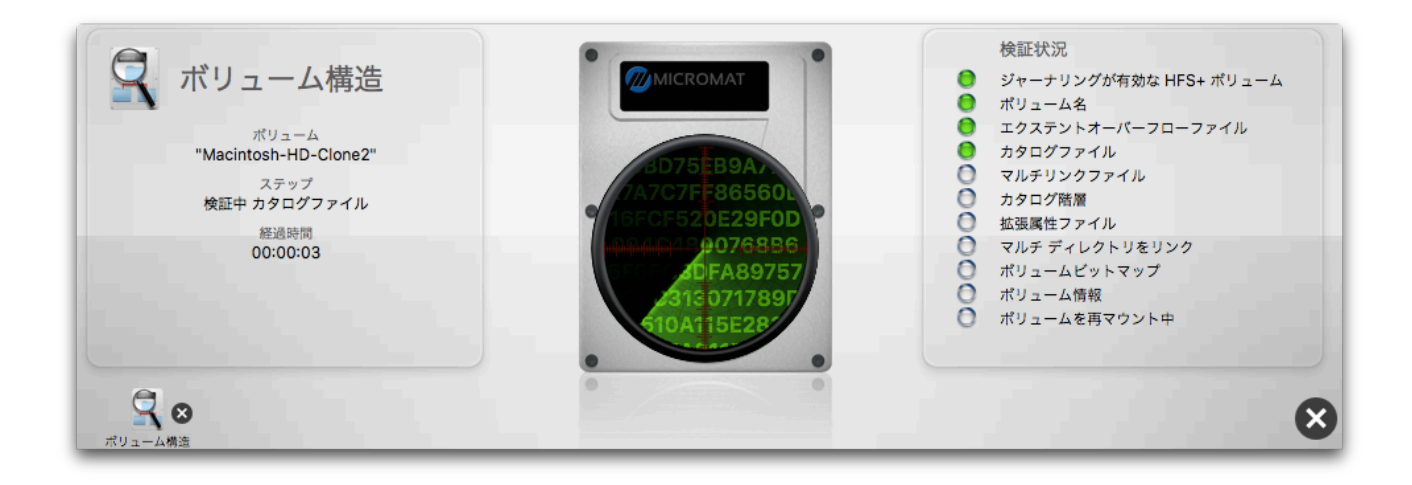

ステージの左側に、テストの進行状況と経過時間が表示されます。ボリューム構 造で現在検査されている項目が右側に表示されます。個々のテストが完了し、テ ストをパスすると右側のランプが緑色、テストに失敗すると赤色で点灯します。 テストが進行すると、ボリュームから読み込んでいるデータがステージの中央に 表示されます。

テスト中に問題が発見されると、ステージにメッセージが表示され、結果が「レ ポート」に保存されます。問題が発見された場合には、ボリューム内の大切なデ ータのバックアップを取ってください。その後で、TechTool Pro のボリューム再 構築ツールを使用し、ボリュームの修復を行ってください。ボリュームの再構築 に失敗した場合には、次のステップは Apple のディスクユーティリティを使用し てボリュームの再初期化を行い、データを復元することになります。

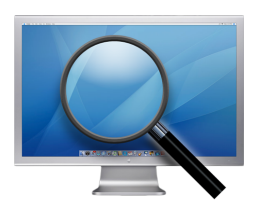

ビデオメモリ

ビデオRAMは、コンピュータの画面に表示されるイメージを保存するメモリです。 コンピュータビデオ回路の他の重要な装置と同様、VRAM は画像が正常に表示さ れるためには、常に完全に機能していなければなりません。損傷した VRAM はビ ット欠け、画面ノイズ、システムロックアップ、フリーズなどを起こすことがあ ります。 ビデオメモリテストでは、メインメモリテストと同じ内容のテストを行います。 テストの詳細については、「メモリテスト」を参照してください。

「テスト」カテゴリから「ビデオメモリ」を選択し「ビデオメモリの設定」画面 を表示します。

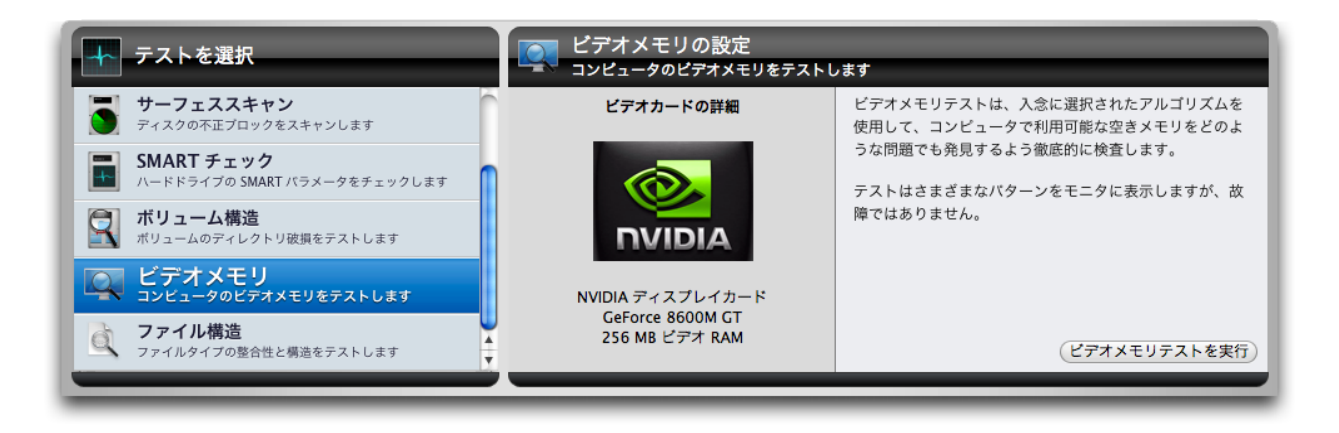

「ビデオメモリテストを実行」ボタンをクリックして、テストをキューに追加し ます。テストが実行されると、コンピュータのスクリーンに奇妙な色やパターン を表示されますが、これは正常な動作です。テストが完了すると、テスト結果が ステージ上の「最後に実行したテスト」と「ビデオメモリテスト結果」画面に表 示されます。

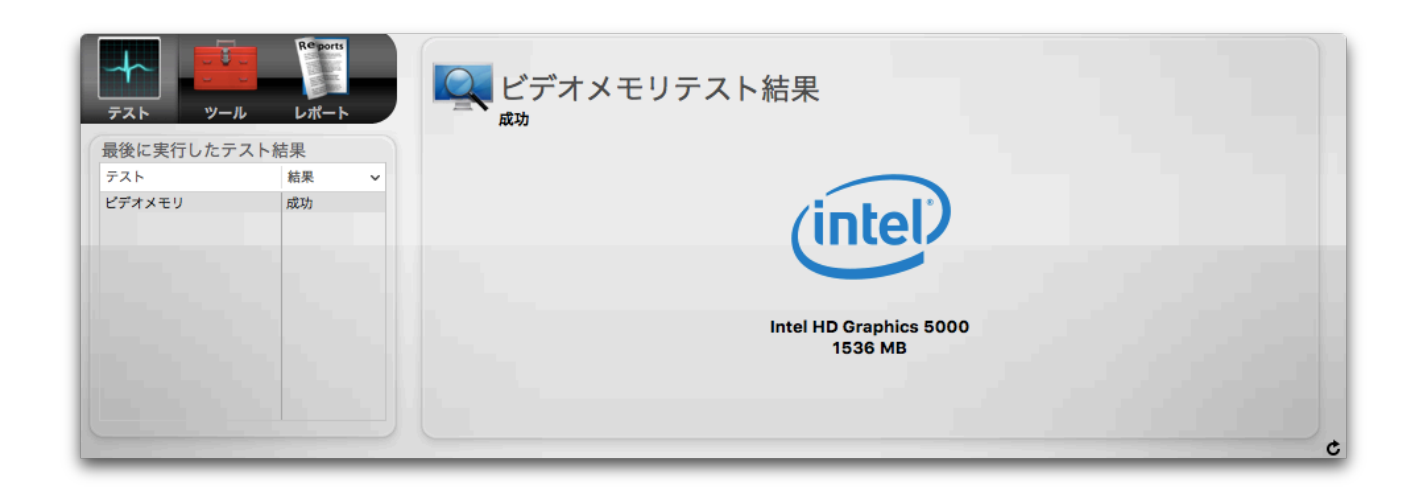

また、ビデオメモリテスト結果は「レポート」にも保存されます。

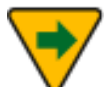

TechTool Pro はビデオメモリをメインモニタでテストします。別 のモニタを調べるには、テストを行う前にそのモニタをメインモニ タに設定しておいてください。この設定は「システム環境設定」の 「ディスプレイ」で行えます。

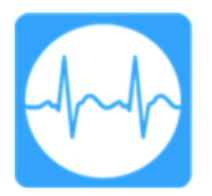

センサーテスト

Mac にはマザーボード上に部品の温度、電圧、電流を監視するさまざまなセンサ ーが装備されています。センサーテストは各種センサーから報告された現在の値 を収集し、データベース中の既知の最小値と最大値と比較します。いずれかのセ ンサーの値が現在の値の範囲外にある場合には、障害として報告されます。障害 が発生した場合には、Apple 認定の修理センターに Mac を持ち込むことをお勧 めします。

センサーテストを開始するには、「テスト」カテゴリから「センサーテスト」を 選択して、「センサーテストを実行」ボタンをクリックします。ステージにアニ メーションが表示され、テストが終了するとテスト結果がリストに表示されます。

三角形のマークをクリックして開くと、各センサーの詳細を確認できます。障害 が発生した場合には、該当するセンサーの三角形のマークが自動で開いて、テス ト結果を表示します。

| 🕠 センサーテスト結果                    |        |     |  |
|--------------------------------|--------|-----|--|
| 山 成功                           |        |     |  |
| 说明                             | 現在の値   | 状態  |  |
| ▼Voltage                       |        | 成功  |  |
| AirPort (Wireless Card)        | 3.30 V | 成功  |  |
| VCC I/O 1.05 S0                | 1.05 V | 成功  |  |
| CPU Core                       | 1.70 V | 成功  |  |
| DC-In                          | 0.00 V | 成功  |  |
| PBus                           | 8.26 V | 成功  |  |
| Power Supply D                 | 0.00 V | 成功  |  |
| ▼ Power                        |        | 成功  |  |
| AirPort (Wireless Card)        | 0.04 W | 成功  |  |
| Discrete BMON on Battery Power | 5.18 W | 成功  |  |
| LOD Basklight                  | 0.07 W | ETT |  |

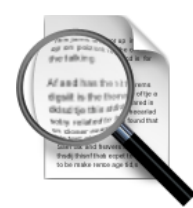

ファイル構造

TechTool Pro のファイル構造テストでは、さまざまな種類のファイルについて破 損していないかを確認することができます。テストでは、個々のファイルがその 仕様に沿って構成されているかを検査します。異常なファイルや破損したファイ ルを見つけた場合には、そのファイルが報告されます。ファイル内のデータがも ともとどのようなものだったかを知る手段がないため、TechTool Pro は破損した ファイルを修復することはできません。破損したファイルが見つかった場合には、 それらを削除し、信頼できる入手先から入手し直してください。

報告されたファイルが必ずしも、問題があるとは限りません。報告 されたファイルは、あくまでもファイルタイプが本来の型どおりで はないことを意味します。該当するファイルによって、コンピュー タ、またはアプリケーションに影響があるようであれば、ファイル を一時的に削除するか、可能であれば新たに作成したコピーで置き 換える措置を検討してみてください。

TechTool Pro では、ファイルタイプが正しいことを検査し、ファイル内の実デー タをチェックすることはできません。例えば、GIF グラフィックファイルが仕様に 沿って構成されているかはチェックできますが、グラフィックファイル内のピク セルが不正で、そのピクセルによって画像の表示がおかしくなることについては チェックできません。

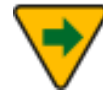

ファイルタイプはその拡張子によって決められます。拡張子とはファイル名の後のピリオドの後に付加される3~4の文字のことです。 Mac OS X は通常 Finder 内では拡張子は表示しません(Finder の 環境設定で変更可能です)。もしファイルが不正な拡張子を持っている場合には、ファイルが不正に認識されているため、ファイル構 造テストはエラーファイルとしてレポートします。

「テスト」カテゴリから「ファイル構造」を選択し「ファイル構造の設定」画面 を表示します。

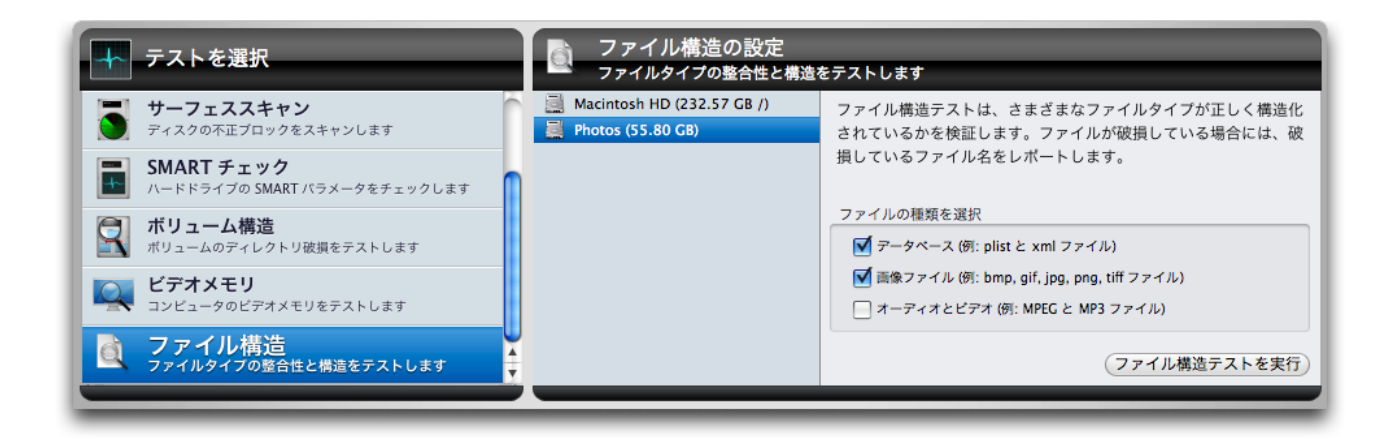

「ファイル構造の設定」画面では、コンピュータに接続された Mac でフォーマットされたボリュームをリストします。テストするボリュームを選択し、右側のオプションからテストするファイルタイプをチェックしてください。テストできるファイルタイプは以下のとおりです。

- データベース(例: plist と xml ファイル)
- 画像ファイル(例: bmp, gif, jpg, png, tiff ファイル)
- 時系列メディア (例: MPEG, MP3 ファイル)

テストするファイルタイプを選択したら、「ファイル構造テストを実行」ボタン をクリックし、テストをキューに追加します。テストが実行されるとテスト情報 がステージに表示されます。

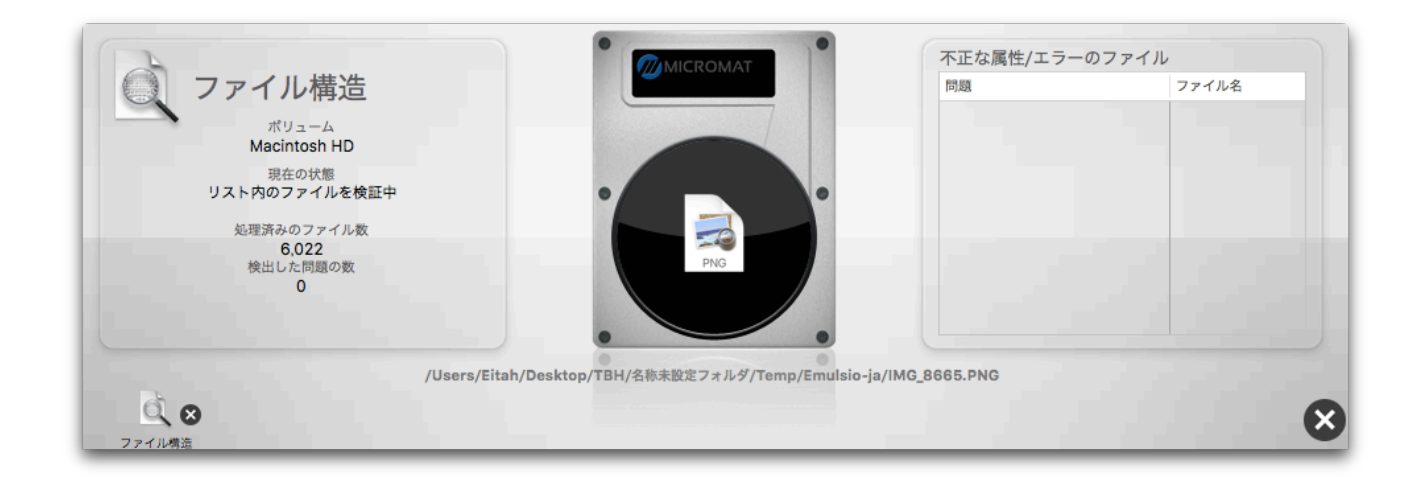

ステージの左側には、テストの進行状況と以下の情報が表示されます。

- ボリューム名
- 現在の状態
- 検証済みのファイル数
- 検出した問題の数

TechTool Pro では、以下のファイルタイプをテストします。

- PLIST, XML
- BMP, GIF, PNG, JPEG, TIFF
- MPEG, MP3

その他のファイルタイプは、今後追加されるかもしれません。

ファイルの検証が始まると、ドライブの画像の下に、現在検証しているファイル のフルパスが表示されます。ステージの右側には検出した問題と問題があるファ イル名が表示されます。ファイル名にカーソルを置くとフルパスが表示されます。

テストが完了すると、ステージにテスト結果が表示されます。

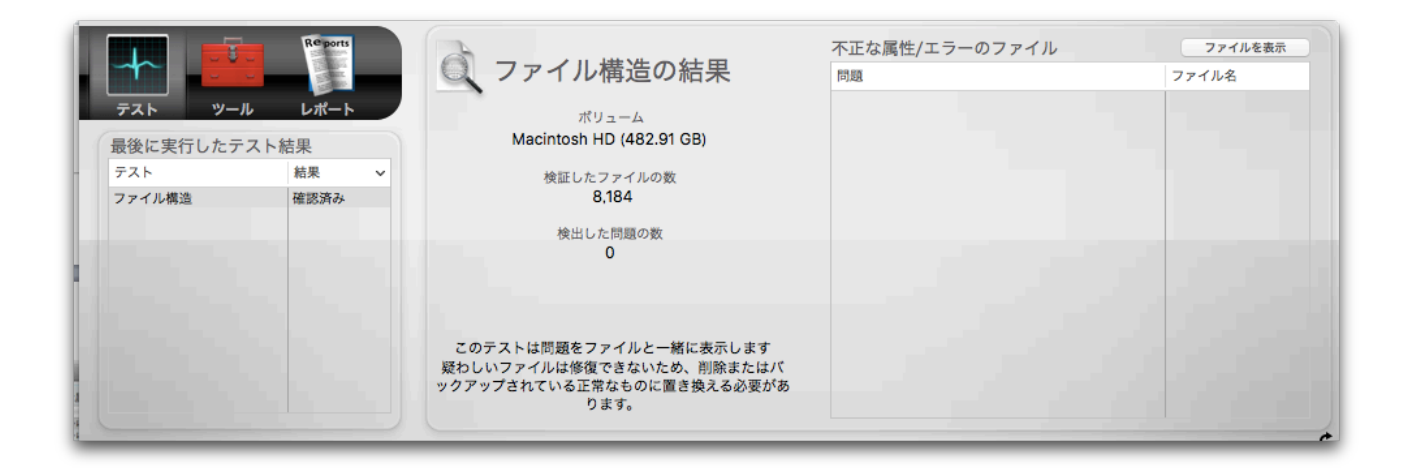

ボリューム名、検証したファイルの数、検出した問題の数が表示されます。右側 のリストに表示されている、エラーのファイルリストからファイル名を選択し、 「ファイル名を表示」ボタンをクリックすると、該当するファイルが Finder に表 示されます。また、テスト結果は「レポート」にも保存されます。

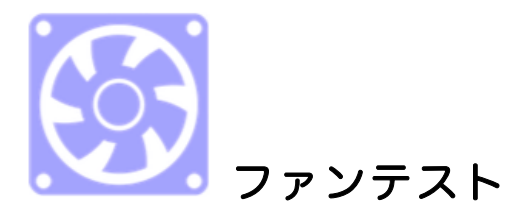

すべての Mac には、さまざまな部品の温度を調整するためのファンが備わってい ます。冷却用のファンを持つ一般的な部品としてはプロセッサとハードドライブ があります。Mac のモデルに応じて、1つから最大5つまでの多種にわたるファン のレイアウトを使用します。

TechTool Pro のファンテストは、利用可能な任意のファンの現在速度を上昇してから基本速度に戻すことによって、お使いの Mac のファンが必要に応じて冷却を高めることができるかを検証します。

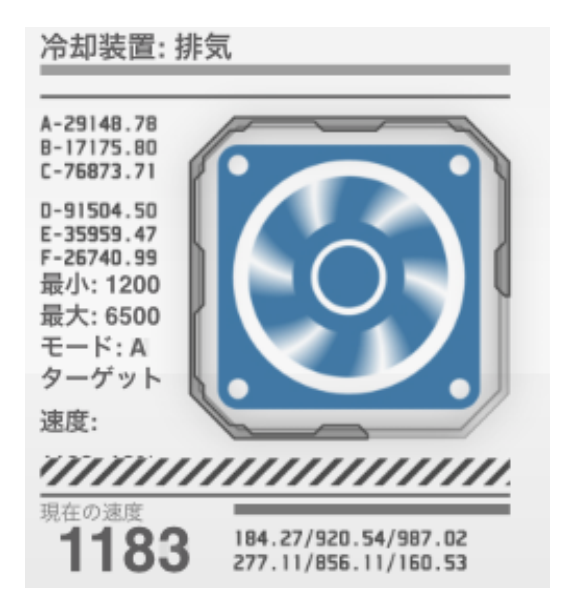

ファンテストを開始するには、「テスト」カテゴリから「ファンテスト」を選択 して、「ファンテストを実行」ボタンをクリックします。ステージに各ファンの グラフィックが表示され、現在の回転速度、最小速度、最大速度がアニメーショ ンと共に表示されます。テストは各ファンのテスト結果をテーブルにリストして 終了します。

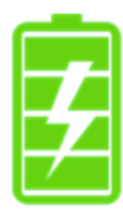

バッテリーテスト

バッテリーは、ノートタイプの Mac が電源に繋がっていない時に電力を供給する ために使用されます。バッテリーの状態がバッテリーの総充電量と放電時間を決 定します。バッテリーテストはバッテリーの状態とその他の重要なデータをまと めてレポートします。

「テスト」カテゴリから「バッテリーチェック」を選択すると、現在の容量を含 む、バッテリーの状態、実許容充電量といった基本的な情報が表示されます。

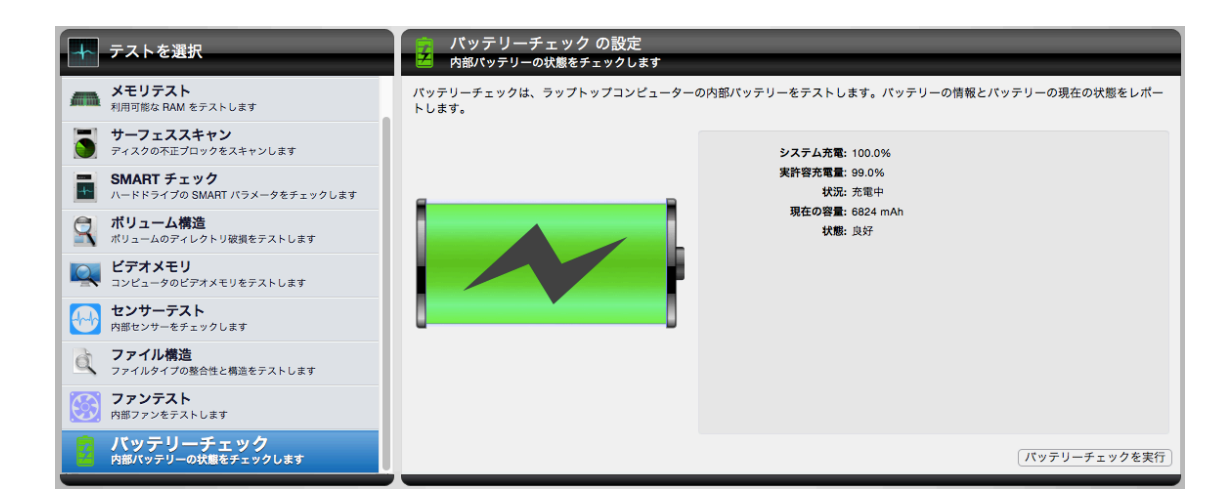

「バッテリーチェックを実行」ボタンをクリックすると、残りの充電量、充放電 回数といった追加のバッテリーの診断結果が表示されます。もしバッテリーの状 態が "サービスが必要" もしくは "失敗" になっている場合には、バッテリーの交換 が必要です。もしお使いのノートブックのバッテリーがユーザによる交換ができ ない場合には、Apple 認定の修理センターでバッテリーの交換を行ってださい。

| <b>ジ</b> バッテリーチェック結果<br><sub>成功</sub> | 果                                |
|---------------------------------------|----------------------------------|
| <b>状態:</b> 良好                         |                                  |
| <b>失敗:</b> なし                         |                                  |
| 最大容量: 6893 mAh                        | 充放電回数: 92 / 1000                 |
| 設計容量: 7150 mAh                        | 残りの充放電量: 90.8%                   |
| 残りの充電量: 96.4%                         | 温度: 30.6 °C/ 87.0 °F/ 303.7 K    |
|                                       | 電圧: 8.6 V                        |
| 製造元: DP                               | <b>シリアル番号:</b> C01332201YXF90MA6 |
| 製造日: 2013-08-05                       | <b>デバイス名:</b> bq20z451           |
|                                       |                                  |

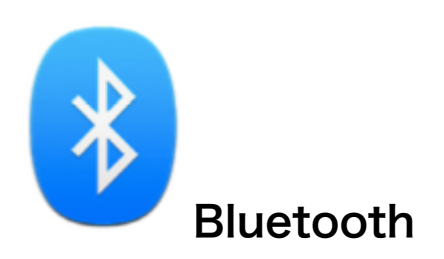

Bluetooth は、デバイスとインターネットの接続のために広く使用されている無 線技術です。マウスやキーボードなどの入力デバイスに加えて、Bluetooth は電 話やスマートウォッチ、オーディオ機器などのさまざまなデバイスとの接続に使 用されます。Bluetooth での問題は、デバイスとの接続遮断、断続的なオーディ オ、インターネット接続の欠落などになります。

Bluetooth テストを実行するには、「テスト」カテゴリから「Bluetooth」テストを選択して、「Bluetooth を実行」をクリックします。

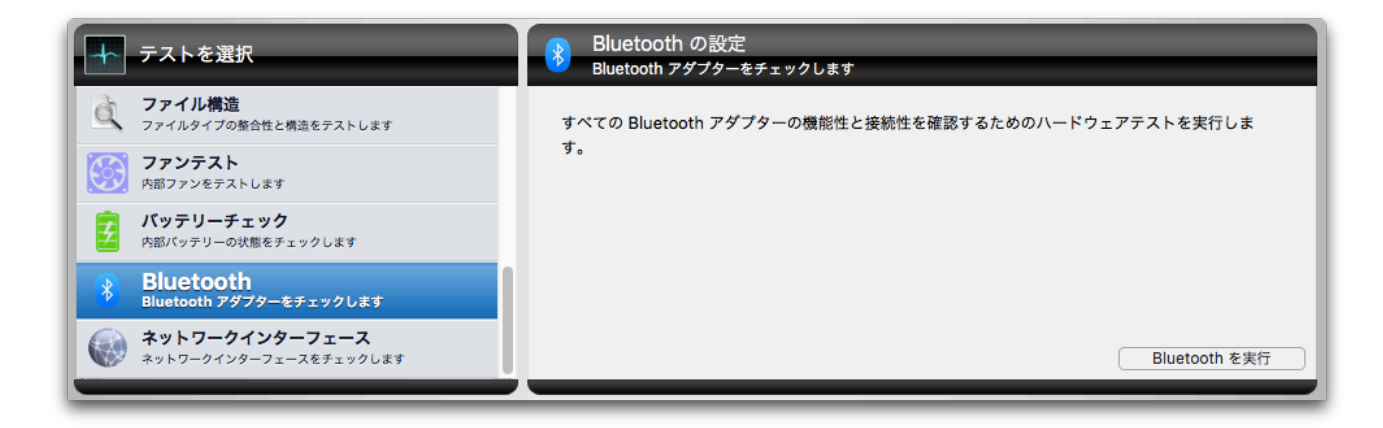

Bluetooth テストは Bluetooth アダプターについての情報とともに、成功か失敗 の結果をレポートします。

| <b>-</b>  | Re port  |   | 8 | Bluetooth の結果 |                                   |
|-----------|----------|---|---|---------------|-----------------------------------|
| =7 \      | 1. 1.#-1 |   | • | 成功            | Bluetooth 名: Micromat             |
|           |          |   |   |               | MAC ハードウェアアドレス: 84-38-35-4E-0D-E7 |
| 最後に実行したテ  | スト結果     |   |   |               | 製造元: Broadcom                     |
| テスト       | 結果       | ~ |   |               | <b>Bluetooth</b> バージョン: 4.0 (0x6) |
| Bluetooth | 成功       |   |   |               | ファームウェアバージョン: v118 c9124          |
|           | _        |   |   |               | Bluetooth 電源: 入                   |
|           |          |   |   |               | 検出可能: 切                           |
|           |          |   |   |               | 接続可能:はい                           |
|           |          |   |   |               | デバイス種類 (主要): Computer             |
|           |          |   |   |               | デバイス種類 (完全): Mac Portable         |
|           |          |   |   |               |                                   |

7 テストは接続中の Bluetooth デバイスを一時的に切断します。

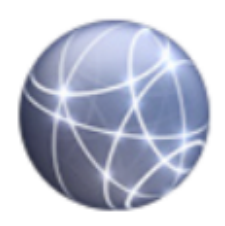

## ネットワークインターフェース

Mac にはネットワークに接続するためのさまざまなインターフェースが備わって います。一般的な例としては Ethernet と WiFi ですが、FireWire や Thunderbolt を含む他の接続もネットワークに接続するために使用できます。ネットワークイ ンターフェースの障害は、インターネット接続の欠如になります。

ネットワークインターフェーステストは、アクティブな各ネットワークアダプタ ーをスキャンし、問題が見つかればレポートします。ネットワークインターフェ ーステストを実行するには、「テスト」カテゴリから「ネットワークインターフ ェース」を選択して、「ネットワークインターフェースを実行」をクリックしま す。

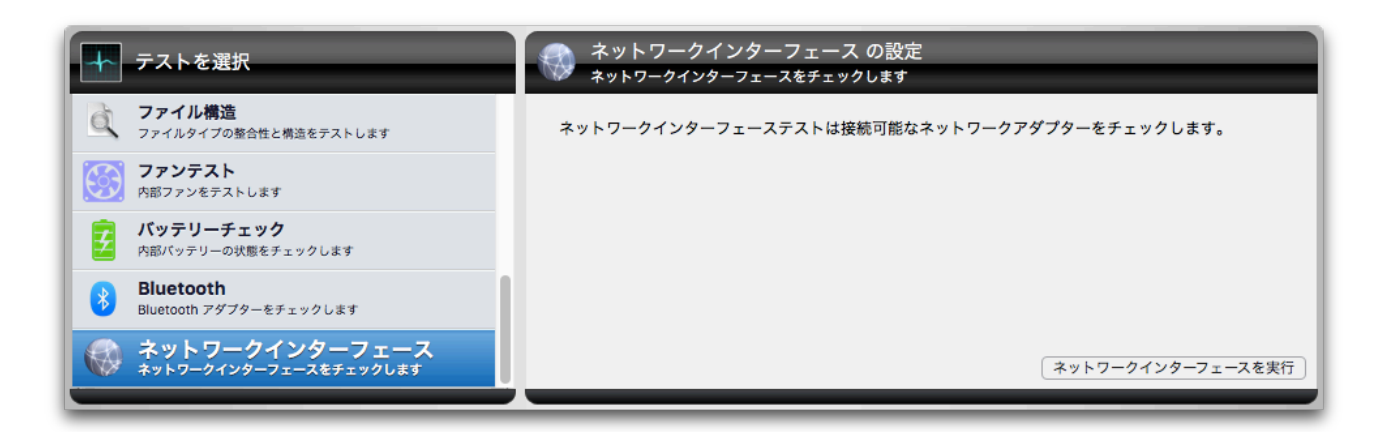

テストは利用可能なネットワーク接続を循環します。対象となるネットワークア ダプターの分類は、Ethernet、WiFi、FireWire、Bluetooth と VPN になります。 その他のアダプターもテストされますが、前述のいずれかに分類されます。一例 として、USB と Thunderbolt Ethernet アダプターは Ethernet に分類されます。

テストが実行されると、テスト中のアダプターのネットワークインターフェース 情報とともに、個々のテストのアイコンが表示されます。

| イコン ネットワークインターフェース | テスト状態 |                                   |          |
|--------------------|-------|-----------------------------------|----------|
| 🛜 Wi-Fi            | 検証中   | BSD 名: en0                        |          |
|                    |       | MAC ハードウェアアドレス: 84:38:35:4e:0d:e6 |          |
|                    |       | 種類: IEEE80211                     |          |
|                    |       | IP アドレス: 10.0.1.21                | Ť C      |
|                    |       | ネットマスク: 255.255.255.0             | ~ ~ ~    |
|                    |       | 接続先アドレス: 10.0.1.255               |          |
|                    |       | 状態: 非アクティブ                        | <b>—</b> |
|                    |       | 接続済み: いいえ                         |          |

ネットワークインターフェーステストは、テストするネットワークインターフェ ース毎に、成功または失敗のテスト結果をレポートします。個々のネットワーク インターフェースのテスト結果は、ステージ上のテーブルにレポートされます。

|   |              | R <sup>e</sup> ports<br>レポート |   | ネットワーク<br><sup>成功</sup> | インターフェー | -スの結果 | ネットワークインターフェー<br>Wi-Fi | -ス 状態<br>成功 |
|---|--------------|------------------------------|---|-------------------------|---------|-------|------------------------|-------------|
| 1 | 最後に実行したテスト編  | 吉果                           |   |                         |         |       |                        |             |
|   | テスト          | 結果                           | ~ |                         |         |       |                        |             |
|   | ネットワークインターフェ | 成功                           |   |                         |         |       |                        |             |
|   |              |                              |   |                         |         |       |                        |             |
|   |              |                              |   |                         |         |       |                        |             |

# 第6章:ツール

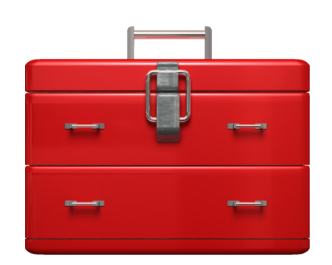

TechTool Pro の「ツール」カテゴリでは、以下のツールが利用できます。

- eDrive eDrive パーティションの作成、削除、マウント、再起動
- TechTool Protogo システム起動できる診断ボリュームを作成
- ボリューム再構築 ボリュームディレクトリの再構築と修復
- ファイル最適化 ボリューム上のファイルのデフラグ
- ボリューム最適化 ボリューム上の空き領域の統合
- ボリュームクローン ボリュームのクローンまたはディスクイメージの 作成
- データリカバリ 破損したボリュームまたはゴミ箱のデータリカバリ
- ワイプデータ ー ボリュームから安全にデータを削除
- システムメンテナンス システムメンテナンスのスクリプトを実行
- キャッシュ再構築 システムキャッシュを再構築
- ボリュームジャーナリング ファイルシステムのジャーナリングを有効・
  無効
- ディスクアクセス権 ディスクアクセス権の検査と修復
- プロセッサーチェック 評価アルゴリズムを使ってプロセッサーを評価
- ローカルネットワーク ローカルネットワーク上の Bonjour 互換デバイ スやサービスの表示
- ビデオ ー ディスプレイと iSight の検査
- オーディオ ー オーディオ信号の制御と監視

リストからツールを選択してツールの設定画面を表示します。

ツールはテストとは異なり実行中に割り込みを行うことができないため、キュー には追加されません。個々のツールの詳細は以下のとおりです。

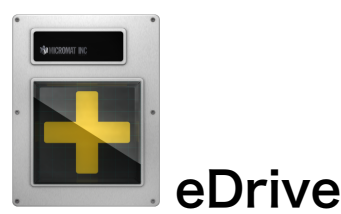

ハードディスクドライブに TechTool Pro を含む非常用起動パーティションを作成します。新しいパーティションは、ドライブを再初期化することなく作成できます。eDrive には、基本的な Mac OS X システムと TechTool Pro が入ってい

ます。起動ボリュームに問題があった場合、コンピュータを eDrive から再起動で き、復旧と修復に必要なツールにすぐアクセスできます。システムボリュームの 修復やメンテナンスのための起動可能な DVD や補助ハードディスクの必要があり ません。特に、ノートタイプのコンピュータを使用する際に便利です。eDrive を インストールしていれば、外出時も修復用 DVD を持ち歩く必要はありません。

eDrive は、TechTool Pro のアップデートもダウンロードで行います。新しいプログラムの DVD を持っていない場合などでも便利です。

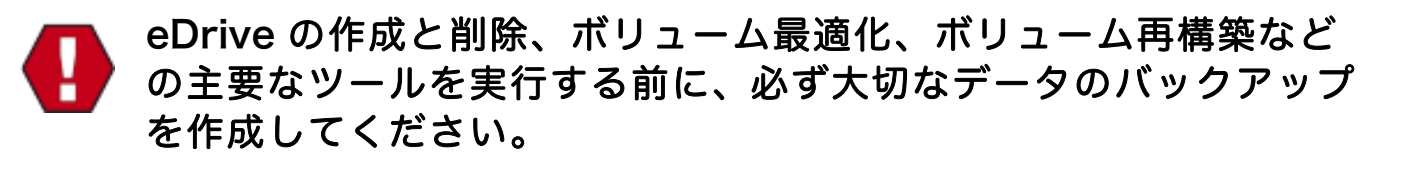

「ツール」カテゴリから「eDrive」を選択して「eDrive の設定」画面を表示しま す。

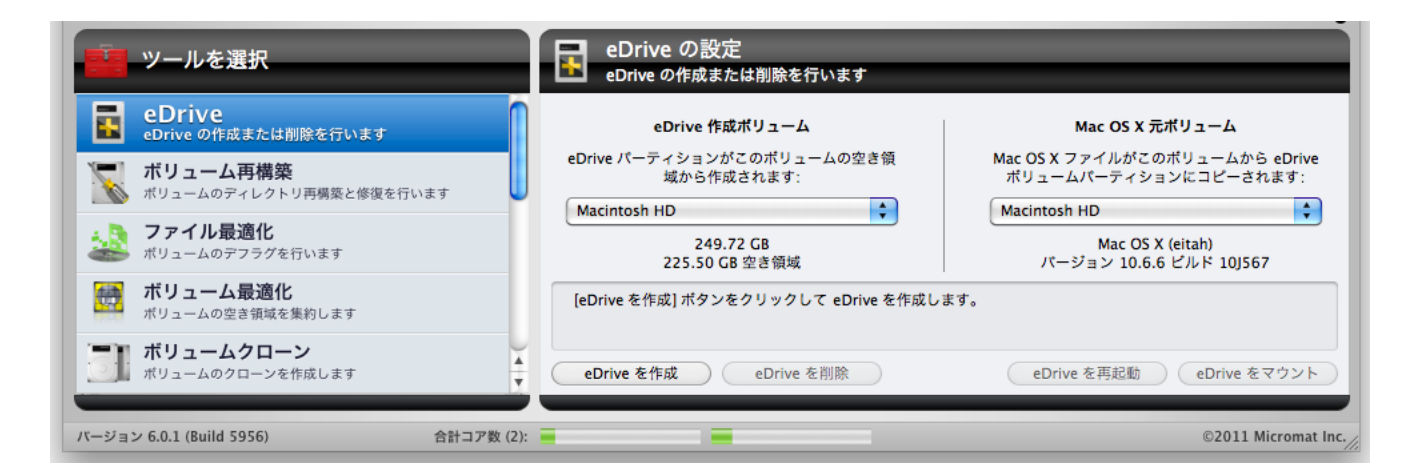

「eDrive 作成ボリューム」ポップダウンメニューで eDrive を作成したいボリュームを選択します。起動ボリュームまたは外部のボリュームが選択できます。ポップダウンメニューの下に、ボリュームのサイズと空き領域が表示されます。

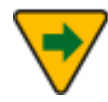

eDriveパーティションは eDrive作成ボリュームに15 GBを確保し、 パーティションを作成するには少なくとも20 GBの空き領域が必要 です(空き領域は今後のアップデートで変わる可能性があります)。 さらに最適なパフォーマンスのために eDrive 作成後に少なくとも 10%から15%の空き領域が必要です。

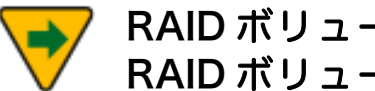

RAID ボリュームは RAID ソフトウェアによって制御されるため、 RAID ボリュームに eDrive は作成できません。

「Mac OS X 元ボリューム」ポップダウンメニューで eDrive にコピーする Mac OS X のシステムが保存されているボリュームを選択します。Mac OS X のバー ジョンとビルド番号がポップダウンメニューの下に表示されます。

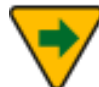

eDrive を作成する前に、Mac OS X 元ボリューム上の FileVault は無効になっていなければいけません。eDriveを作成後に FileVault を有効にすることはできません。

2つのポップダウンメニューの下には、eDriveのステータスが表示されます。eDrive が既に存在する場合には、eDriveが既に存在するメッセージが表示され、2つの ポップダウンメニューが選択できなくなります。eDrive は一度に一つしか作成で きません。

eDrive を作成するには、「eDrive 作成ボリューム」と「Mac OS X 元ボリュー ム」のポップダウンメニューを選択し、「eDrive を作成」ボタンをクリックしま す。eDrive は以下の5つのステップで作成されます。

- パーティション作成 ー ドライブをチェックし、eDrive パーティションが 作成されます。
- アプリケーション Mac OS X 元ボリューム内のアプリケーションが • eDrive にコピーされます。
- ユーザ ー Mac OS X 元ボリューム内のユーザフォルダが eDrive にコピ ーされます。
- Mac OS X ファイル Mac OS X 元ボリューム内のシステムとライブラ リファイルが eDrive にコピーされます。

eDrive パーティション作成とファイルコピーの進行状況がステージ上に表示され ます。

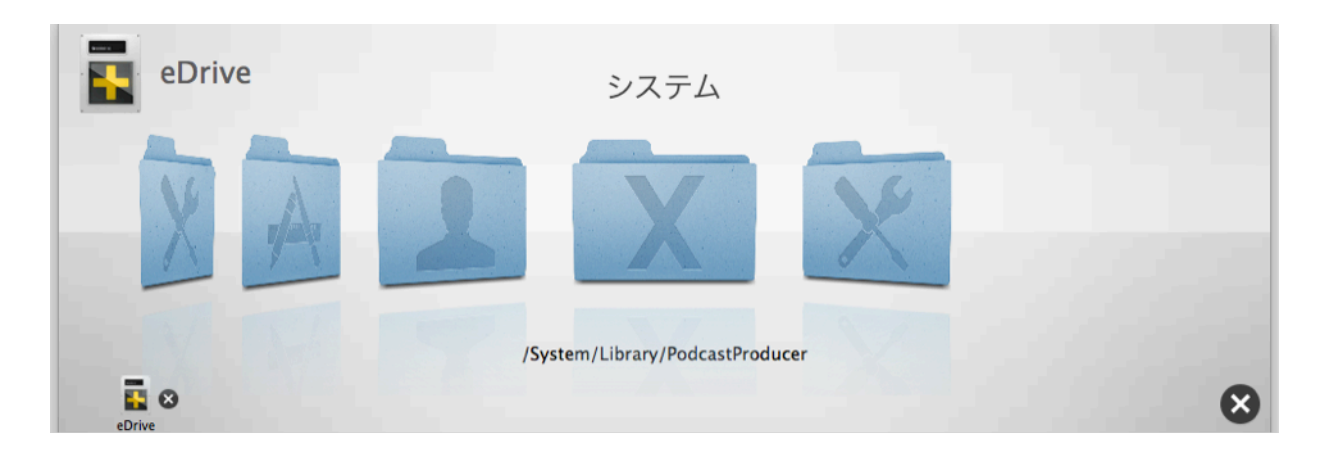

eDrive パーティションにファイルがコピーされると、ファイル名がステージのア ニメーションの下に表示されます。

通常、eDrive を作成するのに要する時間は、30分から1時間です。しかし、eDrive 作成ボリュームにeDrive パーティション用の充分な連続した空き領域がない場合 には、パーティションを作成中にファイルを移動させる必要があるため、これ以 上の時間が必要となります。ステージの右下にある「停止」ボタンを押すと eDrive 作成を中止できます。完了していない eDrive が作成されますが、「eDrive を削 除」オプションを使用すると、削除できます。

また、「eDrive を削除」ボタンを使用して、既存の eDrive を削除し、eDrive パ ーティションで使用されていた領域をオリジナルのボリュームに戻すことができ ます。

「eDrive を再起動」ボタンをクリックしてコンピュータを eDrive から再起動し ます(このボタンは TechTool Pro DVD から起動している場合には選択できませ ん)。また、再起動時に [option] キーを押したままにして、eDrive を起動ボリュ ームとして選択することもできます。コンピュータが eDrive から起動されると TechTool Pro が自動で起動します。eDrive で起動中に TechTool Pro を終了さ せると、起動ディスクペインが表示され、再起動するボリュームを選択できます。

TechTool Pro がインストールされている起動ボリュームから起動された場合、 eDrive はデスクトップから自動的にアンマウントされます。これは、通常のコン ピュータの使用によるファイル破損から eDrive を保護するためです。なお、eDrive の内容を変更しないでください。eDrive の内容を変更すると、非常時に eDrive が利用できなくなる可能性があります。eDriveがアンマウントされているときは、 システム環境設定の起動ディスクに eDrive が表示されなくなります。「eDrive をマウント」ボタンをクリックすると、eDrive をデスクトップにマウントできます。

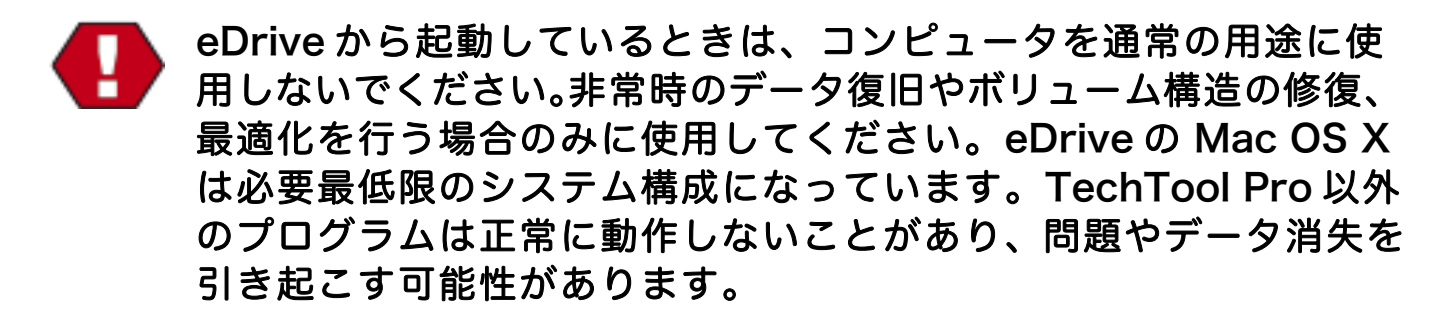

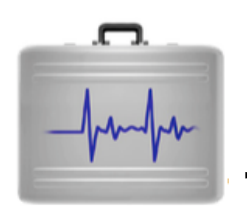

## TechTool Protogo

TechTool Protogo は TechTool Pro をはじめディスクユーティリティやその他 のさまざまなユーティリティを含むシステム起動可能なドライブを作成できます。 ポータブルデバイスを使用している場合には、そのデバイスと共に持ち運んで、 必要な時にすぐにデバイスの診断が行えます。作成したドライブのソフトウェア アップデートは自動で更新されます。究極の Mac ツールボックスとしてご利用く ださい。

Protogo ウインドウを開くには、「Techtool Protogo」をクリックするか、「モ ード」メニューから「Techtool Protogo」を選びます。TechTool Protogo の使 い方については、このマニュアルのTechTool Protogoの章を参照してください。

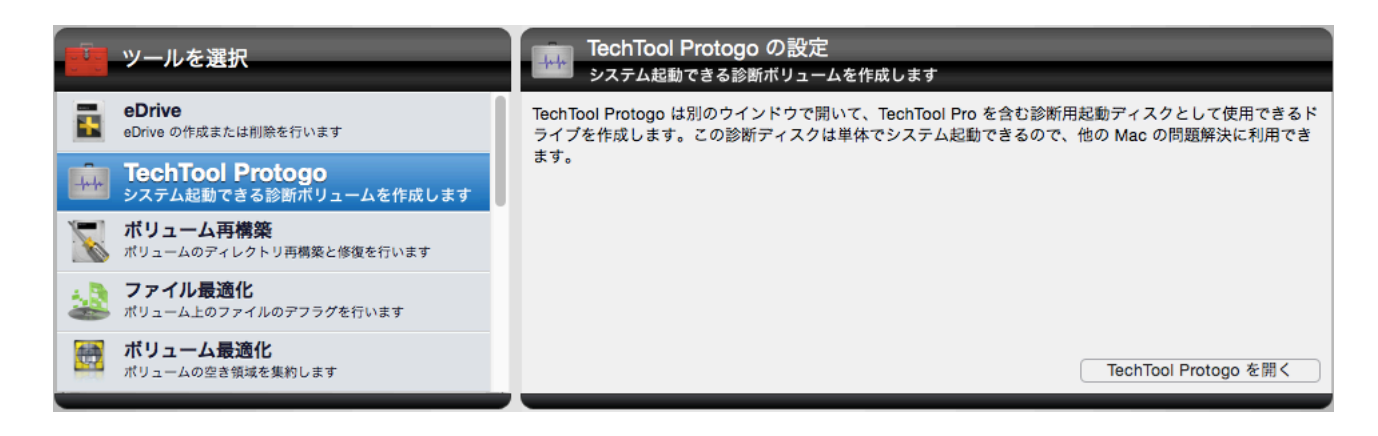
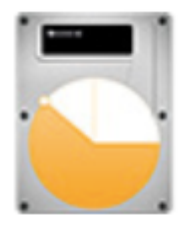

# パーティション修復

ボリュームのパーティションマップは、ハードディスクのどこにパーティション が存在するのかを追跡します。デスクトップ上のボリュームを除いて、これらの パーティションは、Mac の起動プロセスに重要な役割を持ち、Mac にインストー ルされた Core Storage ドライブの情報を持つ、EFI パーティションというもの を含んでいます。パーティションマップが破損した場合、システムはドライブ上 の複数のパーティションへのアクセスを失い、結果としてデータ紛失やシステム 起動を妨げることになります。

パーティション修復は、すべてのパーティションへのアクセスの復元、パーティ ションマップ内のエラーの修正を行います。また、EFI システムパーティション、 Core Storage 物理ボリュームパーティション、ブートローダー用領域内で見つ かったエラーの修復も行います。

パーティション修復を使用するには、「ツール」カテゴリから「パーティション 修復」を選択して、「パーティション修復を実行」をクリックします。

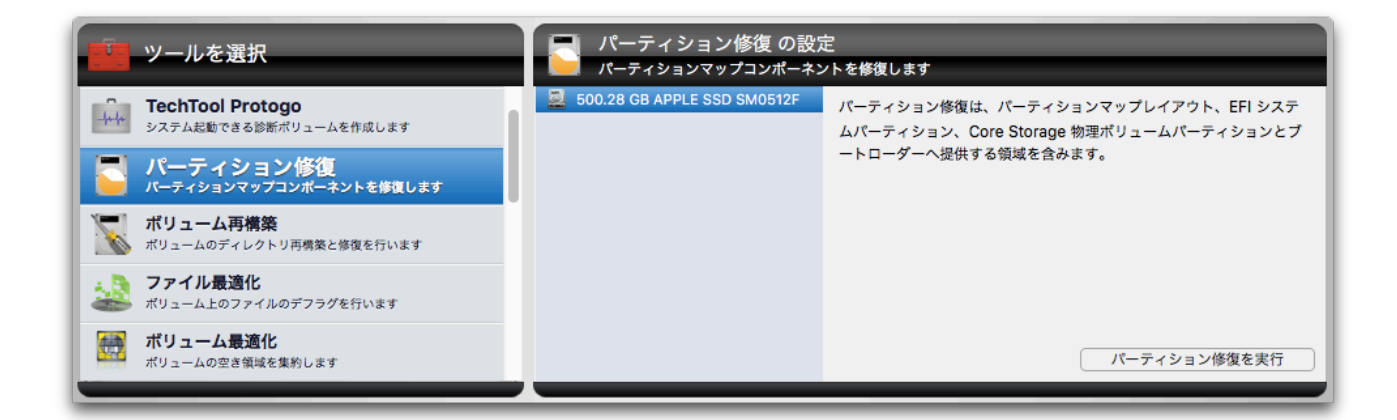

パーティション修復は最初にドライブのエラーを二重チェックします。その後、 必要に応じて修復を行います。

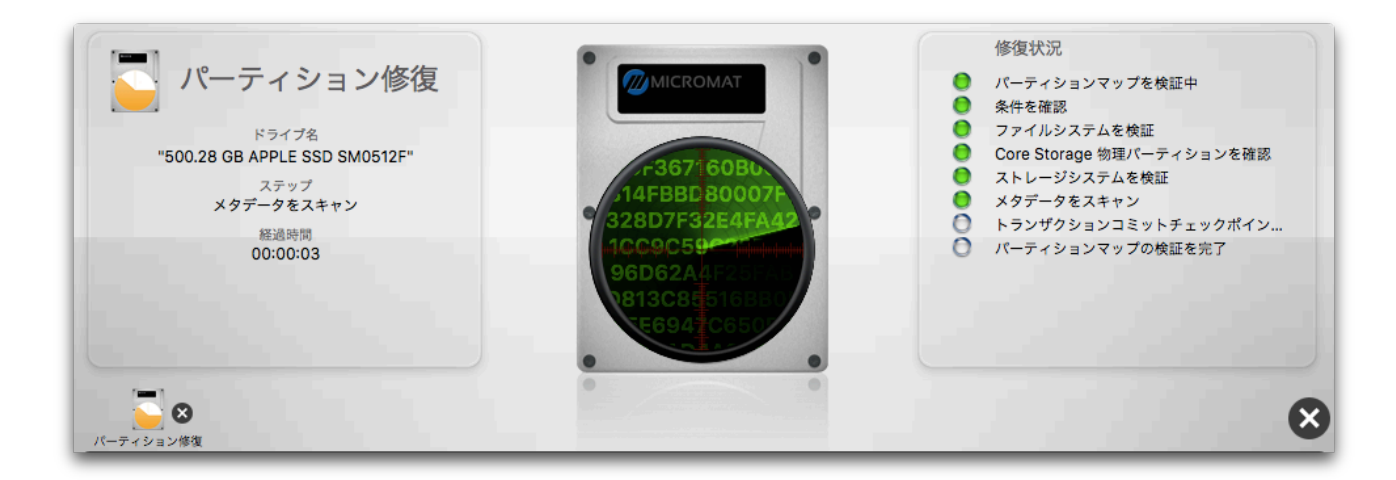

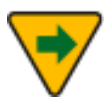

場合によっては、修復可能な方法がドライブの再フォーマットのみ ということもあります。この場合には、警告ダイアログが表示され ます。修復を承諾する前にすべてのデータがバックアップされてい ることを確認してください。

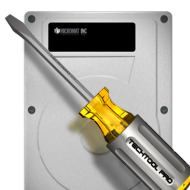

# 「ボリューム再構築

ボリューム構造には、ハードドライブ上のすべてのファイルとフォルダが記録さ れています。この情報はいくつかのデータ構造に保存されていて、そのいくつか は「ツリー」として配置されています。データが頻繁に読み書きされると、ツリ ー構造内のデータの配置は不均等になります。これにより、データ構造が複雑に なり、データが断片化するためにデータにアクセスする速度が低下します。

ボリューム構造についての詳細は、このユーザーズガイドの「ボリューム構造テ スト」または「Mac のファイルシステム」の章を参照してください。

ボリューム再構築は、完全に最適化されたディレクトリデータ構造を持つ、新し いボリューム構造をゼロから構築します。さらに、ボリューム構造が破損してい る場合には(ボリューム構造テストで報告された場合など)、再構築を行い問題 を解決できる場合もあります。 「ツール」カテゴリから「ボリューム再構築」を選択し「ボリューム再構築の設 定」画面を表示します。

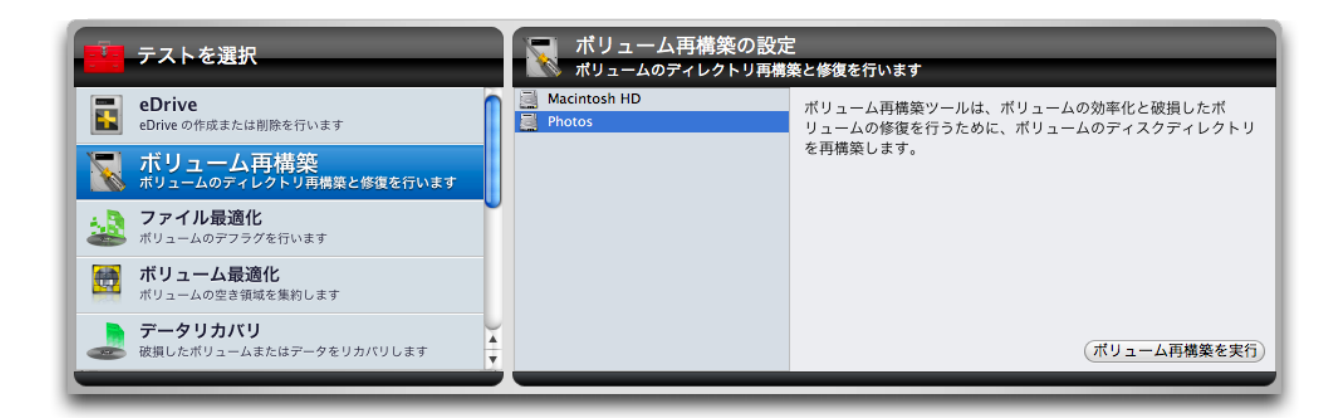

ボリュームリストから、再構築したいボリュームを選択します。

ボリュームの再構築を行うには、そのボリュームをアンマウントする必要があります。このため、現在の起動ボリュームにはボリュームの再構築は行えません。起動ボリュームの再構築を行うには、コンピュータを再起動して、TechTool ProをeDriveやTechTool Pro DVD などの別のボリュームから実行してください。

ボリュームの再構築を行う前に、可能であれば大切なデータのバックアップを行ってください。バックアップが行えない場合には、TechTool Proのデータリカバリツールの使用を検討してください。TechTool Pro は破損したボリュームを修復するように最善を尽くしますが、修復の度合いは破損の大きさと深刻さに依存します。修復が問題を悪化させ、その後の復旧が更なる問題を引き起こす可能性も充分あります。

「ボリューム再構築を実行」ボタンをクリックして、ボリュームの再構築を開始 します。再構築状況がステージに表示されます。

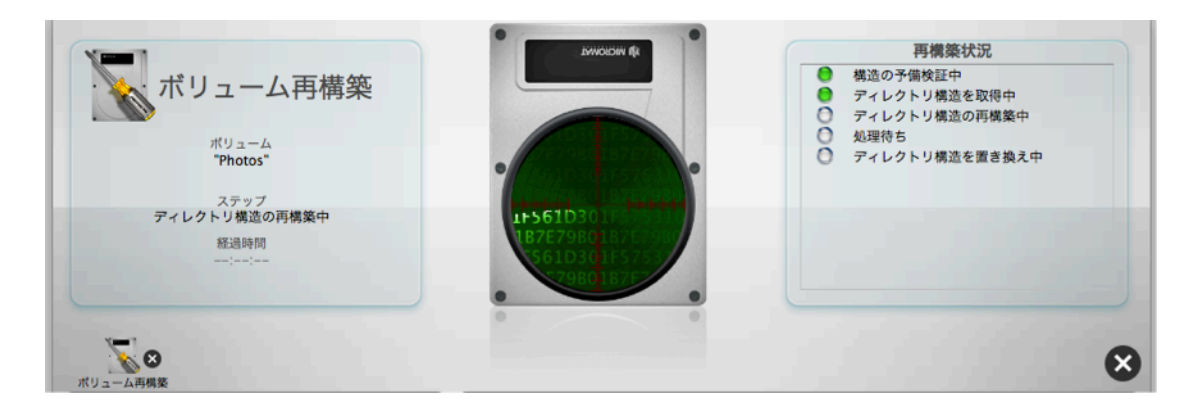

ボリューム再構築を停止したい場合には、ステージの右側に表示されている「停 止」 ボタンをクリックします。 再構築を終了し、 元のボリューム構造に戻します。

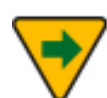

ボリューム再構築は、Apple RAID ボリューム以外のボリュームは 正式にサポートしていません。

TechTool Pro でボリューム構造を再構築できる場合には、技術比較画面が表示されます。

| 検証のための比較データ                                                                                                    |                                              |                                                                                               |  |  |  |
|----------------------------------------------------------------------------------------------------|----------------------------------------------|-----------------------------------------------------------------------------------------------|--|--|--|
|                                                                                                    | "Ph                                          | otos"                                                                                         |  |  |  |
| この比較データによって、ディスクへの変更保存の前に再構築プロセスの正確さ<br>が確認できます。元ディレクトリデータと再構築ディレクトリデータを比較する<br>ため、下に示す技術比較データを使用してください。<br>[置き換え] ポタンをクリックして、変更をディスクに保存します。 |                                              |                                                                                               |  |  |  |
| 元ディレクトリデータ                                                                                                    |                                              | 再構築後のディレクトリデータ                                                                                |  |  |  |
| ボリューム情                                                                                                    | 報                                            | ボリューム情報                                                                                       |  |  |  |
| 合計フォルダ数:<br>合計ファイル数:<br>ポリューム内容サイズ:                                                                                                    | 7,657<br>41,522<br>43.88 GB                  | 合計フォルダ数: 7,657<br>合計ファイル数: 41,522<br>ポリューム内容サイズ: 43.88 GB                                     |  |  |  |
| カタログ B ツリ                                                                                                    | 一情報                                          | カタログ B ツリー情報                                                                                  |  |  |  |
| 深さ:<br>ノードサイズ:<br>リーフレコードカウント:<br>最大キーサイズ:<br>使用ノード:<br>未使用ノード:                                                                              | 3<br>8 KB<br>98,360<br>516<br>2,251<br>2,613 | 深さ: 3<br>ノードサイズ: 8 KB<br>リーフレコードカウント: 98,360<br>最大キーサイズ: 516<br>使用ノード: 1,922<br>未使用ノード: 2,942 |  |  |  |
| エクステント B ツ                                                                                                    | リー情報                                         | エクステント B ツリー情報                                                                                |  |  |  |
| 深さ:<br>ノードサイズ:<br>リーフレコードカウント:<br>最大キーサイズ:<br>使用ノード:<br>未使用ノード:                                                                              | 2<br>4 KB<br>121<br>10<br>5<br>1,531         | 深さ: 2<br>ノードサイズ: 4 KB<br>リーフレコードカウント: 121<br>最大キーサイズ: 10<br>使用ノード: 5<br>未使用ノード: 1,531         |  |  |  |
| ■ 正常変更                                                                                                    | 異常変更                                         | (キャンセル)(置き換え)                                                                                 |  |  |  |

技術比較データには、元のディレクトリと、新しく作成されるディレクトリの重 要な技術情報が表示されます。この中には、フォルダやファイルの総数など、詳 細な情報があり、ディレクトリの再構築を行うかどうかを決める手助けになりま す。ディレクトリ間の違いは色で表示されます。緑は正常の変化、赤は問題を含 んでいる可能性のある変更を示します。「置き換え」ボタンをクリックすると、 元のディレクトリを新しく再構築したもので置き換えます。「キャンセル」ボタ ンをクリックすると、元のディレクトリに戻します。

#### 技術比較データ内に赤く表示された箇所がある場合、再構築を行う 前に「キャンセル」ボタンを押して、大切なデータをバックアップ しておくことをお勧めします。不正な再構築は通常、ボリュームの 再初期化とデータの修復が必要になります。

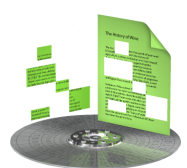

# ファイル最適化

ファイル最適化は、Mac の日々のメンテナンス作業の一つとして活用するとよい でしょう。断片化されたドライブが Mac に問題を起こすことはありませんが、パ フォーマンスが低下する原因になります。

ボリュームでファイルのデータの書き込みと削除が繰り返し行うと、ドライブ内 の連続した空きスペースが少なくなります。ファイルは、ボリューム上の空きス ペースのあるところにならどこにでも配置されます。あるファイルを保存するの に十分な一続きの空きエリアがない場合、ファイルは分割して保存されます。結 果としてファイルの断片があちこちに配置されることになります。この状態は見 えませんので、ファイルは1つの完結した論理アイテムのように見えますが、多 くの場合、実際にはいくつもの断片に分割されてディスク中に散らばっています。 断片化はボリューム上のファイルへのアクセス速度に影響します。ファイルの読 み書きの速度が低下し、最適な動作が実現できなくなります。ファイル最適化は ボリューム上の個々のファイルの断片化を解消します。

「ツール」カテゴリから「ファイル最適化」を選択し「ファイル最適化の設定」 画面を表示します。

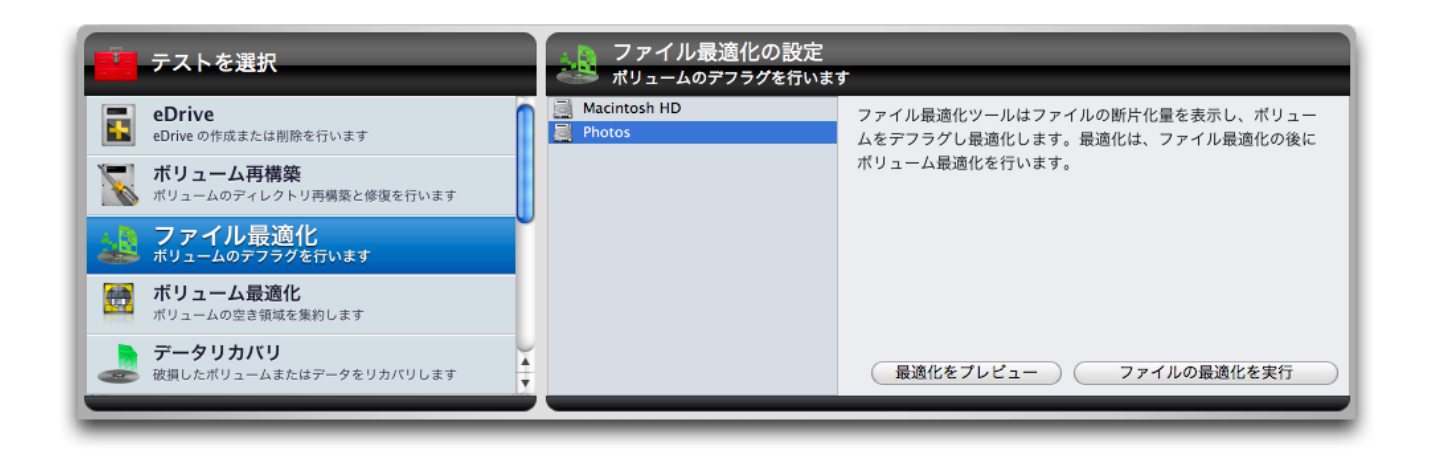

左側のボリュームリストから、検査または最適化を行いたいボリュームを選択し ます。「最適化をプレビュー」ボタンをクリックすると、選択されたボリューム の断片化量が表示されます。これが終わると、ステージの右側に断片化されてい るファイルのサイズと名前、断片化されているファイルの合計が表示されます。 リスト内のファイル名をクリックすると、そのファイルのフルパスが表示され、 「Finder に表示」ボタンをクリックすると、選択されているファイルが Finder に表示されます。

| $\bigcirc \bigcirc \bigcirc \bigcirc$                   | TechTool Pro 6                                             |                                                                                                    |
|---------------------------------------------------------|------------------------------------------------------------|----------------------------------------------------------------------------------------------------|
| テスト     レポート       最後に実行したテスト結果       テスト       ファイル最適化 | マアイル最適化の結果<br><sup>ポリューム名</sup><br><sup>™Acintosh HD</sup> | Finder に表示<br>発見 2,914 断片化されたファイル (1,491,107 合…<br>サイズ パス<br>8.97 MB Google Earth 1.0.1.ipa<br>9.02 MB Creating Great Automator Actions.doc<br>9.04 MB Cclplus<br>9.08 MB Ca02817-c84c1891-43360830-721db568<br>9.12 MB FileSyncAgent-verbose.log<br>9.17 MB OmniOR84<br>9.17 MB OmniOR84<br>9.17 MB OmniOR84<br>9.20 MB DevToolsCore_profile<br>9.31 MB User Interface Design.doc<br>9.32 MB Cc1objplus<br>9.40 MB Cc1plus<br>9.40 MB Cc1plus<br>9.47 MB Messenger603.dmg<br>9.57 MB Cc1pbj |

「ファイルの最適化を実行」ボタンをクリックすると、選択されているボリュー ムの断片化されたファイルの再配置を行います。再配置中の進行状況がステージ に表示されます。

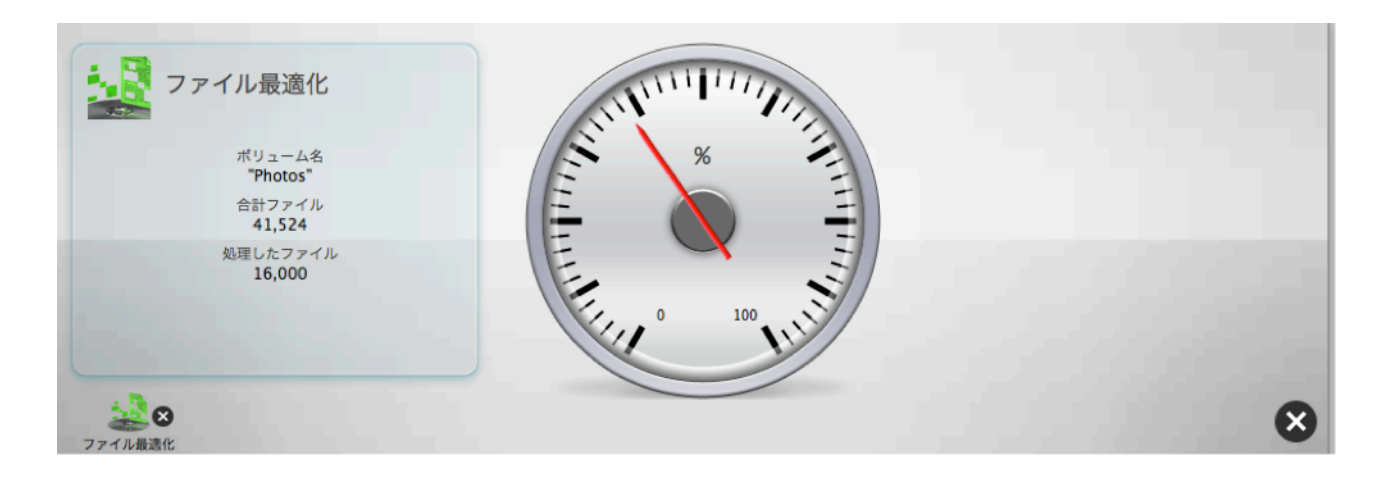

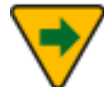

└ 起動ボリュームに対してファイルの最適化を行うと、使用されてい ないファイルだけを再配置します。

最適化を行う前に、ボリューム構造テストを行って、ディスクのディレクトリが破損していないことを確認してください。最適化は、いくつものファイルをドライブのあちこちに移動します。ボリュームのディレクトリに不具合があると、ファイルが移動されるごとに不具合が悪化することがあります。些細なボリュームの問題が広がって深刻な問題となり、データ損失につながる可能性もあります。

ファイル最適化には非常に時間がかかります。場合によっては完了までに数時間 かかる場合もあります(一日の終わりに開始して一晩中実行させても良いかもし れません)。「停止」ボタンをクリックすると、最適化の処理を停止できます。 このボタンをクリックすると、TechTool Pro は作業中のファイルの再配置を終了 し作業を停止します。

最適化を行っている時に TechTool Pro を強制終了させないでください。最適化中の予期せぬ終了はファイルを破損させる可能性があります。

ボリューム全体の最適化、すべてのファイルを再配置し空き領域に集約するには、 「ボリューム最適化」を行ってください。

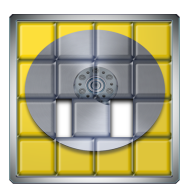

# ボリューム最適化

ボリューム最適化は、Mac の日々のメンテナンス作業の一つとして活用するとよいでしょう。断片化されたドライブが Mac に問題を起こすことはありませんが、 パフォーマンスが低下する原因になります。

ファイルがボリュームに書き込まれると、ファイルはディスク内に散らばって配置されます。Macのファイルシステムは、時々スワップ領域などの操作を実行するために、連続した空き領域が必要となる場合があります。この作業を行えないと、システムのパフォーマンスに影響を与えます。ボリューム最適化では、空き領域と使用領域をグラフで表示し、空き領域を集約します。

「ツール」カテゴリから「ボリューム最適化」を選択し「ボリューム最適化の設 定」を表示します。

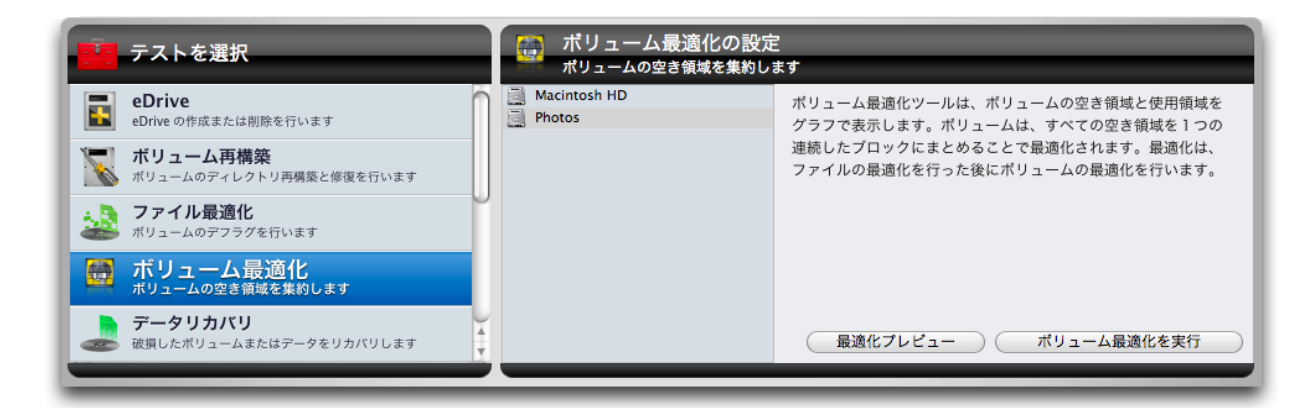

左側のボリュームリストから検査または最適化するボリュームを選択します。「最 適化プレビュー」ボタンをクリックすると、ステージにボリュームの情報と使用 状況がグラフで表示されます。

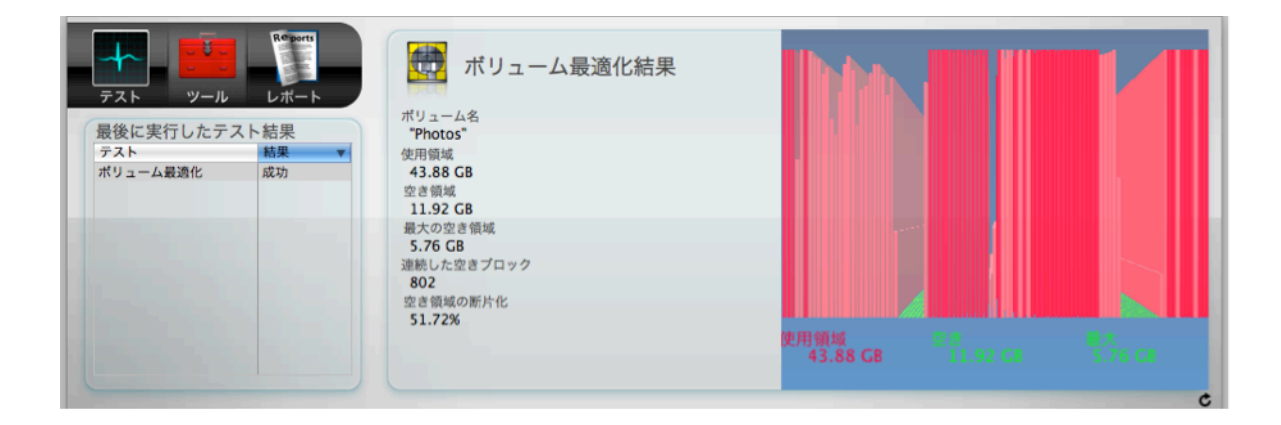

「ボリューム最適化を実行」ボタンをクリックして、選択されたボリュームの最適化を実行します。空き領域が再配置される進行状況がステージに表示されます。

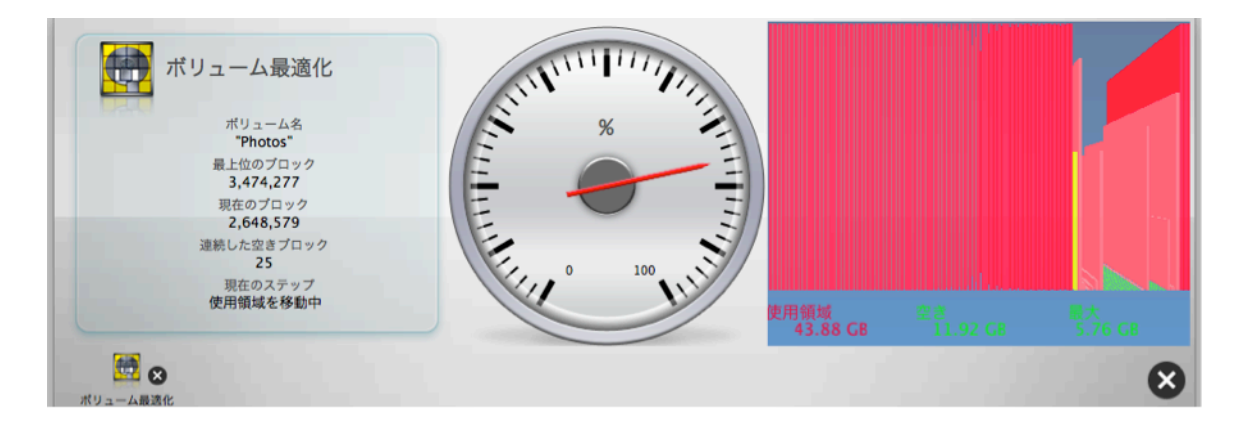

ステージにはデータの分布状況と空き領域が棒グラフで表示されます。高いグラ フがより多くのデータをドライブ中のその位置で保持していることを表します。 最適化が進むと、現在最適化されている位置が黄色の棒グラフで点滅します。ボ リューム最適化は、すべてのデータをボリュームの最初のエリアに移動し、すべ ての空き領域を後ろのエリアに移動します。

- ボリューム最適化を行うには、そのボリュームのマウントを解除す る必要があります。このため、起動ボリュームを最適化することは できません。起動ボリュームの最適化を行うには、コンピュータを 再起動して、eDrive などからプログラムを実行してください。
- 最適化は正常状態のドライブ上でのみ実行してください。最適化を 行う前に、ボリューム構造テストとサーフェススキャンテストを行 って、ディスクのディレクトリが破損していないこと、ドライブに 不正ブロックが存在しないことを確認してください。破損したボリ

#### ュームの最適化を行うと、断片化されたファイルがハードディスク 内を移動するため、些細なボリュームの問題が広がる可能性があり ます。

ボリューム最適化には非常に時間がかかります。場合によっては完了までに数時 間かかる場合もあります(一日の終わりに開始して一晩中実行させても良いかも しれません)。「停止」ボタンをクリックすると、最適化の処理を停止できます。 このボタンをクリックすると、TechTool Pro はファイルの再配置を終了し作業を 停止します。

- 最適化を行っている時に TechTool Pro を強制終了させないでください。最適化中の予期せぬ終了は、深刻なディレクトリ破損を引き起こす可能性があります。
- ボリューム最適化を行う前に必ずバックアップを取ってください。
  これは Apple 製でない RAID 構成上で最適化を行う場合などが該当します。多くの標準でない RAID 構成 (5, 50, その他) はテストされておらず、その結果は多技に渡ります。

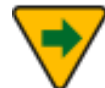

幾つかの状況においては、ボリューム最適化ツールがボリュームへ ッダーが断片化しているとレポートする場合があります。この場合 には、以下に記載されているボリュームクローンツールを使ってボ リュームを最適化できます。

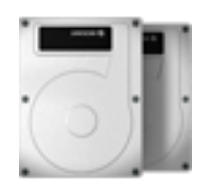

# ボリュームクローン

TechTool Pro には、ディスク全体の複製クローン機能、またはディスクのすべ てのファイルをバックアップドライブにコピーし、その後の変更されたファイル の同期を行うファイル同期クローン機能が搭載されました。もしクローン作成元 として選択したディスクが起動ボリュームであった場合には、作成されたクロー ンからの起動も可能になります。また、起動ボリュームをディスクイメージとし て作成した場合には、Apple のディスクユーティリティ(/アプリケーション/ユ ーティリティ/フォルダにあります)を使って、ディスクに復元できます。復元し たドライブからも起動可能になります。クローンを作成することにより、オリジ ナルボリューム上でファイルを無くしてしまった場合、クローンから復元できる 可能性が高まります。

ディスクイメージクローンは、クローンをファイルに保存します。別のドライブ が利用できない時にはとても便利です。起動ボリュームのディスクイメージを作 成すると、Apple のディスクユーティリティ(アプリケーション/ユーティリティ にあります)を使用して、ディスクに復元することができます。復元されたドライ ブも起動可能なドライブになります。

★ ボリュームクローンは Mac OS X 10.5 以降で利用できます。

複製クローン

| <b>eDrive</b><br>eDrive の作成または削除を行います | ボリュームクローン                                  | ディスクイメージクローン                                   |
|---------------------------------------|--------------------------------------------|------------------------------------------------|
| ボリューム再構築<br>ボリュームのディレクトリ再場築と修復を行います   | ポリュームクローンツールは、ポリュームデ-<br>スクイメージにアーカイブできます。 | ータをコピーして別のボリュームに復元、またはディ                       |
| ファイル最適化<br>ポリューム上のファイルのデフラグを行います      | コピー元: Macintosh HD<br>コピー元サイズ: 487.63 GB   | <ul> <li></li></ul>                            |
| ボリューム最適化<br>ポリュームの空き領域を集約します          | コピー先: Backup                               | <ul> <li>マコピーを検証</li> <li>□コピー先名を復元</li> </ul> |
| ボリュームクローン<br>ボリュームのクローンを作成します         | コピー先サイズ: 499.76 GB                         | ボリュームにクローン                                     |

複製クローンを作成するには、ドロップダウンメニューから「複製クローン」を 選択します。コピー元のサイズより大きな容量を持つディスク、またはパーティ ションがコピー先として表示されます。

「コピーを検証」チェックボックスを選択すると、コピー終了後に、コピー先ボ リュームに対して検証処理を行います。

「コピー先名を復元」チェックボックスを選択すると、コピー先ボリューム名を オリジナルのボリューム名に復元します。チェックボックスを外すと、コピー元 のボリューム名が使われます。

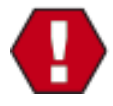

クローンを作成するコピー先ボリュームには、ファイルがないこと を必ず確認してください。クローン作成時にはコピー先ボリューム のすべてのファイルが消去されます。

# ファイル同期クローン

| eDrive<br>eDrive の作成または削除を行います<br>ボリューム再構築 | ボリュームクローン<br>ボリュームクローンツールは、ボリュームデータ | ディスクイメージクローン<br>タをコピーして別のボリュームに復元、またはディ            |
|--------------------------------------------|-------------------------------------|----------------------------------------------------|
| 🔊 ボリュームのディレクトリ再場築と修復を行います                  | スクイメージにアーカイブできます。                   |                                                    |
| <b>ファイル最適化</b><br>ボリュームトのファイルのデフラグを行います    | コピー元: Macintosh HD                  |                                                    |
| ボリューム最適化<br>ボリュームの空き領域を集約します               | コピー元サイズ: 194.03 GB<br>コピー先: Backup  | <ul> <li>✓ 新しいファイルを無視</li> <li>✓ 所有権を有効</li> </ul> |
| ボリュームクローン                                  | コピー先サイズ: 311.70 GB                  | ポリュームにクローン                                         |

ファイル同期クローンも利用できます。ファイル同期クローンを選択すると、二 回目以降に行う同期では、追加されたファイル、または変更されたファイルのみ がコピーされるようになります。このため、コピー先ボリュームを消去する必要 がなくなります。

「新しいファイルを無視」チェックボックスを選択すると、コピー先ボリューム にある新しいファイルを無視します。最後の同期以降で変更されたコピー先ボリ ュームのファイルは置き換えられません。ファイルサイズが異なる場合のみ、コ ピー先のファイルは置き換えられます。

「所有権を有効」チェックボックスを選択すると、コピー元ボリュームの所有権 をコピー先ボリュームにコピーします。これにより、同期終了後にコピー先ボリ ュームが起動可能になります。チェックボックスを外すと、現在のユーザとグル ープの設定が使用されます。

#### クローンツールを使った最適化

もし、ボリューム最適化ツールが「ボリュームのディレクトリの断片化が激しい ために最適化できない」とレポートした場合には、ボリュームクローンツールと 最適化されるボリュームのデータすべてを格納できる十分な容量を持つ空きパー ティションを使用して、ボリューム最適化と同じ効果を得ることができます。 最初に、元のドライブと同じサイズもしくは若干小さなサイズの空のパーティションをディスクユーティリティのようなプログラムで作成します。次に、ボリュームクローンツールでファイル同期クローンを使用し、最適化されるボリュームをコピー元に、空のパーティションをコピー先に設定します。「ボリュームにクローン…」をクリックします。このプロセスはデータがコピーされる度に最適化を行います。

クローンが完了したら、[Option] キーを押しながら Mac を起動し、クローンから起動できることを確認します。その後 eDrive から起動して、残りの処理を完了させます。

eDrive から起動した後に、TechTool Pro を起動し、クローンツールを選択後、 「複製クローン」を選択します。コピー元にクローン、コピー先にオリジナルの 最適化すべきディスクを選んで、逆の設定になるようにします。「ボリュームに クローン…」をクリックすると、最適化された状態を維持しながら、オリジナル のドライブにデータを復元します。

# ディスクイメージクローン

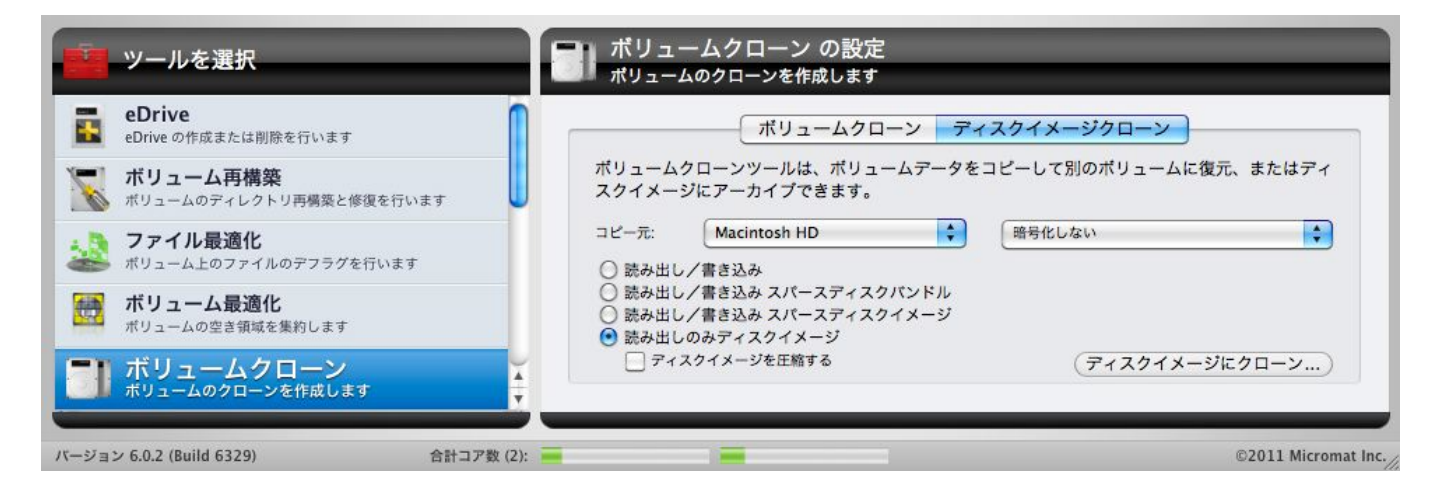

ディスクイメージクローンを作成するには、コピー元を選択して、ディスクイメ ージの種類を選択します。「ディスクイメージにクローン…」をクリックすると、 ダイアログボックスが表示され、ディスクイメージを保存する場所を指定します。 その後、TechTool Pro はコピー元ドライブの内容を.dmg ファイルにコピーし ます。作成された .dmg ファイルをダブルクリックすると、イメージがマウント され、ファイルやフォルダなどにアクセスできるようになります。

クローンを作成するコピー先ボリュームには、ファイルがないことを必ず確認してください。クローン作成時にはコピー先ボリュームのすべてのファイルが消去されます。

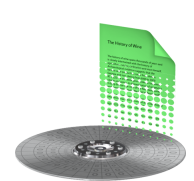

データリカバリ

TechTool Pro のデータリカバリは、誤って削除してしまったファイル/フォルダ の復旧、デスクトップにマウントできない破損したボリューム内のファイル/フォ ルダの復旧を行うために設計されています。データリカバリは、バックアップし ていない個人データの復旧に使用し、アプリケーションまたはシステムファイル の復旧には使用しないでください。これらのファイルはオリジナルから復元して ください。

データ復旧のオプションは、TechTool Pro のディレクトリバックアップに保存さ れたデータとゴミ箱の履歴に連動して動作します。ディレクトリバックアップは ボリュームのディレクトリのバックアップです。その中には、TechTool Pro がフ ァイルを素早く見つけ出し、消失したボリュームを元の状態に戻すために重要な ファイル位置データがあります。ゴミ箱の履歴は、削除されたファイルの場所の 記録です。ファイルが上書きされていなければ、TechTool Pro では、これらの情 報をもとに、削除されたファイルの復旧を試みます。ディレクトリバックアップ とゴミ箱の履歴はシステム環境設定の TechTool Protection パネルから設定でき ます。これらの機能を有効にすると、データ復旧の確立が飛躍的に向上するため、 有効にすることをお勧めします。また、問題に遭遇する前に保護機能が無効にな っていた場合でも、ディレクトリデータでドライブ全体をスキャンすることで、 破損したドライブからファイルの復旧を試みます。

TechTool Proのデータリカバリは、以下の3つのオプションで構成されています。

• 保護 — 以前に保存されたディレクトリバックアップファイルからファイ

ル/フォルダを復旧します。

- ドライブ ー ディレクトリデータからファイル/フォルダを復旧します。
- ゴミ箱 ゴミ箱から削除されたファイルを復旧します。

これらのオプションについては以下で説明します。

### 保護

TechTool Protection で、ボリュームへのディレクトリバックアップファイルを 保存するように設定しておくと、この保護オプションを使用して、破損したボリ ュームからファイルやフォルダの復旧を試みることができます。

データリカバリの設定を表示するには、「ツール」カテゴリから「データリカバリ」を選択して、「保護」タブをクリックします。

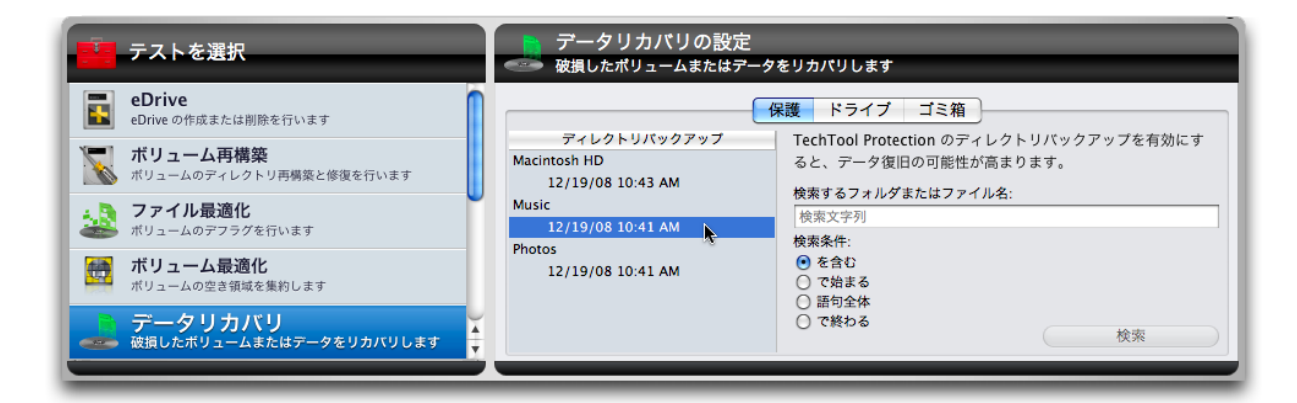

設定ウインドウの左側には、ディレクトリバックアップリストが表示されます。 ボリューム名リストの下に、認識されているボリュームと関連付けられたディレ クトリバックアップファイルが一緒にリストされます。ディレクトリバックアッ プファイルは作成された日付と時間で識別されます。新しいディレクトリバック アップファイルの方が直近の状態を最も正確に記録しているため、通常は一番新 しいディレクトリバックアップファイルを選択します。TechTool Protection は 1つのボリュームに最大で3つのディレクトリバックアップファイルを保存でき ます。古い方が不要な場合には削除してもかまいません。

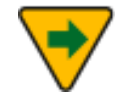

ボリュームがひどく破損している場合、ディレクトリバックアップ ファイルを読み込むことができずに、データリカバリのリストに表

#### 示されない場合があります。このような場合には、「ドライブ」タ ブでハードドライブ全体を検索してください。

データをリカバリするボリュームを選択したら、設定ウインドウの右側の検索オ プションを入力します。「検索するフォルダ名またはファイル名」フィールドに 検索文字列を入力します(検索は大文字と小文字を区別しません)。以下の4つ から検索条件を指定できます。

- 「を含む」ー入力された文字列を含むファイル/フォルダ名を検索します。
- 「で始まる」 入力された文字列で始まるファイル/フォルダ名を検索します。
- 「語句全体」 入力された文字列を一致するファイル/フォルダ名を検索します。
- 「で終わる」 入力された文字列で終わるファイル/フォルダ名を検索します。
- 検索条件で「語句全体」を選択する場合は、拡張子も含めて入力し てください。ファイル拡張子とはファイル名の後のピリオドに続く 3から4文字のことです(Finderで非表示になっていることもあ ります)。ファイル拡張子が分からない場合には、検索条件に「を 含む」を使用してください。

検索を開始すると進行状況がステージに表示されます。検索が完了すると、検索 条件に合ったファイル/フォルダとそれらに関する情報がデータリカバリウインド ウに表示されます。

| 00                     |                  |           | データリ    | リカバリ             |                  |              |     |
|------------------------|------------------|-----------|---------|------------------|------------------|--------------|-----|
|                        | 502              | 3項目 並     | 2び替え:E  | 时                |                  | 復元           |     |
| 名前                     | 日付               | ID        | サイズ     | 作成日              | 変更日              | ボリューム        |     |
| 000000000e3aa9af       | 2009/02/21 22:15 | 314768594 | 27.4 KB | 2009/02/22 0:03  | 2009/02/22 0:19  | Macintosh HD | 0   |
| 00002d20aa             | 2009/02/21 22:15 | 750668    | 16.0    | 2007/04/04 17:18 | 2007/04/04 17:18 | Macintosh HD | U   |
| 0070b407-ccc8aa36.htm  | 2009/02/21 22:15 | 1396231   | 10.5 KB | 2007/11/14 12:45 | 2007/11/14 12:45 | Macintosh HD |     |
| 008253FE-55AA9D473F    | 2009/02/21 22:15 | 795912    | 70.2 KB | 2007/09/06 10:14 | 2007/09/06 10:14 | Macintosh HD |     |
| 01AA10892Ficalevent    | 2009/02/21 22:15 | 770545    | 353.0   | 2007/09/11 14:55 | 2007/09/11 14:55 | Macintosh HD |     |
| 0238AAD906658D7820     | 2009/02/21 22:15 | 796342    | 7.6 KB  | 2007/09/13 13:50 | 2007/09/13 13:50 | Macintosh HD |     |
| 031B53CA%2Ficaltodo    | 2009/02/21 22:15 | 770554    | 357.0   | 2007/09/11 14:55 | 2007/09/11 14:55 | Macintosh HD | 11  |
| 034803B4-7C91C983AA    | 2009/02/21 22:15 | 795917    | 9.6 KB  | 2007/09/06 10:13 | 2007/09/06 10:13 | Macintosh HD |     |
| 037B648CE33EAAF3.jpg   | 2009/02/21 22:15 | 707030    | 5.1 KB  | 2007/03/31 14:29 | 2007/03/31 14:29 | Macintosh HD | 11  |
| 04SIWVUHAAAOECEID3K    | 2009/02/21 22:15 | 1868230   | 307.0   | 2007/07/09 14:11 | 2007/07/09 14:11 | Macintosh HD |     |
| 04SIWVUHAAAOECEID3K    | 2009/02/21 22:15 | 1871474   | 307.0   | 2007/07/13 18:04 | 2007/07/13 18:04 | Macintosh HD |     |
| 05baabd87c00.img.plist | 2009/02/21 22:15 | 760142    | 190.0   | 2007/04/04 16:16 | 2007/04/04 16:16 | Macintosh HD |     |
| 05baabd87cc22800.plist | 2009/02/21 22:15 | 760143    | 1.2 KB  | 2007/04/04 16:16 | 2007/04/04 16:16 | Macintosh HD |     |
| 0821C6AAPerson.abcdp   | 2009/02/21 22:15 | 182542040 | 917.0   | 2008/11/11 22:46 | 2008/11/30 22:32 | Macintosh HD |     |
| 082F5F4E-6erson.abcdp  | 2009/02/21 22:15 | 182542041 | 1.3 KB  | 2008/11/11 22:46 | 2008/11/30 22:56 | Macintosh HD |     |
| 08421ECD2Ficalevent    | 2009/02/21 22:15 | 770567    | 397.0   | 2007/09/11 14:55 | 2007/09/11 14:55 | Macintosh HD |     |
| 0aa7a4aa-5443884.htm   | 2009/02/21 22:15 | 1396245   | 6.4 KB  | 2007/11/14 12:45 | 2007/11/14 12:45 | Macintosh HD |     |
| 0B1FA4923000760C2A3    | 2009/02/21 22:15 | 237867    | 8.7 KB  | 2007/09/24 8:08  | 2007/09/24 8:08  | Macintosh HD |     |
| 0B1FA492301C6F537C4    | 2009/02/21 22:15 | 237868    | 6.8 KB  | 2007/09/24 8:08  | 2007/09/24 8:08  | Macintosh HD |     |
| 0B1FA4923032FD187D9    | 2009/02/21 22:15 | 237874    | 24.3 KB | 2007/09/24 8:08  | 2007/09/24 8:08  | Macintosh HD |     |
| 0B1FA4923032FD187D9    | 2009/02/21 22:15 | 223335    | 243.0   | 2007/09/24 8:23  | 2007/09/24 8:23  | Macintosh HD | X   |
| 0B1FA4923094A8B5AEE6   | 2009/02/21 22:15 | 237875    | 24.1 KB | 2007/09/24 8:08  | 2007/09/24 8:08  | Macintosh HD | Ŧ   |
| 0B1FA492302230D35D9    | 2009/02/21 22:15 | 237876    | 21.1 KB | 2007/09/24 8:08  | 2007/09/24 8:08  | Macintosh HD | Ц   |
| 0015140330 00000000    | 2000/02/21 22:15 | 222226    | 370.0   | 2007/00/24 0.22  | 2007/00/24 0.22  | Martine UN   | 11. |

リストからファイル、またはフォルダを選択します。黒字で表示されている項目 は、ボリュームに存在しているため Finder で表示可能です。「表示」ボタンをク リックすると Finder に表示されます。赤字で表示されている項目は Finder で表 示することはできません(項目が削除されている、またはボリュームがマウント されていない、などが考えられます)。このような場合には、「復元」ボタンを クリックすると、デスクトップ上の「TechTool Pro 復旧されたファイル」とい うフォルダが作成され、ファイルがコピーされます。ファイルは復旧した日付と 時間の名前がついたサブフォルダに配置されます(DVD から起動している場合に は、「ファイルの保存」ダイアログが表示され、保存するフォルダを指定します)。

ディレクトリバックアップファイルは、現在より前のある時点で作 成されたボリューム構造の複製で、ファイル/フォルダの位置情報 が変更されていることもあります。このような場合、復元されたフ ァイルは破損した状態になります。復元されたファイルを開いてフ ァイルの内容が正しいことを確認してください。

### ドライブ

データリカバリのオプションを使用して、ディレクトリバックアップファイルが 利用できないボリュームのファイル/フォルダの復元を行います。ディレクトリバ ックアップファイルが利用できないため、ハードドライブ全体(個々のボリュー ムだけではなく)を検索する必要があり、時間がかかります。

データリカバリドライブ設定ウインドウを表示するには、「ツール」カテゴリか ら「データリカバリ」を選択して、「ドライブ」タブをクリックします。

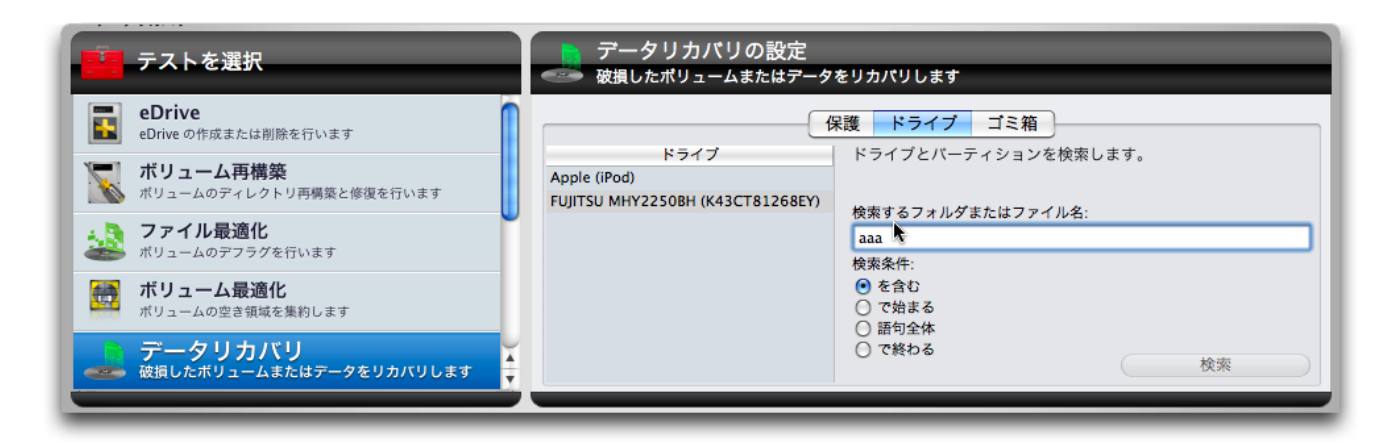

設定ウインドウの左側はドライブリストです。認識されているドライブがリスト されます。

データを復元するボリュームを選択し、設定ウインドウの右側にある検索条件を 選択します。「検索するフォルダまたはファイル名」フィールドに検索文字列を 入力し(大文字と小文字は区別されません)、以下の4つから検索条件を選択し ます。

- 「を含む」 入力された文字列を含むファイル/フォルダ名を検索します。
- 「で始まる」 入力された文字列で始まるファイル/フォルダ名を検索します。
- 「語句全体」 入力された文字列を一致するファイル/フォルダ名を検索します。
- 「で終わる」— 入力された文字列で終わるファイル/フォルダ名を検索し ます。
- 7

検索条件で「語句全体」を選択する場合は、拡張子も含めて入力し てください。ファイル拡張子とはファイル名の後のピリオドに続く 3から4文字のことです(Finder で非表示になっていることもあ ります)。ファイル拡張子が分からない場合には、検索条件に「を 含む」を使用してください。 検索を開始すると進行状況がステージに表示されます。検索が完了すると、検索 条件に合ったファイル/フォルダとそれらに関する情報がデータリカバリウインド ウに表示されます。

| 00                     |                  |           | データ     | ノカバリ             |                  |              |     |
|------------------------|------------------|-----------|---------|------------------|------------------|--------------|-----|
|                        | 502              | 3項目 並     | 並び替え:Ε  | 日付               |                  | 復元           |     |
| 名前                     | 日付               | ID        | サイズ     | 作成日              | 変更日              | ボリューム        |     |
| 00000000e3aa9af        | 2009/02/21 22:15 | 314768594 | 27.4 KB | 2009/02/22 0:03  | 2009/02/22 0:19  | Macintosh HD | 5   |
| 00002d20aa             | 2009/02/21 22:15 | 750668    | 16.0    | 2007/04/04 17:18 | 2007/04/04 17:18 | Macintosh HD | J   |
| 0070b407-ccc8aa36.htm  | 2009/02/21 22:15 | 1396231   | 10.5 KB | 2007/11/14 12:45 | 2007/11/14 12:45 | Macintosh HD |     |
| 008253FE-55AA9D473F    | 2009/02/21 22:15 | 795912    | 70.2 KB | 2007/09/06 10:14 | 2007/09/06 10:14 | Macintosh HD |     |
| 01AA10892Ficalevent    | 2009/02/21 22:15 | 770545    | 353.0   | 2007/09/11 14:55 | 2007/09/11 14:55 | Macintosh HD |     |
| 0238AAD906658D7820     | 2009/02/21 22:15 | 796342    | 7.6 KB  | 2007/09/13 13:50 | 2007/09/13 13:50 | Macintosh HD |     |
| 031B53CA%2Ficaltodo    | 2009/02/21 22:15 | 770554    | 357.0   | 2007/09/11 14:55 | 2007/09/11 14:55 | Macintosh HD |     |
| 034803B4-7C91C983AA    | 2009/02/21 22:15 | 795917    | 9.6 KB  | 2007/09/06 10:13 | 2007/09/06 10:13 | Macintosh HD |     |
| 037B648CE33EAAF3.jpg   | 2009/02/21 22:15 | 707030    | 5.1 KB  | 2007/03/31 14:29 | 2007/03/31 14:29 | Macintosh HD |     |
| 04SIWVUHAAAOECEID3K    | 2009/02/21 22:15 | 1868230   | 307.0   | 2007/07/09 14:11 | 2007/07/09 14:11 | Macintosh HD |     |
| 04SIWVUHAAAOECEID3K    | 2009/02/21 22:15 | 1871474   | 307.0   | 2007/07/13 18:04 | 2007/07/13 18:04 | Macintosh HD |     |
| 05baabd87c00.img.plist | 2009/02/21 22:15 | 760142    | 190.0   | 2007/04/04 16:16 | 2007/04/04 16:16 | Macintosh HD |     |
| 05baabd87cc22800.plist | 2009/02/21 22:15 | 760143    | 1.2 KB  | 2007/04/04 16:16 | 2007/04/04 16:16 | Macintosh HD |     |
| 0821C6AAPerson.abcdp   | 2009/02/21 22:15 | 182542040 | 917.0   | 2008/11/11 22:46 | 2008/11/30 22:32 | Macintosh HD |     |
| 082F5F4E-6erson.abcdp  | 2009/02/21 22:15 | 182542041 | 1.3 KB  | 2008/11/11 22:46 | 2008/11/30 22:56 | Macintosh HD |     |
| 08421ECD2Ficalevent    | 2009/02/21 22:15 | 770567    | 397.0   | 2007/09/11 14:55 | 2007/09/11 14:55 | Macintosh HD |     |
| 0aa7a4aa-5443884.htm   | 2009/02/21 22:15 | 1396245   | 6.4 KB  | 2007/11/14 12:45 | 2007/11/14 12:45 | Macintosh HD |     |
| 0B1FA4923000760C2A3    | 2009/02/21 22:15 | 237867    | 8.7 KB  | 2007/09/24 8:08  | 2007/09/24 8:08  | Macintosh HD |     |
| 0B1FA492301C6F537C4    | 2009/02/21 22:15 | 237868    | 6.8 KB  | 2007/09/24 8:08  | 2007/09/24 8:08  | Macintosh HD |     |
| 0B1FA4923032FD187D9    | 2009/02/21 22:15 | 237874    | 24.3 KB | 2007/09/24 8:08  | 2007/09/24 8:08  | Macintosh HD |     |
| 0B1FA4923032FD187D9    | 2009/02/21 22:15 | 223335    | 243.0   | 2007/09/24 8:23  | 2007/09/24 8:23  | Macintosh HD | 1   |
| 0B1FA4923094A8B5AEE6   | 2009/02/21 22:15 | 237875    | 24.1 KB | 2007/09/24 8:08  | 2007/09/24 8:08  | Macintosh HD | ÷   |
| 0B1FA492302230D35D9    | 2009/02/21 22:15 | 237876    | 21.1 KB | 2007/09/24 8:08  | 2007/09/24 8:08  | Macintosh HD | Ļ   |
| 0015140000 00000000    | 2000/02/21 22.15 | 222226    | 270.0   | 2007/00/24 0.22  | 2007/00/24 0.22  | Maddaala UN  | 11. |

リストからファイルまたはフォルダを選択します。黒字で表示されている項目は、 ボリュームに存在しているため Finder で表示可能です。「表示」ボタンをクリッ クすると Finder に表示されます。赤字の項目は Finder で表示することはできま せん(項目が削除されている、またはボリュームがマウントされていない、など が考えられます)。このような場合には、「復元」ボタンをクリックすると、デ スクトップ上の「TechTool Pro 復旧されたファイル」というフォルダが作成さ れ、ファイルがコピーされます。ファイルは復旧した日付と時間の名前がついた サブフォルダに配置されます(DVD から起動している場合には、「ファイルの保 存」ダイアログが表示され、保存するフォルダを指定します)。

#### ゴミ箱

データリカバリのオプションを使用して、削除されたファイル/フォルダを復元し ます。TechTool Protection の「ゴミ箱の履歴」を有効にしておくと、指定した 日数内に削除されたファイルの復元を試みることができます。「ゴミ箱の履歴」 はシステム環境設定の TechTool Protection パネルで設定します。「ゴミ箱の履 歴」は現在起動されているシステムによって維持されるため、ファイルを復元す るためには、インストールされている TechTool Pro を実行する必要があります。 TechTool Pro DVD から起動したときは、利用できません。

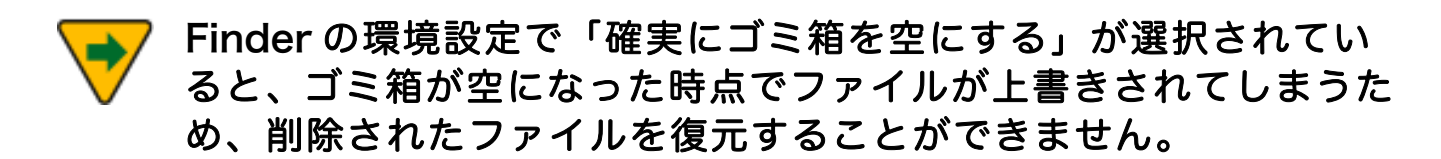

データリカバリのゴミ箱の設定を表示するには、「ツール」カテゴリから「デー タリカバリ」を選択して、「ゴミ箱」タブをクリックします。

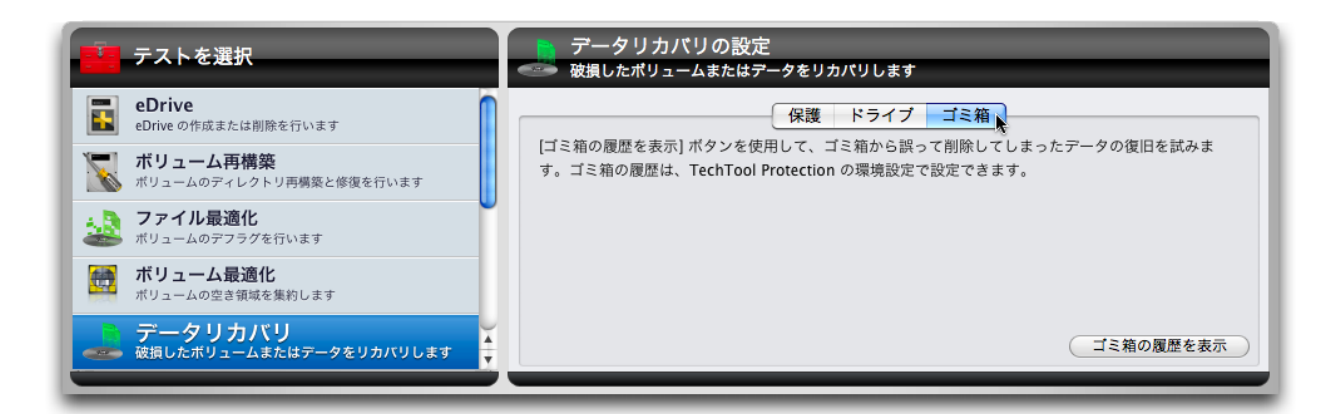

「ゴミ箱の履歴を表示」ボタンをクリックすると、「ゴミ箱の履歴」ウインドウ が表示されます。

| 00                           | ● ○ ○ ゴミ箱の履歴         |                   |             |         |          |                   |                   |              |
|------------------------------|----------------------|-------------------|-------------|---------|----------|-------------------|-------------------|--------------|
|                              |                      |                   |             |         |          |                   |                   | 復元           |
| 名前                           | ゴミ箱に置かれている物          | ゴミ箱が空になった時        | ゴミ箱から移動された物 | ID      | サイズ      | 作成日               | 変更日               | ボリューム        |
| Snapz Pro XS 11-15-57.tiff   | 12/19/08 12:06:06 PM | 12/19/08 12:12:07 |             | 7650311 | 698.4 KB | 12/19/08 11:15 AM | 12/19/08 11:15 AM | Macintosh HD |
| Snapz Pro XS 11-17-54.tiff   | 12/19/08 12:06:06 PM | 12/19/08 12:12:07 |             | 7650329 | 60.3 KB  | 12/19/08 11:17 AM | 12/19/08 11:17 AM | Macintosh HD |
| Snapz Pro XS 11-54-58.tiff   | 12/19/08 12:06:06 PM | 12/19/08 12:12:07 |             | 7650441 | 656.8 KB | 12/19/08 11:22 AM | 12/19/08 11:22 AM | Macintosh HD |
| Snapz Pro XSSnapz001.tiff    | 12/19/08 12:06:06 PM | 12/19/08 12:12:07 |             | 7650273 | 63.9 KB  | 12/19/08 11:12 AM | 12/19/08 11:12 AM | Macintosh HD |
| Snapz Pro XS 11-32-55.tiff   | 12/19/08 12:06:06 PM | 12/19/08 12:12:07 |             | 7650696 | 541.9 KB | 12/19/08 11:30 AM | 12/19/08 11:30 AM | Macintosh HD |
| Snapz Pro XS 11-41-52.tiff   | 12/19/08 12:06:06 PM | 12/19/08 12:12:07 |             | 7650786 | 478.1 KB | 12/19/08 11:39 AM | 12/19/08 11:39 AM | Macintosh HD |
| Snapz Pro XS 11-44-40.tiff   | 12/19/08 12:06:06 PM | 12/19/08 12:12:07 |             | 7650846 | 58.7 KB  | 12/19/08 11:42 AM | 12/19/08 11:42 AM | Macintosh HD |
| Snapz Pro XS 11-47-07.tiff   | 12/19/08 12:06:06 PM | 12/19/08 12:12:07 |             | 7650899 | 896.2 KB | 12/19/08 11:46 AM | 12/19/08 11:46 AM | Macintosh HD |
| Snapz Pro XS 11-56-40.tiff   | 12/19/08 12:06:07 PM | 12/19/08 12:12:07 |             | 7650966 | 757.8 KB | 12/19/08 11:48 AM | 12/19/08 11:48 AM | Macintosh HD |
| Snapz Pro XS 12-06-00.tiff   | 12/19/08 12:06:07 PM | 12/19/08 12:12:07 |             | 7651071 | 568.2 KB | 12/19/08 12:05 PM | 12/19/08 12:05 PM | Macintosh HD |
| Snapz Pro XSSnapz002.tiff    | 12/19/08 12:06:07 PM | 12/19/08 12:12:07 |             | 7650283 | 60.7 KB  | 12/19/08 11:13 AM | 12/19/08 11:13 AM | Macintosh HD |
| Snapz Pro XS 11-32-46.tiff   | 12/19/08 12:06:07 PM | 12/19/08 12:12:07 |             | 7650727 | 55.5 KB  | 12/19/08 11:31 AM | 12/19/08 11:31 AM | Macintosh HD |
| Snapz Pro XSSnapz003.tiff    | 12/19/08 12:06:07 PM | 12/19/08 12:12:07 |             | 7650287 | 57.7 KB  | 12/19/08 11:14 AM | 12/19/08 11:14 AM | Macintosh HD |
| Snapz Pro XSSnapz004.tiff    | 12/19/08 12:06:07 PM | 12/19/08 12:12:07 |             | 7650731 | 56.9 KB  | 12/19/08 11:31 AM | 12/19/08 11:31 AM | Macintosh HD |
| TechTool Pro 5.app           | 12/19/08 12:06:07 PM | 12/19/08 12:12:07 |             | 7042451 | 586.0    | 12/11/08 5:19 PM  | 12/19/08 9:59 AM  | Macintosh HD |
| TechTool Pro11-41-56.tiff    | 12/19/08 12:06:08 PM | 12/19/08 12:12:07 |             | 7650774 | 713.8 KB | 12/19/08 11:37 AM | 12/19/08 11:37 AM | Macintosh HD |
| TechTool Pro11-44-43.tiff    | 12/19/08 12:06:08 PM | 12/19/08 12:12:07 |             | 7650855 | 714.9 KB | 12/19/08 11:43 AM | 12/19/08 11:43 AM | Macintosh HD |
| TechTool Pro12-06-05.tiff    | 12/19/08 12:06:08 PM | 12/19/08 12:12:07 |             | 7651059 | 693.8 KB | 12/19/08 12:02 PM | 12/19/08 12:02 PM | Macintosh HD |
| TechTool ProSnapz002.tiff    | 12/19/08 12:06:08 PM | 12/19/08 12:12:07 |             | 7650353 | 721.8 KB | 12/19/08 11:20 AM | 12/19/08 11:20 AM | Macintosh HD |
| TechTool Protection          | 12/19/08 12:06:08 PM | 12/19/08 12:12:07 |             | 7043313 | 1.1 GB   | 12/19/08 10:07 AM | 12/19/08 10:08 AM | Macintosh HD |
| TechTool Protection.prefPane | 12/19/08 12:06:08 PM | 12/19/08 12:12:07 |             | 7043242 | 1.1 MB   | 12/18/08 9:55 AM  | 12/19/08 9:59 AM  | Macintosh HD |
| Snapz Pro XSSnapz002.tiff    | 12/19/08 12:12:48 PM |                   |             | 7651140 | 710.8 KB | 12/19/08 12:10 PM | 12/19/08 12:10 PM | Macintosh HD |
| TechTool ProSnapz002.tiff    | 12/19/08 12:12:48 PM |                   |             | 7651125 | 681.2 KB | 12/19/08 12:07 PM | 12/19/08 12:07 PM | Macintosh HD |

ゴミ箱の履歴で設定された日数の間にゴミ箱に移動されたすべての項目がリスト に表示されます。リスト内の項目が黒色で表示されている場合には、ボリューム に存在しているため Finder で表示可能です。「表示」ボタンをクリックすると Finder に表示できます。項目が赤色で表示されている場合には Finder には表示 できません (項目が削除されている、またはボリュームがマウントされていない、 などが考えられます)。このような場合には、「復元」ボタンをクリックすると、 デスクトップ上の「TechTool Pro 復旧されたファイル」というフォルダが作成 され、ファイルがコピーされます。

復元されたファイルを開いて、ファイルの内容が正しいことを確認 してください。ゴミ箱の履歴はボリュームから削除されたファイル の場所の記録を保持しています。ゴミ箱から削除されたファイルは、 上書きされる可能性があり、上書きされたファイルデータは復旧で きなくなります。復旧された場合も、多くの場合使用不可能です。

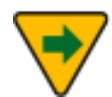

ゴミ箱の履歴は、現在のユーザで削除されたファイルを表示します。 他のユーザでファイルを復元したい場合には、別のアカウントで Mac OSX にログインして TechTool Pro を実行してください。

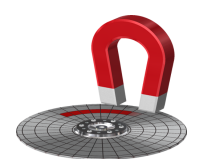

ワイプデータ

ファイルをディスクに保存すると、ディスクのディレクトリに、そのファイルの 見出しが作成されます。このディレクトリ見出しは、実際のファイルの断片が保 存されている位置情報を保有しています。ファイルをディスクから削除した時は、 その見出しのみが削除されます。ファイルデータそのものはドライブ上に残って いて、新しい情報で実際に上書きされるまでは、TechTool Pro のようなデータ復 旧ツールを用いて復旧することができます。

セキュリティ上の理由から、ファイルを完全に削除する必要があることもありま す。ドライブから永久にデータを削除するには、そのデータを完全に上書きする 必要があります。これがデータ消去の目的です。TechTool Pro には安全にデータ を上書きするさまざまな方法が用意されています。 「ツール」カテゴリから「ワイプデータ」を選択して「ワイプデータの設定」画 面を表示します。

| テストを選択                                                                                                    | ワイプデータの設定     ポリュームから安全にデータを削除します                                                                                                    |
|----------------------------------------------------------------------------------------------------|----------------------------------------------------------------------------------------------------|
| <ul> <li>ボリューム最適化<br/>ボリュームの空き領域を集約します</li> <li>データリカバリ<br/>破損したボリュームまたはデータをりカバリします</li> <li>ワイプデータ<br/>ボリュームから安全にデータを削除します</li> <li>ボリュームがら安全にデータを削除します</li> <li>ディルシステムのジャーナリング<br/>ファイルシステムのジャーナリングを設定します</li> <li>ディスクアクセス権<br/>ディスクアクセス権の検証と修復を行います</li> </ul> | ワイブデータはコンピュータから安全にデータを抹消します。抹消されたデータは TechTool Pro はもちろん、作のデータ復旧ブログラムを使用しても復旧できません。このツールの操作は慎重に行ってください。         上書きパターン         ● パイナリ 0000 パターン         ● パイナリ 1010 パターン         ● パイナリ 1010 パターン         ● パイナリ 1010 パターン         ● パイナリ 1111 パターン         ● ランダム ASCII キャラクター         選択項目を上書き |

ワイプデータの画面では以下の機能とコントロールが利用できます。

# 上書きパターン

上書きするパターンを以下の3つから選択します。

- バイナリ 0000 ファイルをすべてゼロで上書きします。
- バイナリ 1010 ファイルを1と0で交互に上書きします。
- バイナリ 1111 ファイルをすべて1で上書きします。
- ランダム ASCII キャラクタ ファイルを0と1の見せかけのランダムパ ターンで上書きします。ファイルが消去されたことを隠す際に役立ちます。

# 上書きレベル

上書きを行う回数を選択します。回数が大きいほどより安全に上書きを行います (また時間を要します)。データを消去するには、通常一度の上書きで十分です が、一部の政府機関では、安全に削除されたとみなすには、データを特定の回数 だけ上書きしなければならないと定められています。以下の上書き回数を設定で きます。

- パス上書き
- パス上書き
- 7-パス上書き

• 35-パス上書き (Gutmann Method と呼ばれます)

### 「ワイプする項目を選択…」ボタン

ワイプしたい項目を選択します。ファイル、フォルダ、ボリューム全体を選択で きます。ボリュームを選択した場合には、ボリューム全体、またはボリュームの 未使用の空き領域のいずれかを選択できます。項目を選択すると、項目へのフル パスがボタンの下に表示されます。ワイプを実行する前にワイプする項目を確認 してください。

#### 「選択項目を抹消…」ボタン

選択したファイル、またはフォルダを選択した上書きパターンの回数で上書きします。進行状況がステージに表示されます。

#### 「ボリュームを抹消…」ボタン

ボリューム全体を、選択した上書きパターンの回数で上書きします。ボリューム 内のすべてのデータが抹消されます。進行状況がステージに表示されます。

#### 「空き領域を抹消…」ボタン

選択したボリュームの未使用の空き領域を、選択した上書きパターンの回数で上 書きします。進行状況がステージに表示されます。

データを TechTool Pro のワイプデータ機能で上書きするとデータ を復旧させることはできません。ワイプを実行する前に、ワイプデ ータ設定画面で選択されている項目を確認してから、ワイプを実行 してください。

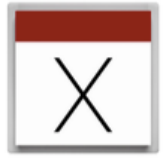

# システムメンテナンス

Mac OS はシステム上のメンテナンスを行うさまざまなタスクを実行する一連の プロセスを一定間隔で実行します。これらのプロセスは、システムプロセスを呼 び出し実行するために使用されるスクリプトというファイルによって起動されま す。これらのタスクは、毎日、毎週、毎月の間隔で実行されます。システムメン テナンスツールは、これらのタスクの実行を直接コントロールし、最終実行のク イックチェックを行います。

システムメンテナンスの設定パネルはお使いのシステム上で実行された個々のス クリプトの最後のスクリプトを表示します。スクリプトが設定された時間内で実 行されなかった場合などには、個々のスクリプトを個別に手動で実行できること はとても有効な手段です。

**日次** — 古いログと一時ファイルを消去し、システム情報の内部アカウンティング を更新します。

週次 — UNIX データベースファイルを更新します。

月次 — 内部使用アカウンティングを更新し、追加のログファイルを消去します。

システムメンテナンスツールを実行するには、システムメンテナンス設定から実 行するメンテナンスタスクを選んで、「システムメンテナンスを実行」ボタンを クリックします。

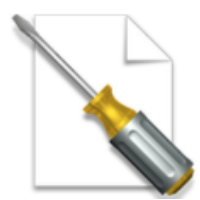

### キャッシュ再構築

キャッシュファイルはクイックにアクセスする頻繁に使用される情報を保存する ために使用されます。Mac OS はこれら一連のキャッシュファイルをパフォーマ ンスの最適化のために利用します。キャッシュ再構築ツールは、問題解決のため に、再構築可能なシステムキャッシュを選択できます。

ブート — オペレーティングシステムに接続するアプリケーションのキャッシュを 再構築します。予期せぬ OS の挙動への問題解決に使用できます。

# ➡ ブートキャッシュの再構築は再起動後に有効になります。

**カーネル** — システムエクステンションキャッシュとともにシステムカーネルキャッシュを再構築しロード時間が短縮されます。エクステンションが関連している場合には、説明のつかないアプリケーションの挙動のトラブルシューティングに使用できます。

DNS — ドメインネームサービスキャッシュを再構築し、遠隔地の内容を読み込む際の問題解決に使用できます。DNS がお使いの Mac が不正とレポートした場合、遠隔地のサーバからデータを取得する際にエラーになる場合があります。

**フォント** — フォントデータベースを再構築します。フォントメニューが表示されないまたは不正に表示されるといった場合の問題解決に使用できます。

キャッシュ再構築ツールを実行するには、再構築するキャッシュを選択して、「キャッシュ再構築を実行」ボタンをクリックします。

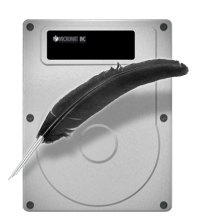

# ボリュームジャーナリング

ジャーナリングは、HFS+ファイルシステムの機能で、ファイルシステムを安定さ せ、データ消失による損失を防ぎます。この機能は、Mac OS X 10.2.2 以降で対 応しています。ジャーナリングが有効になっていると、ファイルシステムでは、 データに変更が加わるごとに記録されます。コンピュータが不意に停止した場合、 ドライブ上の「ジャーナル」に記録されたデータにアクセスし、ファイルシステ ムを安定した状態に戻すことができます。これにより、ボリューム構造の問題か ら保護され、異常終了後のボリューム構造テストや修復の負担が減ります。 ジャーナリングは、ファイルの読み込みや書き込みに若干の追加処理を伴います。 多くの場合、ジャーナリングが及ぼす影響は、気にならない程度のものです。し かし、容量の大きな動画、画像、オーディオのような高速の伝送速度が必要なフ ァイルについては、ジャーナリングによる信頼性の向上も、データアクセス速度 の低下を補えないかもしれません。

ボリュームジャーナリングについての技術的な解説は、本ユーザーズガイドの「Mac のファイルシステム」の章を参照してください。

TechTool Pro のボリュームジャーナリングツールは、HFS+ボリュームに対しジ ャーナリングのオン/オフの切り替えを可能にします。「ツール」カテゴリから 「ボリュームジャーナリング」を選択して「ボリュームジャーナリングの設定」 画面を表示します。

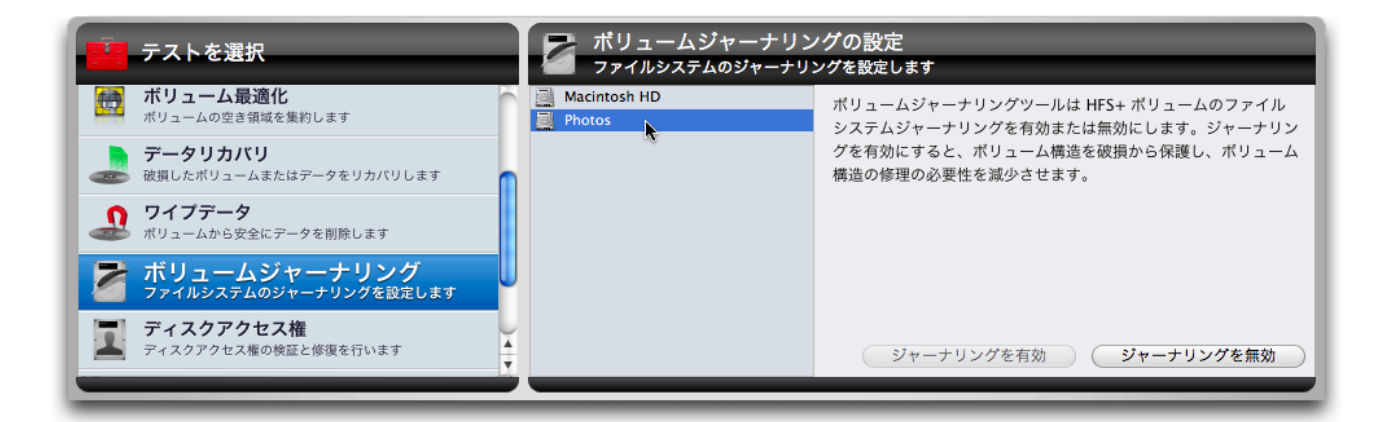

書き込み可能な HFS+ボリュームが設定画面にリストされます。リストからボリ ュームを選択すると、右側のボタンが選択可能になり、ボリュームへのジャーナ リングのオン/オフを設定できます。

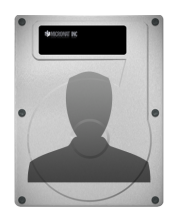

# ディスクアクセス権

Mac オペレーティングシステムは UNIX オペレーティングシステムをベースにし ています。UNIX 同様、ファイルシステムではアクセス権を使用します。すべての ファイルとフォルダには、どのユーザが読み/書き/実行を行えるのかといったー 連のアクセス権が関連付けられています。アクセス権が何らかの理由により破損 してしまうと、さまざまな問題を引き起こすことがあります。ファイルやフォル ダが利用できなくなったり、アプリケーションの起動や動作を妨げたり、不正な アクセス権がシステムファイルにあった場合には、Finder で問題を引き起こし、 コンピュータが起動しなくなるといった事態になります。

個々のシステムボリュームには Library/Receipts というフォルダがあります。こ のフォルダには、パッケージファイルが収められていて、個々のパッケージは "Bill of Materials" (拡張子.bom) というファイルを含んでいます。この Bill of Materials ファイルには、関連付けられたパッケージへの正しいアクセス権が保存されてい ます (通常はシステムとアプリケーションパッケージになります)。TechTool Pro では、この情報をもとにアクセス権の検証と修復を行います。アクセス権の修復 は簡単で、コンピュータ、またはアプリケーションで発生する問題を解決できま す。

ボリュームのアクセス権を検証/修復するには、「ツール」カテゴリから「ディス クアクセス権」を選択します。「ディスクアクセス権の設定」ウインドウが開き ます。

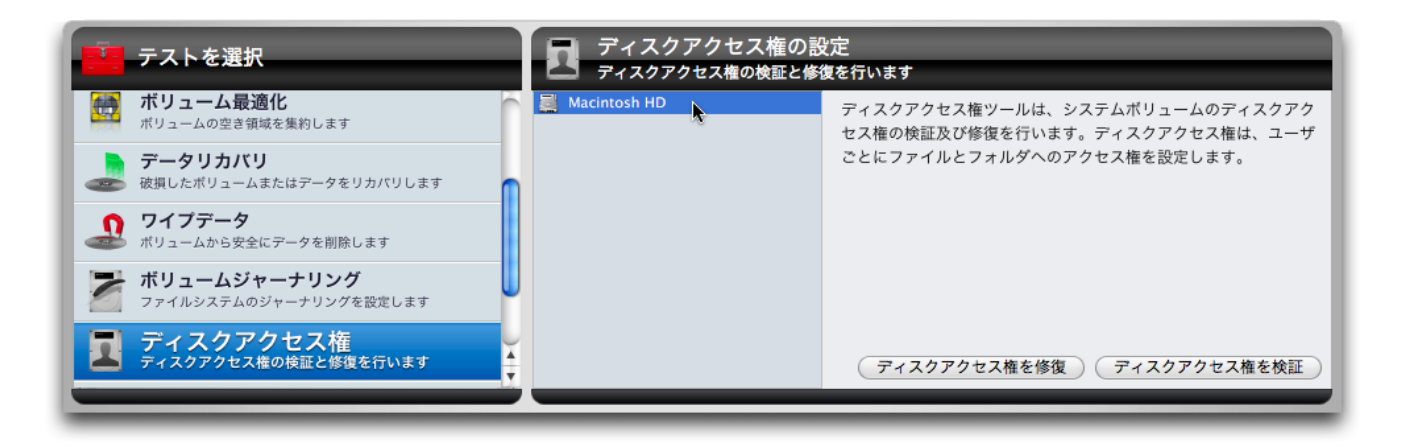

設定ウインドウでアクセス権を検証/修復したいボリュームを選択し、「ディスク アクセス権を検証」、または「ディスクアクセス権を修復」ボタンをクリックし ます。アクセス権の検証、または修復が終了すると、不正なアクセス権が設定さ れているファイル、またはアクセス権が修復されたファイルがレポートウインド ウに表示されます。

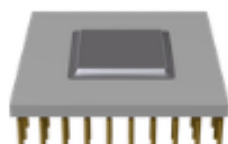

#### ······ プロセッサーチェック

プロセッサーチェックは Mac のプロセッサーのベンチマークツールです。一連の アルゴリズムを使用して、プロセッサーのパフォーマンスを測定します。ベンチ マークには以下のアルゴリズムが使用されます:

**Dhrystone** — 整数演算を利用した複雑なアルゴリズムを使用してパフォーマン スを測定します。DMIPS (Dhrystone Millions of Instructions per second) で 測定。

Whetstone — Dhrystone に類似したアルゴリズムを使用しますが、整数演算の代わりに浮動小数点演算を使用します。WMIPS (Whetstone Millions of Instructions per second) で測定。

Linpack — プロセッサーの速度を浮動小数点線形代数を使って測定します。出力 は Megaflops (millions of 64-bit operations performed per second)。

チェックを開始するには、「ツール」カテゴリから「プロセッサーチェック」を 選択して「プロセッサーチェックを実行」をクリックします。

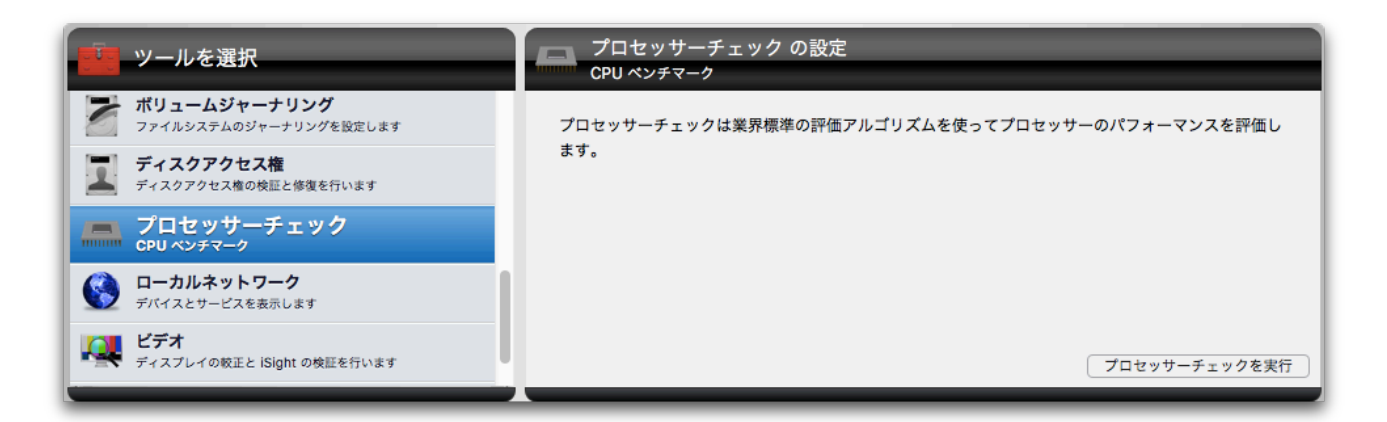

評価アルゴリズムが実行され、インストールされているプロセッサーについての 技術情報と共に、評価結果がステージに表示されます。

|            | R <sup>e</sup> ports<br>レポート |   | プロセッサーチェックの結果<br><sub>完了</sub>                                |
|------------|------------------------------|---|---------------------------------------------------------------|
| 最後に実行したテス  | 結果                           |   | 名前: Intel Core i7 CPU 4650U                                   |
| テスト        | 結果                           | ~ | モデル: Haswell                                                  |
| プロセッサーチェック | 完了                           |   | 速度: 1.70 GHz                                                  |
|            |                              |   | プロセッサー: 1                                                     |
|            |                              |   | ⊐7: 2                                                         |
|            |                              |   | Dhrystone: 25.7 DMIPS 14631.3 DMIPS/VAX 1e7 Samples 0.389 sec |
|            |                              |   | Whetstone: 7171.7 MWIPS 71717.4 W/s 1e3 Samples 1.394 sec     |
|            |                              |   | Linpack: 1819.0 Mflop/s 1e3 Samples 0.826 sec                 |

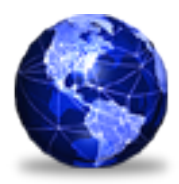

ローカルネットワーク

ローカルネットワークツールは、ローカルネットワーク上の Bonjour 互換のデバ イスとサービスを表示します。このツールは、すべてのネットワークデバイスの IP アドレスと選択されたデバイスのポート番号をリストします。

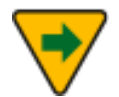

iOS 5 以降を搭載している iPhone, iPod Touch, iPad 等の携帯デ バイスは、Bonjour ネットワークプロトコルに対応しているため、 ローカルネットワークに表示されます。Bonjour ネットワークプロ トコルに対応していない携帯デバイスは表示されません。

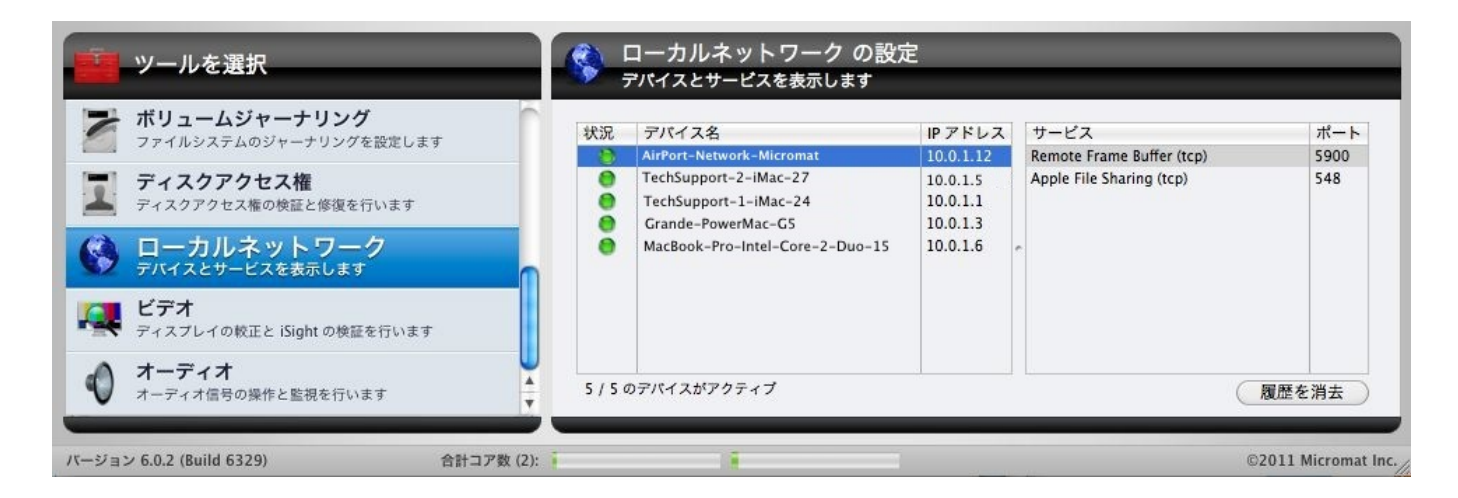

ローカルネットワークは、ネットワークの問題(プリンターの接続、AirMac Express の接続など)を特定する時に便利です。また、どのポートがオープンになってい て、どのアプリケーションが使用しているかがわかるため、セキュリティ問題を 把握する際にも役に立ちます。特定のネットワークデバイスをクリックすると、 サービスの一覧と使用しているポート番号が表示されます。

デバイスがアクティブまたは非アクティブの状態になると、緑色のランプが点滅します。デバイスが一端アクティブな状態になると、緑色のランプが点灯し続けます。

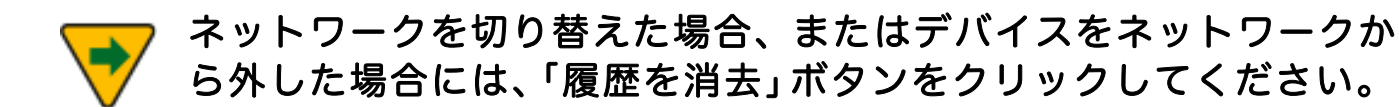

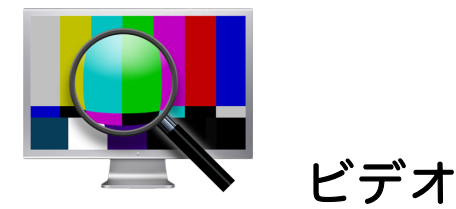

「ビデオ」では、コンピュータのディスプレイと iSight 互換カメラの検査を行い ます。「ツール」カテゴリから「ビデオ」を選択すると、「ビデオの設定」画面 が開きます。設定画面上部のタブをクリックして「ジオメトリー」または「iSight」 を選択します。

ビデオジオメトリー

技術者は、モニタの調整と不良箇所検査にビデオジオメトリーパターンとカラー スクリーンを使用します。これはお使いのモニタの色出力確認と、モニタに調整 機能がついていた場合の調整にも役立ちます。

「ビデオの設定」画面の「ビデオジオメトリー」タブをクリックして「ジオメト リー設定」画面を表示します。

| テストを選択                                        | ビデオの設定<br>ディスプレイの較正と iSight の検証を行います                          |
|-----------------------------------------------|---------------------------------------------------------------|
| <b>ワイプデータ</b><br>ポリュームから安全にデータを削除します          | ジオメトリー iSight                                                 |
| <b>ボリュームジャーナリング</b><br>ファイルシステムのジャーナリングを設定します | LCD ディスフレイのドット欠けの較正および識別をアシストします。<br>プライマリカラー テストパターン テストパターン |
| ディスクアクセス権<br>ディスクアクセス権の検証と修復を行います             |                                                               |
| レデオ<br>ディスプレイの教正と iSight の検証を行います             | 11x #101                                                      |
| オーディオ     オーディオ信号の操作と監視を行います                  |                                                               |
|                                               |                                                               |

TechTool Pro には、いくつものテスト画面があります。それぞれの画面は、色や パターンを示しているボタンで開きます。ボタンを押すとテストパターンが表示 されます。もう一度クリックすれば、ビデオ設定画面に戻ります。

「プライマリカラー」で以下の色を選択します。

• 赤 ー 画面全体を赤く塗ります。

- 緑 ー 画面全体を緑で塗ります。
- 青 画面全体を青く塗ります。
- 黄 画面全体を黄色く塗ります。
- 白 ー 画面全体を白く塗ります。
- 黒 ー 画面全体を黒く塗ります。

「アニメーション」チェックボックスで、アニメーションを有効・無効に設定し ます。

「テストパターン」では以下のパターンが利用できます。

- バー ー 連続した垂直なカラーバーを表示します。
- テキスト 白い画面に黒いテキストの文字を表示します。
- ノイズ 常に変化しランダムに色付けされたノイズパターンを表示します。
- サイクル カラーが変化するアニメーションテキストを無地の背景に表示します。

# iSight

「iSight」を使って iSight 互換カメラからの出力を表示します。4つまでのカメ ラの映像を同時に表示可能なため、個々のカメラの出力を検査できます。カメラ が他のソフトウェアで使用される際に映像を送ってこないといった状況になった 時に、このツールを使用すると便利です。TechTool Pro は、カメラの信号に直接 アクセスします。

iSight ツールを使用するには「ビデオ設定」画面の「iSight」タブをクリックします。

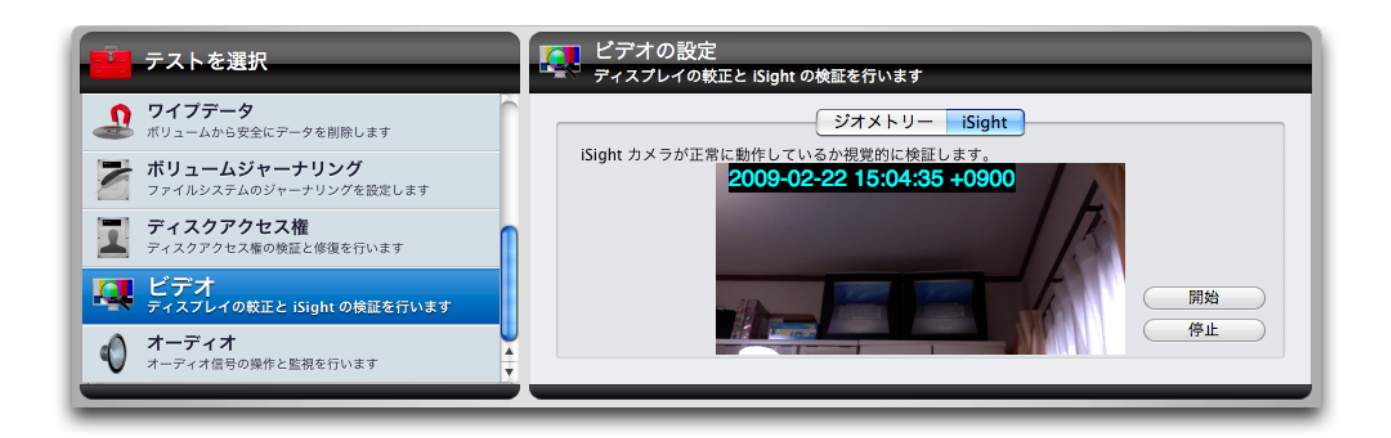

「開始」ボタンをクリックすると、カメラからの出力を表示します。「停止」ボ タンで停止します。

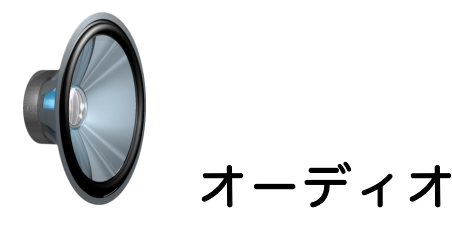

Mac OS X は今日のオーディオ解像度のプロフェッショナルスタンダードである 24ビット、96 Khz を備えています。Core Audio は、すべてのオーディオを32 ビットの浮動小数点データとして管理します。これにより、Mac は将来一般的に なるような高度な解像度の他に、24 / 96も効率的に扱うことができます。また Core Audio は、高度に最適化されたサンプルレートコンバータを提供して、まだ この高解像度の形式を使用していないプログラムでもデータを切らずに Mac OS X に供給できるようにしています。

Mac OS X は、デスクトップコンピューティングでの最高のオーディオ処理を備 えています。オーディオ処理のもっとも基本的な基準は、スループットレイテン シです。スループットレイテンシは、オーディオ信号が Mac に入り、システムを 経由してアプリケーションに到達し、モニタリング装置(スピーカー)に戻るま でに要する時間です。伝統的に Mac OS は、約10ms という優れたレイテンシを 備えています。

Core Audio HAL (Hardware Abstraction Layer)は、アプリケーションと入出 力機器との間にきわめて低いレイテンシによる伝達を提供して、以前の手法より 相当効率を向上しました。M-Audio 社は自社のオーディオインターフェースから Mac OS X 上で40サンプルという低レイテンシを報告しています。これは1ms のスループットレイテンシに相当し、またこの性能はフルマルチチャンネル環境 で享受できるのです。

「オーディオ」ツールでは、コンピュータのオーディオ出力を検査します。「ビ デオ」テスト同様、「オーディオ」テストは一定基準に達しているかを検査する ものではありません。コンピュータのオーディオ出力が納得できるかを判断する のは、ユーザのみなさんです。オーディオテストを正しく行うには、ステレオ出 力が必要です。ステレオ出力がないと、テストはモノラルで行われます。

「ツール」カテゴリから「オーディオ」を選択して「オーディオの設定」画面を 表示します。

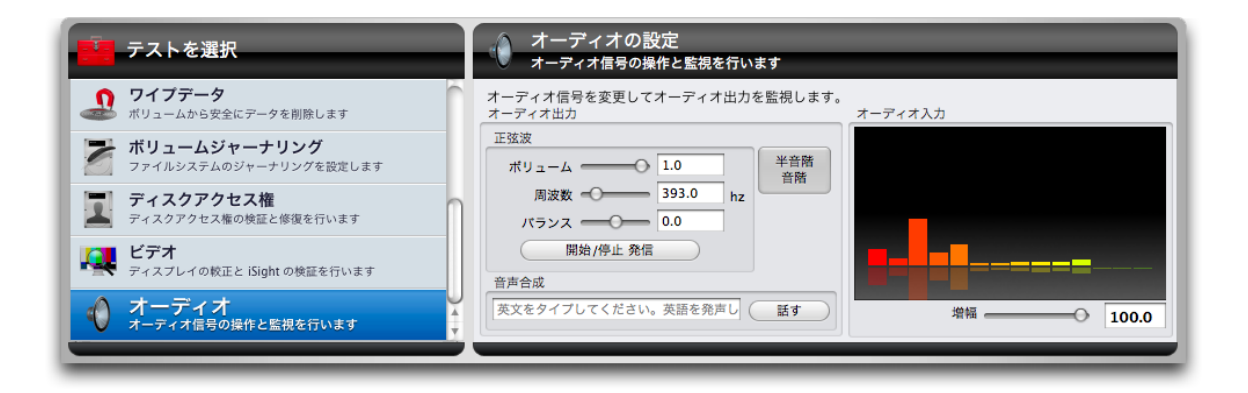

この画面でオーディオの信号を変化したり出力を監視します。入力と出力はシス テム環境設定のサウンドパネルで設定されます。

設定画面の左側はオーディオ出力です。このエリアでさまざまな出力オプション を設定します。「正弦波」のエリアでは正弦波のボリューム、周波数、バランス を設定します。「開始/停止」ボタンで発信を開始/停止します。「正弦波」エリ アの右側には「半音階」ボタンがあります。このボタンをクリックすると、一連 の半音階の音階を再生します。下部には「音声合成」があります。合成音声を聞 くには、フィールドに英語をタイプして「話す」ボタンをクリックします。

設定画面の右側はオーディオの入力信号を表示する動的周波数グラフです。

オーディオの出力を調整することによって、2つの音声チャンネルがバランスがと れていているのか、周波数と音量範囲が各チャンネルで生成されているのか、オ ーディオ回路とスピーカーが正常に動作しているのかといった点を主観的に判断 できます。
# 第7章:TechTool Protogo

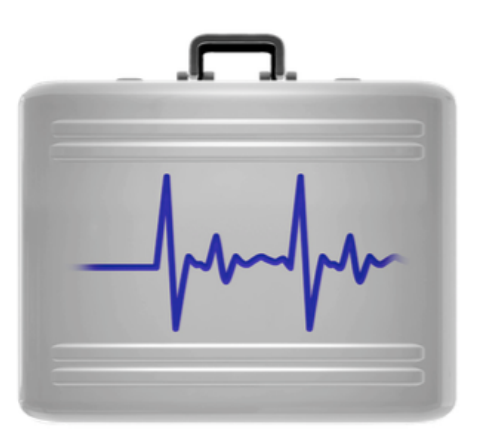

TechTool Protogo は、TechTool Pro、ディスクユーティリティ、その他のユー ティリティを含む、システム起動が可能なドライブを作成することができます。 ポータブルデバイスのため、手軽に持ち運びができ、必要なときにすぐ使えます。 読み書き可能でデータの保存やプログラムのアップデート、ソフトウェアの追加 も行えます。まさに究極の Mac 用ケアツールです。

TechTool Protogo を使って診断用デバイスを簡単に作成できます。古い iPod、 USB メモリ、ポータブルハードディスクをお持ちであれば、TechTool Protogo がそれらのデバイスにユーティリティプログラムを搭載し、システム起動も可能 なデバイスにします。もちろん標準サイズの外付けハードディスクも使用できま す。

TechTool Protogo にはシステムおよびユーティリティ設定の標準的なプロファ イルが用意されており、簡単にデバイスを構築できるようになっています。デバ イスと希望するプロファイルを選び、ボタンをクリックするだけで構築が完了し ます。さらに、普段使用しているユーティリティなど (サードパーティ製のユーテ ィリティも選択可能です)を含めた独自のプロファイルを作成し、保存することも 可能です。既定のプロファイルは、最小の起動システムと TechTool Pro のみで 構成するものから、完全な Mac OS X、Finder と複数のユーティリティで構成す るものまで、幅広く用意されています。

TechTool Protogo が構築するデバイスは、DVD よりもずっと速くソフトウェア を起動および実行できます。また Mac OS 用のメモリスワップスペースも用意し ており、スピードと安定性が向上します。さらに、新しいソフトウェア、アップ デート、Mac OS の新バージョンなどがあれば、デバイスを再構築することも可 能です。

#### TechTool Protogo でデバイスを構築すると、次のことが行えます:

- ハードディスクの問題を検査して修復
- 主要なハードウェアをテスト
- ハードディスクの問題を検知
- ハードディスクのボリュームの最適化とデフラグメント
- ボリュームのディレクトリを再構築

- 損傷したボリュームからデータを復旧
- データを失うことなくハードディスクの再パーティション
- 別のパーティションから異なるバージョンの Mac OS を起動
- さまざまなユーティリティの実行

TechTool Pro は、あなたが必要とする構成で、1つのポータブルデバイスに、 Mac 専用のメインテナンスツールを作成できます。ただデバイスを Mac に繋ぐ だけで、必要なツールがあなたの指先で利用可能になります。

# TechTool Protogo インターフェイス

TechTool Protogo は、TechTool Pro の「モード」メニュー内の「TechTool Protogo…」から起動できます。アプリケーションを起動すると、TechTool Protogo メインウインドウが表示されます。

メインウインドウはプロファイルビューア、デバイスペイン、プロファイルペインの 3 つの部分に分かれ、ウインドウの下部にはプロファイルの編集やデバイスの構築を行うためのボタンが配置されています。

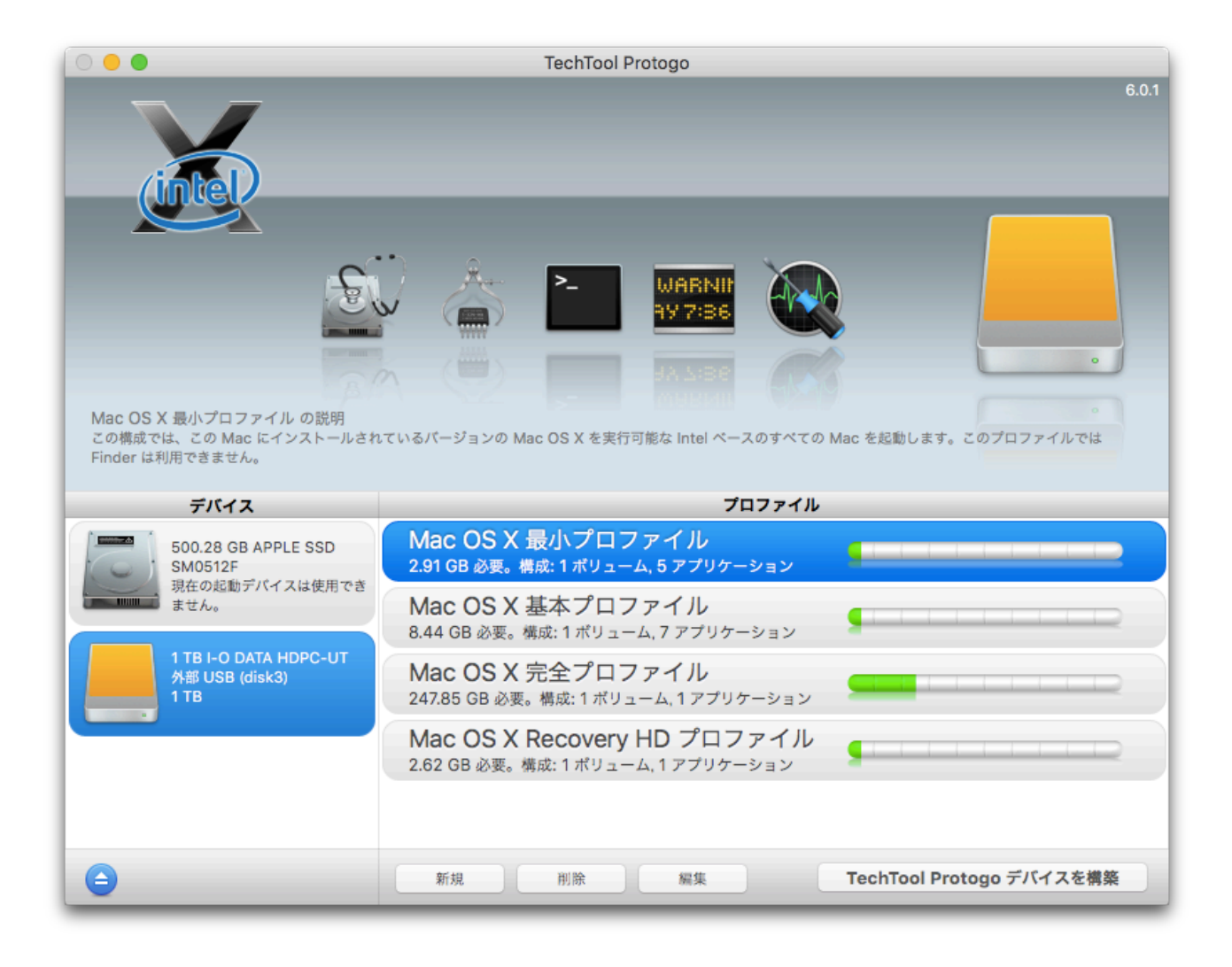

# プロファイルビューア

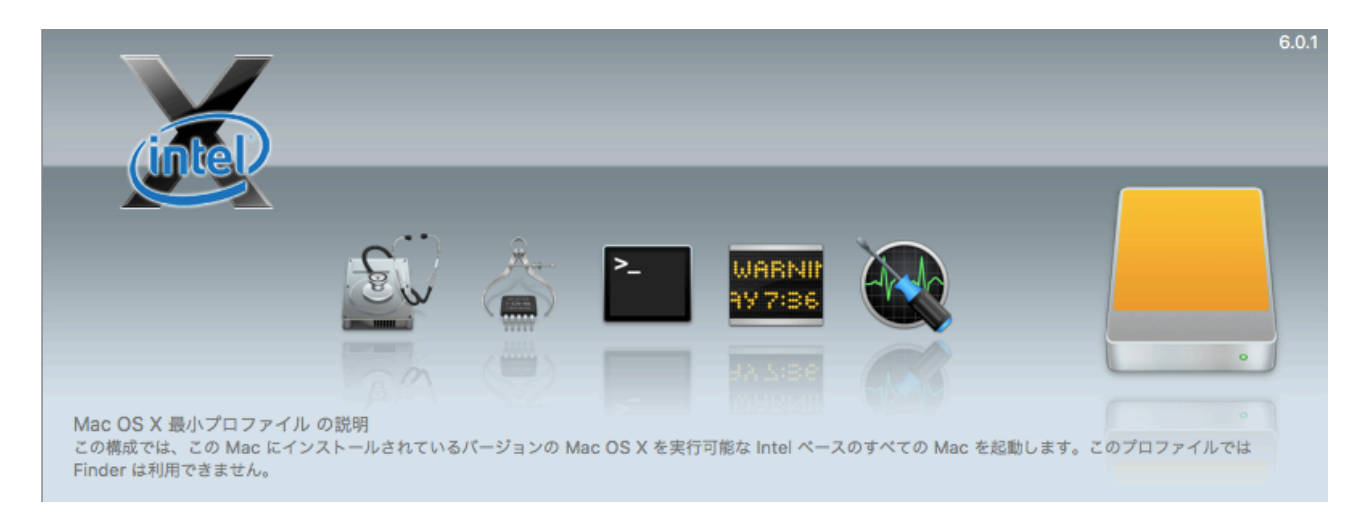

プロファイルビューアの左上に選択しているプロファイルに含まれる Mac OS の 種類がアイコンで表示されます。その下に、プロファイルに含まれるユーティリ ティのアイコンが表示されます。ビューア下部には、プロファイル名とそのプロ ファイル説明の冒頭部分が表示されます。プロファイルについての詳細を確認す るには、画面下部の [編集] をクリックするか、プロファイルペインでプロファイ ル名をダブルクリックします。

## デバイスペイン

TechTool Protogo ウインドウの左下はデバイスペインです。Protogo で使用可能な各デバイスのアイコンが表示されます。

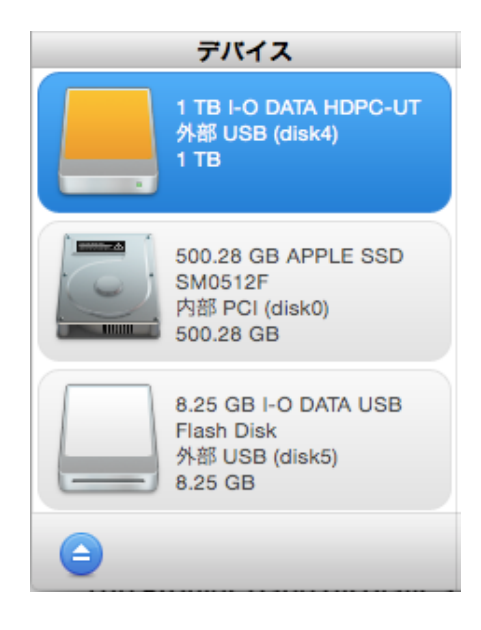

使用するデバイスを選択するには、デバイスのアイコンをクリックします。アイ コンの右側にはデバイス名、デバイスの種類、識別子 (外部 FireWire (disk1) な ど)、サイズが表示されます。デバイス情報の下にある [取り出し] ボタンをクリ ックすると、選択したデバイスを取り出すことができます。

### プロファイルペイン

TechTool Protogo ウインドウの右下はプロファイルペインです。

| プロファイル                                                           |                          |
|------------------------------------------------------------------|--------------------------|
| Mac OS X 最小プロファイル<br>2.63 GB 必要。構成: 1 ポリューム, 5 アプリケーション          |                          |
| Mac OS X 基本プロファイル<br>8.16 GB 必要。構成: 1 ボリューム, 7 アプリケーション          |                          |
| Mac OS X 完全プロファイル<br>254.29 GB 必要。構成: 1 ポリューム, 1 アプリケーション        |                          |
| Mac OS X Recovery HD プロファイ<br>2.59 GB 必要。構成: 1 ポリューム, 1 アプリケーション |                          |
|                                                                  |                          |
| 新規削除編集                                                           | TechTool Protogo デバイスを構築 |

プロファイルはデバイス全体の構成を定義するファイルです。プロファイルペイ ンにはあらかじめ定義されているデフォルトプロファイルと、ユーザが独自に定 義したカスタムプロファイルの両方が表示されます。プロファイルは 4GB の USB メモリや iPod 向けに最小限のシステムと数個のユーティリティで構成するものか ら、大容量ハードドライブ向けに Mac OS X と複数のユーティリティや、その他 のソフトウェアを含めたものまで、用途に応じて作成できます。

プロファイルペインは利用可能なプロファイルを表示します。

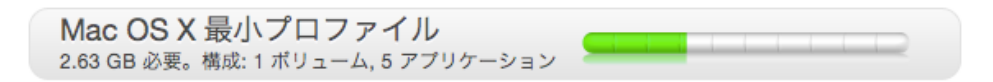

各プロファイルには、プロファイル名とデバイスを構築する際の必要容量やボリ ューム数などの概略が表示されます。 右側には選択したデバイスの容量に対する占有容量と空き容量がグラフで表示されます。

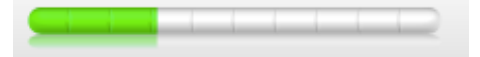

プロファイルペインのグラフの色の意味は次のとおりです:

- 緑 選択したデバイスに、そのプロファイルを構築する際に必要な容量 です。
- 白 選択したデバイスに、そのプロファイルを構築する際の空き容量です。
- 赤 選択したデバイスに、そのプロファイルを構築するには容量が不足 であることを示しています

**TechTool Protogo** には、次のデフォルトプロファイルが用意されています:

- Mac OS X 最小プロファイル 最小限のシステム (起動 CD や DVD と同じで Finder を含みません) で Intel ベースの Mac を起動可能な Mac OS X パーティションを作成します。
- Mac OS X 基本プロファイル 現在起動している Mac OS X システムを 小さくしたコピーを作成します。
- Mac OS X 完全プロファイル 起動可能な Mac OSX システムの完全な コピーを作成します。
- Mac OS X Recovery HD プロファイル Mac OS X Lion Recovery パ ーティションをTechTool Proと共にバックアップします (Mac OS X 10.7 以降と Recovery HD がインストールされた Mac で利用可能です)。

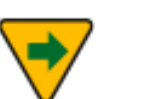

メモ: TechTool Protogo は Intel ベースの Mac のみをサポートし ます。

プロファイルメニュー

プロファイルメニューはメニューバーの中にあります。プロファイルメニューに

は、「デフォルトにリセット」、「保存」、「読み込み」のオプションがあります。「デ フォルトにリセット」は、プロファイルをプログラムが最初にインストールされ た状態に戻します。「保存」は、カスタマイズされたプロファイルを書き出します。 「読み込み」は、保存されたプロファイルを読み込みます。

すべてのプロファイルには、次のユーティリティが含まれます:

- TechTool Pro
- ・ コンソール
- ディスクユーティリティ
- システム情報
- ターミナル

Recovery HD プロファイルには、次のユーティリティが含まれます:

- TechTool Pro
- Reinstall OS X
- ・ コンソール
- ・ ターミナル

• Firmware Password Utility

• ディスクユーティリティ

- ネットワークユーティリティ
- Safari
- Restore from Time Machine Backup

プロファイル情報表示の下には次のボタンがあります。

- 新規 このボタンをクリックするとプロファイルエディタ画面が開き、
   新しいプロファイルを作成できます。
- 削除 このボタンをクリックすると、選択したプロファイルを削除します。
- 編集 このボタンをクリックするとプロファイルエディタ画面が開き、 選択したプロファイルの情報が表示されます。ここで内容を好きなように 変更できます。
- TechTool Protogo デバイスを構築 プロファイルにしたがって選択したデバイスにシステムおよびユーティリティをコピーします。

警告:「TechTool Protogo デバイスを構築」を実行する前には、 そのデバイス上の重要なデータを忘れずにバックアップしてください。作成されているボリュームも含めてデバイス上のデータは、すべてが消去されます。

#### プロファイルエディタ

プロファイルペイン下部の [新規] あるいは [編集] ボタンをクリックするとプロ ファイルエディタが表示されます。あなたのシステムのプロファイルの作成と編 集は、このプロファイルエディタで行います。

| プロファイル名:          | Mac OS X 最小プロファイル                                                                            | コピーするプロファイルを選択 ᅌ                                                                            |
|-------------------|----------------------------------------------------------------------------------------------|---------------------------------------------------------------------------------------------|
| 説明:               | この構成では、この Mac にインストールされているバ・<br>Intel ベースのすべての Mac を起動します。このプロフ<br>ん。                        | ージョンの Mac OS X を実行可能な<br>ァイルでは Finder は利用できませ                                               |
| پر<br>ج<br>ج<br>ج | 名前: Mac OS X Minimal<br>ステム: Mac OS X Minimal<br>スット: Mac OS 拡張(ジャーナリング)<br>追加空き容量: 200 MB く | <ul> <li>ディスクユーティリティ.a</li> <li>システム情報.app</li> <li>ターミナル.app</li> <li>コンソール.app</li> </ul> |
| ボリュームを追加          | ボリュームを削除                                                                                     | キャンセル保存                                                                                     |

画面上部は「プロファイル名」フィールドです。プロファイルの名称を入力しま す。

「プロファイル名」フィールドの右側は「コピーするプロファイルを選択…」ポッ プアップメニューです。このメニューを使うと、既存のプロファイルを選択して、 その属性をプロファイルエディタにコピーし、編集したバージョンを作成できま す。プロファイルを新規で作り上げるよりも簡単にプロファイルを作成できます。

「プロファイル名」フィールドの下は、「説明」フィールドです。プロファイルの 説明を入力します。この説明は、Protogoのメイン画面のプロファイルビューア に表示されます。

画面左側の「説明」フィールドの下は、「ボリュームリスト」です。ボリュームリ ストはプロファイルに含まれているボリュームを表示します。

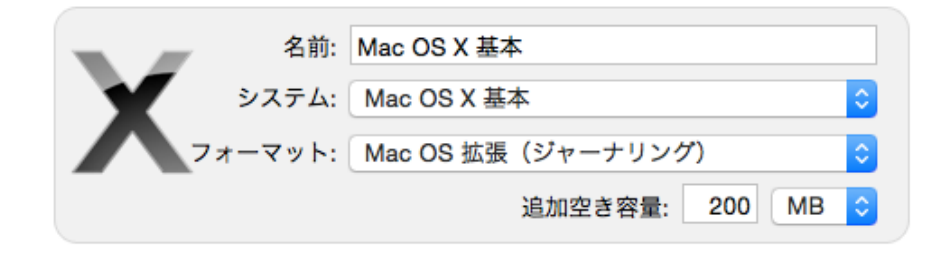

ボリュームリストはデバイスのアイコンを表示します。アイコンの右側には 以下のフィールドがあります:

- 名前 ボリュームの名前を入力します。
- システム ボリュームにどのバージョンの Mac OS をインストールする かを選択します。
- フォーマット ボリュームのフォーマットを選択します。
- 使用ディスク容量 そのボリュームで必要なディスク容量です。
- 追加空き容量 ボリュームに加えたい空き容量です。右側のドロップダウンメニューで、使用する単位を MB (メガバイト) にするか GB (ギガバイト) にするかを選択します。

ボリュームリスト下部の「ボリュームを追加」ボタンをクリックすると、プロフ ァイルに新たなボリューム (パーティション) を追加します。「ボリュームを削除」 をクリックすると、選択されたボリューム (パーティション) をプロファイルから 削除します。 ボリュームリストの右側は「コンテンツリスト」です。 選択しているボリュームに含まれるユーティリティのリストが表示されます。

| 👼 プレビュー.app      |
|------------------|
| 🐺 アクティビティモニタ.app |
| With コンソール.app   |
| 🔊 ディスクユーティリティ.a  |
| 🍐 システム情報.app     |
| ► ターミナル.app      |
|                  |
|                  |
|                  |
|                  |
|                  |
|                  |
|                  |
|                  |
| (+) - ファイルを表示    |
| キャンセル保存          |

「+」ボタンをクリックすると、ファイル選択ダイアログが開き、追加したいユー ティリティのファイルあるいはフォルダを選択できます。選択したユーティリテ ィは、「アプリケーション」フォルダ内の「ユーティリティフォルダ」に保存さ れます。「–」ボタンをクリックすると、選択しているユーティリティをリストか ら削除します。「ファイルを表示」をクリックすると、選択したファイルやフォ ルダのオリジナルの保存場所が Finder に表示されます。

注意:アプリケーションプログラムの中には、複数のパーツで構成 されるものもあります。その場合、プログラムファイルをプロファ イルにコピーするだけでは、デバイス上で動作するプログラムを作 成できないことがあります。

プロファイルエディタの右下にある「保存」ボタンをクリックすると、現在の状態のプロファイルを保存し、TechTool Protogoのメインウインドウに戻ります。

[キャンセル] ボタンをクリックすると、編集内容を破棄して TechTool Protogo ウインドウに戻ります。

作成したプロファイルは"~/ライブラリ /Preferences/com.micromat.protogo.profiles.plist" ("~"は 現在のユーザのホームフォルダ) に保存されます。

### Protogo デバイスを使う

Protogo が起動可能なデバイスを構築したら、Mac を起動しさまざまな問題解決 のためのデバイスとして使用することができます。作成したデバイスから起動す るには以下の方法があります。

#### **Protogo Launcher**

Mac OS X 最小プロファイルで作成されたデバイスから起動するには、Protogo Launcher をダブルクリックします。お使いの Mac が Protogo デバイスから再起 動されます。

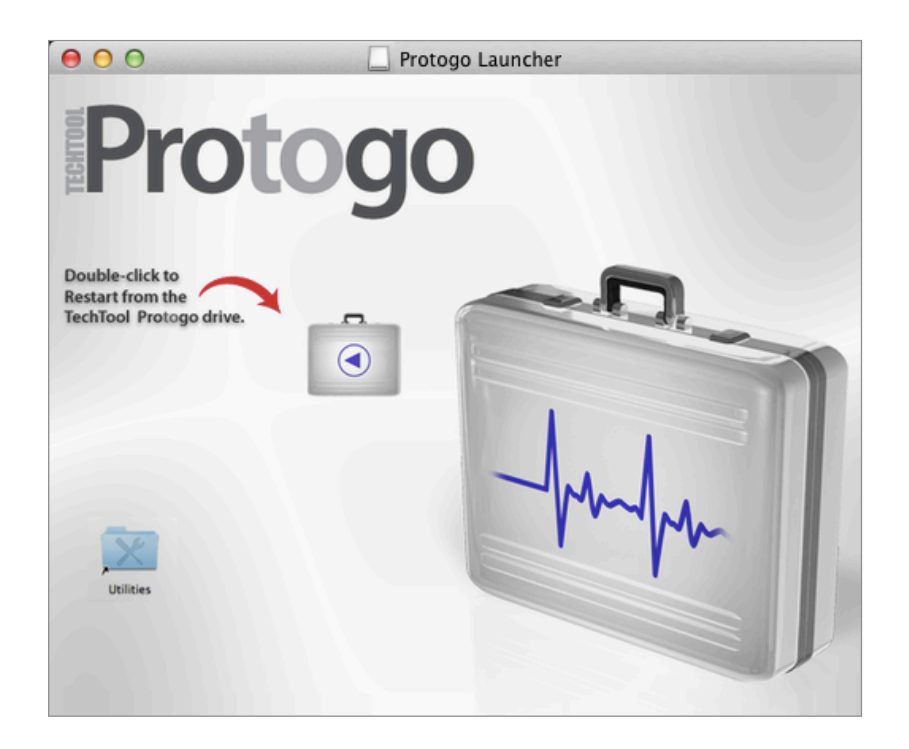

起動ディスク

Protogo がデバイスの設定を終了すると、システム環境設定の起動ディスク設定 に表示されるようになります。Protogo デバイスを選択して、[再起動...] をクリ ックします。

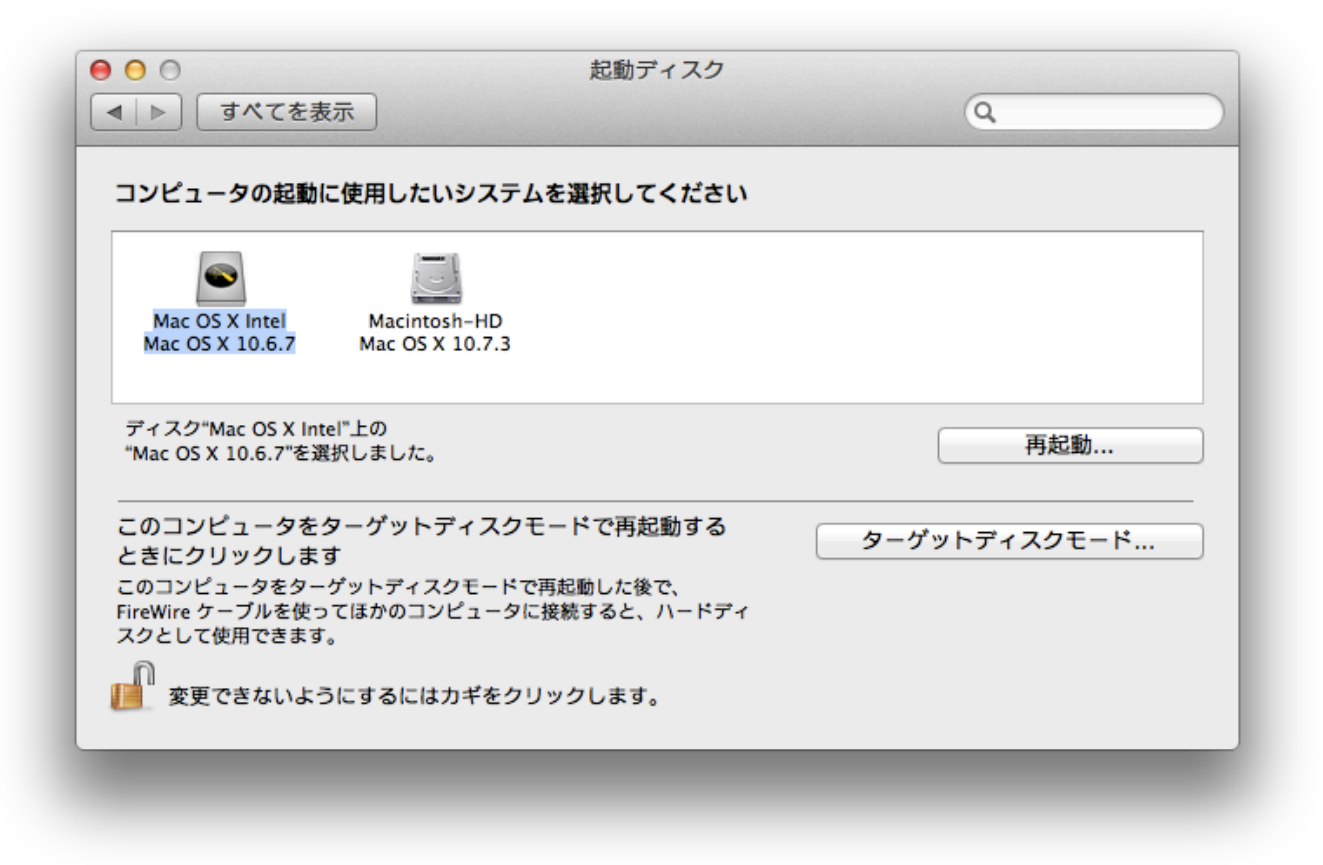

#### Startup Manager

Protogo デバイスは、Startup Manager でも選択することができます。Startup Manager から選択する手順は、以下のとおりです。

- 1. Mac を起動または再起動します。
- 2. Mac の起動音を聞いたら直ちに [Option]キーを押して、Startup Manager が表示されるまで待ちます。Startup Manager は、お使いの Mac を起動で きるディスクの一覧を表示する画面です。
- 3. 矢印キーを使用して、起動したいディスクを選択します。

4. [return] キーを押します。

Mac が選択されたディスクで起動します。

# 第8章: TechTool Pro レポート

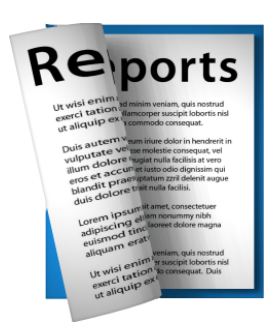

TechTool Pro では、テストと使用したツールの内容と、その結果が常に記録され ています。この記録は TechTool Pro の「レポート」に保存されます。レポート には、各テストの詳細な結果と問題があった場合のアドバイスが表示されます。 TechTool Pro をハードディスクから起動すると、テスト結果は累積保存され、以 前のテスト結果も簡単に参照できます。前のテスト結果がわかると問題が起こっ た時期を確定でき、テクニカルサポートに連絡する必要がある際にも役立ちます。

レポートは並べ替えと検索が行え、特定のテスト、ボリューム、ドライブなどの テスト結果を簡単に探し出すことができます。例えば、失敗したテストのみを表 示するといったことが可能です。また、レポートはプリントも可能です。

「レポート」カテゴリを選択して「レポート」ウインドウを表示します。

| TechTool Pro 9                                          |                              |                  |                             |                                                                                                    |
|---------------------------------------------------------|------------------------------|------------------|-----------------------------|----------------------------------------------------------------------------------------------------|
| 721                                                     | Reports                      | Eitah6           | <u> </u> 2                  | TechTool Pro レポート                                                                                                    |
| すべてのテスト                                                 | 0                            |                  | <b>、</b> すべてのテスト            | SMARIナエック                                                                                                    |
|                                                         |                              | 64 m             | = = 1 444                   |                                                                                                    |
| 日府 🗸                                                    |                              | 結果               |                             |                                                                                                    |
| 2016/09/19 9:39:50                                      | SMART チェック                   | 入しり]<br>T中国に第二7。 | 500.28 GB APPLE SSD SM      | and the second second se |
| 2016/09/18 18:07:45                                     | ファイル構造                       | 住民府の             | Macintosh HD (482.91 GB)    |                                                                                                    |
| 2016/09/18 18:06:01                                     | ノアイル構造                       | 住的府の             | Macintosh HD (482.91 GB)    |                                                                                                    |
| 2016/09/18 18:04:22                                     | ビディスモッ                       | 成功               | "Magintash HD Clane?"       |                                                                                                    |
| 2016/09/18 18:03:04                                     | ポリューム構造                      | 大政               | "Macintosh-HD-Clonez"       | <b>⇔7</b> .                                                                                                    |
| 2016/09/18 18:01:19                                     | ハリューム構造                      | RX-90            | FOO 28 OR ADDI E SED SM     | 元J:<br>2016/09/19 9:39                                                                                                    |
| 2016/09/18 17:59:04                                     | SMART FI 97                  | 50.40<br>50.74   | 500.28 GB APPLE SSD SM      |                                                                                                    |
| 2016/09/18 17:58:52                                     | 5MAR1 7199                   | RX-MJ            | 500.28 GB APPLE SSD SM      | デバイス:                                                                                                    |
| 2016/09/18 17:57:03                                     | サーノエススキャン                    | キャンセル            | 500.28 GB APPLE SSD SM      | 500.28 GB APPLE SSD SM0512F                                                                                                    |
| 2016/09/13 22:07:21                                     | プロセッサーチェック                   | 元」               |                             | S18YNYAD774550                                                                                                    |
| 2016/09/13 22:07:00                                     | プロセッサーチェック                   | 元」               |                             |                                                                                                    |
| 2016/09/13 22:06:41                                     | プロセッサーチェック                   | 元了               |                             |                                                                                                    |
| 2016/09/13 22:06:24                                     | プロセッサーチェック                   | 元了               |                             | 成切                                                                                                    |
| 2016/08/28 8:48:30                                      | パーティション修復                    | 成功               | "500.28 GB APPLE SSD S      |                                                                                                    |
| 2016/08/28 8:47:51                                      | パーティション修復                    | 成功               | "500.28 GB APPLE SSD S      | 成功失敗                                                                                                    |
| 2016/08/27 23:20:32                                     | ネットワークインター                   | 成功               |                             | 読み込みエラー発生率(1)                                                                                                    |
| 2016/08/27 23:15:46                                     | ネットワークインター                   | 成功               |                             | 再配置セクターカウント (5)                                                                                                    |
| 2016/08/27 21:10:17                                     | Bluetooth                    | 成功               |                             | 電源按入時間 (9)                                                                                                    |
| 2016/08/27 21:08:12                                     | Bluetooth                    | 成功               |                             | (型) (2) (2) (2) (2) (2) (2) (2) (2) (2) (2                                                                                                    |
| 2016/08/27 21:07:45                                     | Bluetooth                    | 成功               |                             |                                                                                                    |
| 2016/08/27 20:07:13                                     | パーティションマップ                   | 成功               | "500.28 GB APPLE SSD S      | 不正プロック総数 (169)                                                                                                    |
| 2016/08/27 20:06:55                                     | パーティションマップ                   | 成功               | "500.28 GB APPLE SSD S      | ウェアレペリング数 (173)                                                                                                    |
| 2016/08/11 8:10:32                                      | パーティションマップ                   | 成功               | "500.28 GB APPLE SSD S      | 予期せぬパワーロス (174)                                                                                                    |
| 2016/08/11 8:00:17                                      | ファイル構造                       | 確認済み             | Eitah6-HD (482.91 GB)       |                                                                                                    |
| 2016/08/11 8:00:10                                      | ネットワークインター                   | 成功               |                             | 2 L 2 2 A K 10 30 (7 9 2) (175)                                                                                                    |
| 2016/08/11 7:59:54                                      | センサーテスト                      | 成功               |                             | 電力供給停止による緊急速避力ウント (192)                                                                                                    |
| 2016/08/11 7:59:33                                      | ファンテスト                       | 成功               |                             | 内部の温度 (194)                                                                                                    |
| 2016/08/11 7:59:28                                      | SMART チェック                   | 成功               | 500.28 GB APPLE SSD SM      | 伊藤松田徳ち不良セクタカウント (197)                                                                                                    |
| 2016/08/11 7:59:12                                      | パッテリーチェック                    | 成功               | bq20z451                    |                                                                                                    |
| 2016/08/11 7:58:44                                      | ビデオメモリ                       | 成功               |                             | UltraDMA CRC エラーカウント (199)                                                                                                    |
| 2016/08/11 7:55:23                                      | メモリテスト                       | 成功               |                             | 磁気ヘッド位置決め時間 (240)                                                                                                    |
| 2016/08/01 13:17:48                                     | ネットワークインター                   | 成功               |                             |                                                                                                    |
| 2016/07/30 12:25:34                                     | パーティション修復                    | 成功               | "500.28 GB APPLE SSD S      | SMABT チェックテストは、予防処置を取る時間がある間に ATA また                                                                                                    |
| 2016/07/30 12:22:19                                     | ファイル最適化                      | 完了               | "TechTool Pro 9.0.1 Install | は SATA ハードドライブの SMART パラメータを読み込み ドライブ                                                                                                    |
| 選択を消去                                                   | 選択を消去 別名で保存 プリント の不具合を警告します。 |                  |                             | の不具合を警告します。                                                                                                    |
| バージョン 9.0.1 (Build 2634) 合計コア数 (2): 82016 Micromat Inc. |                              |                  |                             |                                                                                                    |

「レポート」ウインドウは、実行されたテストの詳細を簡単に見られるよう設計 されています。レポートウインドウの左側は、標準的なデータベース形式で概要 のみを表示する概要エリアです。右側には、概要エリアで選択されている項目の 詳細を表示します。

TechTool Pro を複数のコンピュータから実行している場合 (外部ハードディスク から起動し実行している場合など)、概要エリアの上部にあるポップダウンメニ ューから特定なコンピュータを選択して、そのテスト結果を表示できます。

カテゴリの下にあるポップダウンメニューでは以下を選択できます。

- すべてのテスト
- 失敗したテスト
- キャンセルされたテスト
- 最後に行ったテスト
- 最後に失敗したテスト
- 総合的な概要

ポップアップメニューの右側にあるフィールドに文字を入力して特定な項目を検 索できます。例えば、"SMART"または"Hitachi"と入力して、それらの文字を含む すべてのテスト結果を表示できます。

ポップアップメニューの下には、選択された条件に合ったすべての結果が以下の 4つの項目で表示されます。

- 日時 テスト/ツールが実行された日時。
- テスト テスト/ツールの名前。
- 結果 テスト/ツールの結果(成功、失敗、キャンセルなど)。
- テスト対象 テスト対象 (ボリューム名、ハードドライブ名など)。

リストはカラムのヘッダー部分をクリックすることで、昇順・降順に並べ替える ことができます。例えば、「日時」カラムを並べ替えて、特定な日付に行ったテ スト結果を見ることができます。また、「テスト対象」カラムを並び替えて、特 定なボリュームへ行ったすべてのテストを見つけることができます。カラムはド ラッグアンドドロップで順序を並び替えられます。 特定な項目の詳細を表示するには、リストの中の項目をクリックします。右側に 詳細が表示されます。詳細には、テストを行った日付、結果、問題があった場合 のアドバイスを含んでいます。すべてのテスト/ツールの詳細を見るにはスクロー ルバーで画面をスクロールしてください。

レポートウインドウの下部では以下のボタンが用意されています。

- 選択を消去 選択されている項目をリストから削除します。
- プリント 選択されている項目の概要をプリントします。

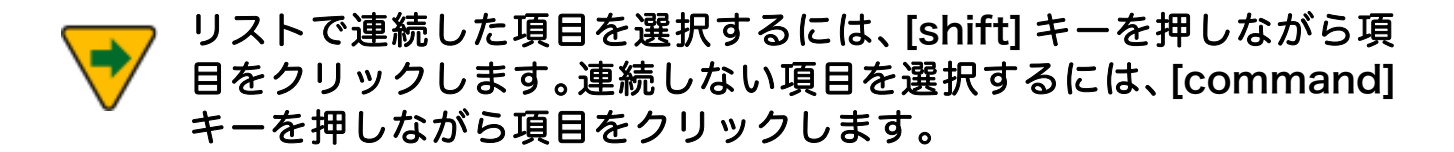

# 第9章: TechTool Protection

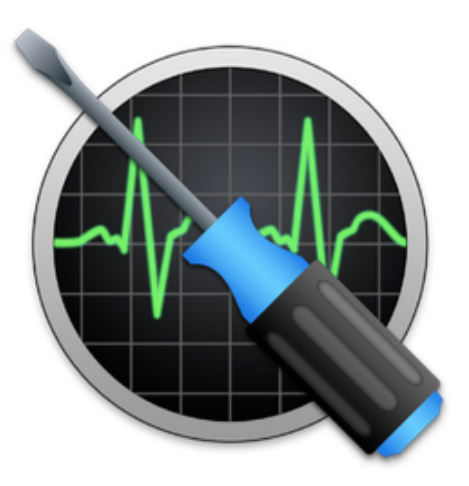

TechTool Proにはコンピュータが稼働中にバックグラウンドで自動実行するよう に設定可能なさまざまな機能があります。これらの機能は TechTool Protection によってコントロールされます(TechTool Protection のインストールと必要要 件については、このマニュアルの前の章を参照してください)。TechTool Protection では、ボリュームの空き領域の監視、削除されたファイルを後で復旧させるため のポインターの保存、ボリュームディレクトリのバックアップ、ハードドライブ のビルトイン SMART ルーチンのチェック、問題が発見された時の E メール送信 などの設定を行うことができます。これらの自動実行機能は、システム環境設定 の TechTool Protection パネルで行います。

TechTool Protection パネルの左上のボタンは TechTool Protection の自動バッ クグラウンドルーチンを実行/停止します。このボタンの右側にあるチェックボッ クスで TechTool Protection アイコンをメニューバーに表示する/表示しないを 設定できます。アイコンをクリックすると TechTool Protection の状態を表示す るメニューを表示し、TechTool Protection パネルを開くこともできます。

TechTool Protection の各機能について以下で説明します。

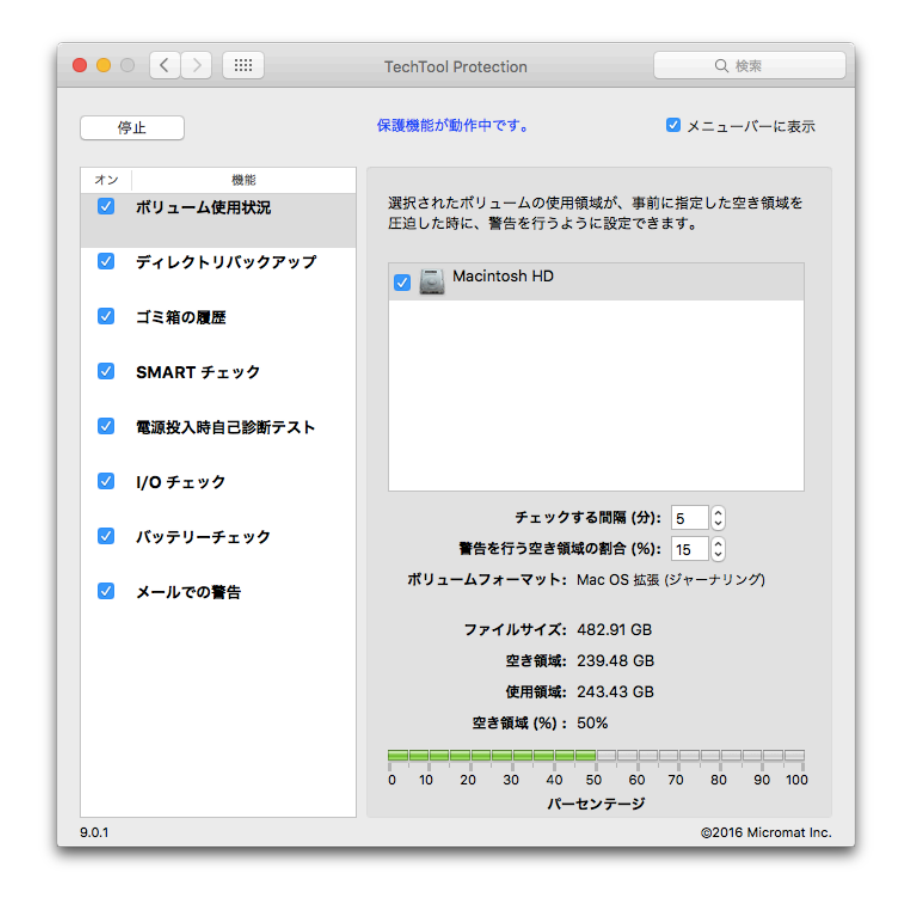

## ボリューム使用状況

一般的にボリュームの空き領域は全容量の15%以下にならないことをお勧めしま す。空き領域の不足は深刻なボリューム破損などを引き起こします。TechTool Protection でボリュームの空き領域を監視して、設定した容量を超えた場合に警 告を発するように設定できます。

TechTool Protection パネルの「ボリューム使用状況」をクリックして、「ボリューム使用状況」画面を表示します。

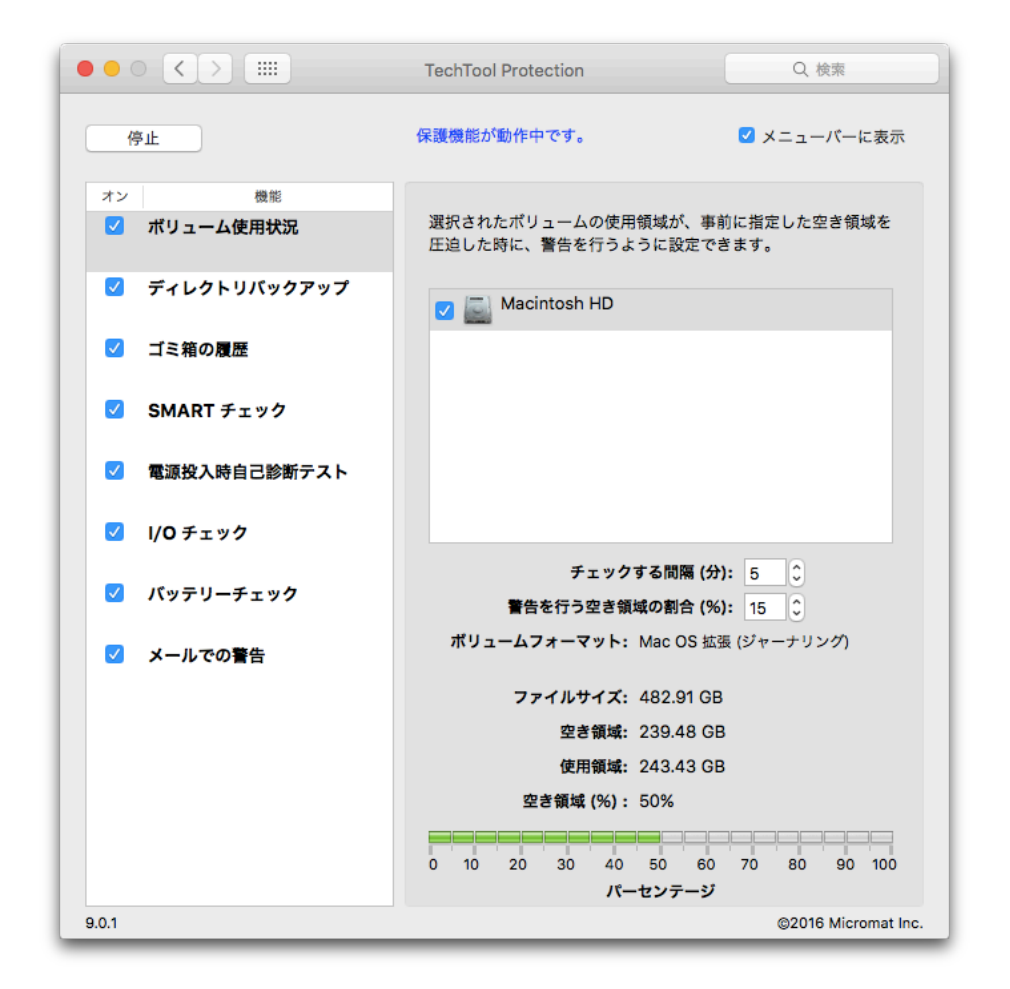

「オン」ボタンをクリックして「ボリュームの使用状況」オプションを有効にし ます。監視したいボリュームのチェックボックスをクリックします。

選択したボリュームに対して「警告を行う空き領域の割合」の値を設定します。 空き領域を圧迫した場合には、ポップアップメッセージを表示して警告を行いま す。メールでの警告がオンに設定されていると、設定したアドレスに E メールを 送信します。「ボリューム使用状況」の下部のグラフは選択されたボリュームの 使用状況を表示します。ボリュームの空き領域が「警告を行う空き領域の割合」 で設定された容量を確保できていれば、グラフは緑色で表示されます。設定され た容量を圧迫した場合には、赤色で表示されます。

## ディレクトリバックアップ

ディレクトリバックアップの目的は、ボリュームのディレクトリ情報を定期的に 保存(ディレクトリバックアップファイルと呼ばれます)することです。これら は重要なボリューム構造データのバックアップファイルで不可視になっています。 ディレクトリバックアップファイルは、破損したドライブからデータを復元する 時に TechTool Pro を支援します。また「ボリューム使用状況」のゴミ箱の履歴 が無効になっている状態でファイルを削除してしまった場合にもファイルを復元 させます。「ディレクトリバックアップ」画面でボリュームを選択し、どれくら いの頻度で保護するかを設定します。

- ディレクトリバックアップファイルは実データのバックアップでは なく、ボリューム全体のボリューム構造のバックアップです。少な くとも1つ(できれば2つ)の実データのバックアップを、別の場 所に保管しておくことがとても重要です。
- セキュリティ上の理由により、FileVault 2 で暗号化されたドライ ブのディレクトリバックアップは保持されません。ディレクトリバ ックアップは SSD ドライブでも利用できません。これらのデバイ スでは、TRIM 機能がデータを直ちに上書きするために、データ復 元を行うことができません。

TechTool Protection の「ディレクトリバックアップ」をクリックして、「ディレクトリバックアップ」画面を表示します。

|                | TechTool Protection                        | Q. 検索                                     |
|----------------|--------------------------------------------|-------------------------------------------|
| 停止             | 保護機能が動作中です。                                | ☑ メニューバーに表示                               |
| オン機能           |                                            |                                           |
| ✓ ボリューム使用状況    | 選択したポリュームから、重要なディレク<br>存するディレクトリバックアップの設定? | クトリ構造情報を自動保<br>を行います。ディレクト<br>コームからデータを復元 |
| ✓ ディレクトリバックアップ | できる確立が高くなります。                              |                                           |
| ✓ ゴミ箱の履歴       | Macintosh HD (SSD)                         |                                           |
| 🗹 SMART チェック   |                                            |                                           |
| ✓ 電源投入時自己診断テスト |                                            |                                           |
| ✓ I/O チェック     |                                            |                                           |
| 🔽 バッテリーチェック    |                                            |                                           |
| ✓ メールでの警告      | (今パックアップする)                                | 場所                                        |
|                | バックアップの間隔 (時間                              | ): 4                                      |
|                | 最新:                                        |                                           |
|                | 以前:                                        |                                           |
| 9.0.1          |                                            | ©2016 Micromat Inc.                       |

「オン」ボタンをクリックしてディレクトリバックアップを有効にします。保護 したいボリュームのチェックボックスをオンにします。「バックアップの間隔」 にバックアップを行う間隔を設定します。選択されているボリュームのディレク トリのバックアップを直ちに行うには、「今バックアップする」ボタンをクリッ クします。ディレクトリバックアップを複数の場所に保存する場合には、「場所 …」ボタンをクリックして、ディレクトリバックアップを行う場所を追加します。

「最新」と「以前」のフィールドには選択されたボリュームに対して行った最後の2つのバックアップの日付が表示されます。TechTool Pro は1ボリュームに対して3つまでのディレクトリバックアップを保存できます。新しいディレクトリバックアップが作成されると、一番古いものが削除されます。

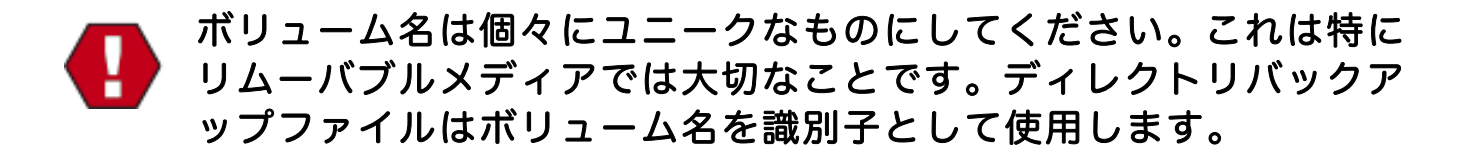

## ゴミ箱の履歴

TechTool Protection では、設定された期間の間、ゴミ箱から削除されたファイ ルへのポインターを保存することができます。削除されたファイルが上書きされ ていない場合には、「ツール」カテゴリの「データリカバリ」ツールを使用して、 ファイルの復旧を行うことができます。

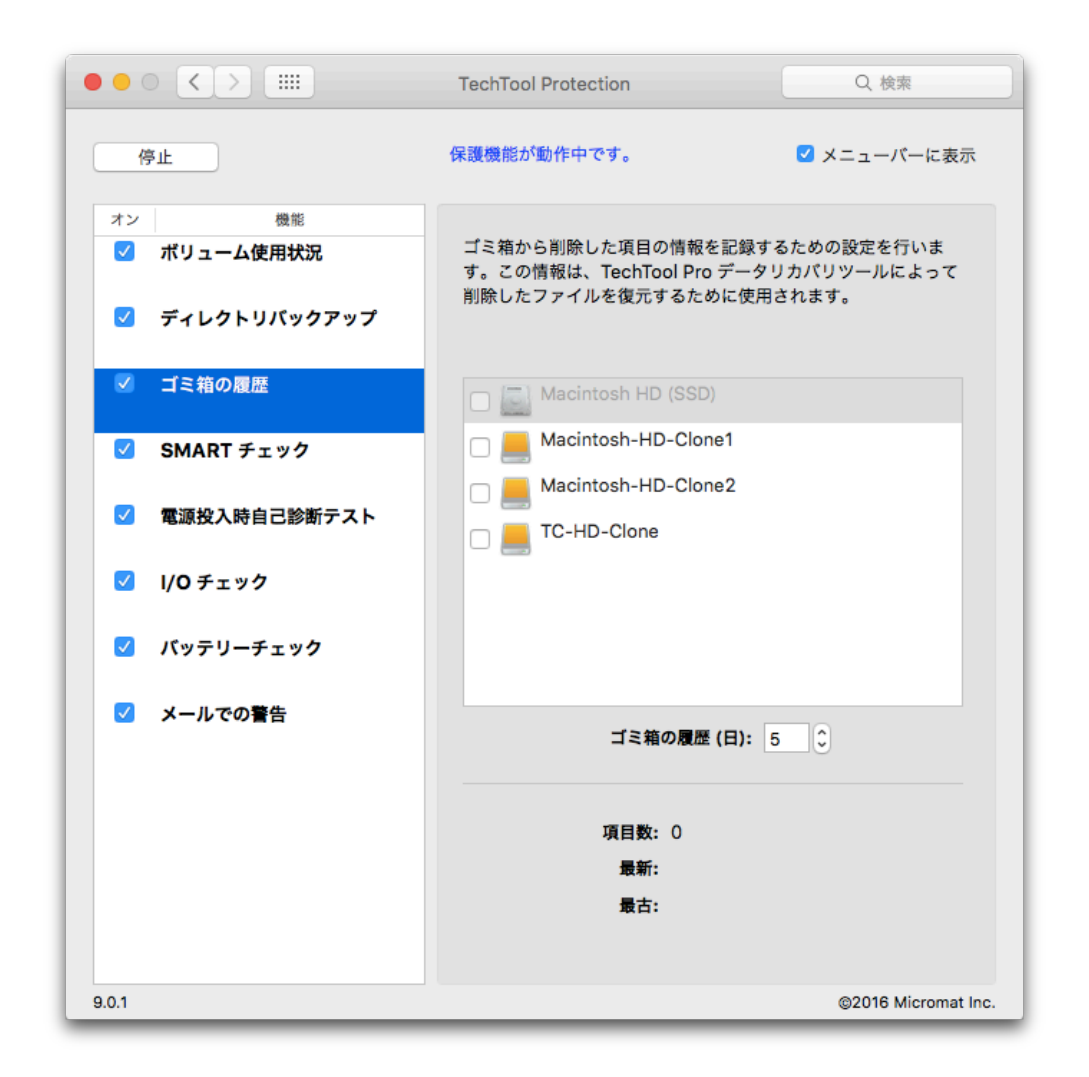

「ゴミ箱の履歴 (日)」フィールドに、削除されたファイルの履歴をとる期間 (日数) を設定します。期間内で削除されたファイルが上書きされていなければ、復元す ることが可能です。復元するには TechTool Pro の「データリカバリ」ツールを 使用します。「データリカバリ」ツールの「ゴミ箱」タブから「ゴミ箱の履歴を 表示」ボタンをクリックして、「ゴミ箱の履歴」ウインドウを表示します。復元 したいファイルを選択して「復元」ボタンをクリックします。選択されたファイ ルは、デスクトップ上の「TechTool Pro 復旧されたファイル」という名前のフォルダの中に保存されます。

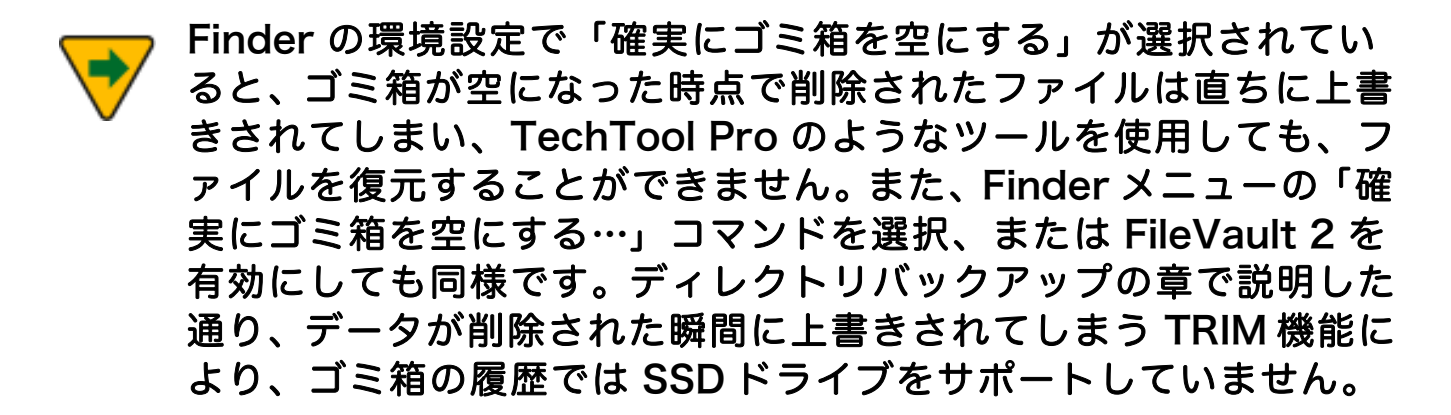

## SMARTチェック

TechTool Pro はドライブの SMART レジストリに対し自動で定期的にクエリを 発信し、問題が起こりつつあれば警告するよう設定できます。これにより、問題 が深刻になる前にドライブの不具合に対する事前の注意を促すことになります。 SMART モニタリングについての詳細は、本ユーザーズガイドの「第5章テスト」 の「SMART チェック」を参照してください。

TechTool Protection パネルの「SMART チェック」をクリックして「SMART チェック」画面を表示します。

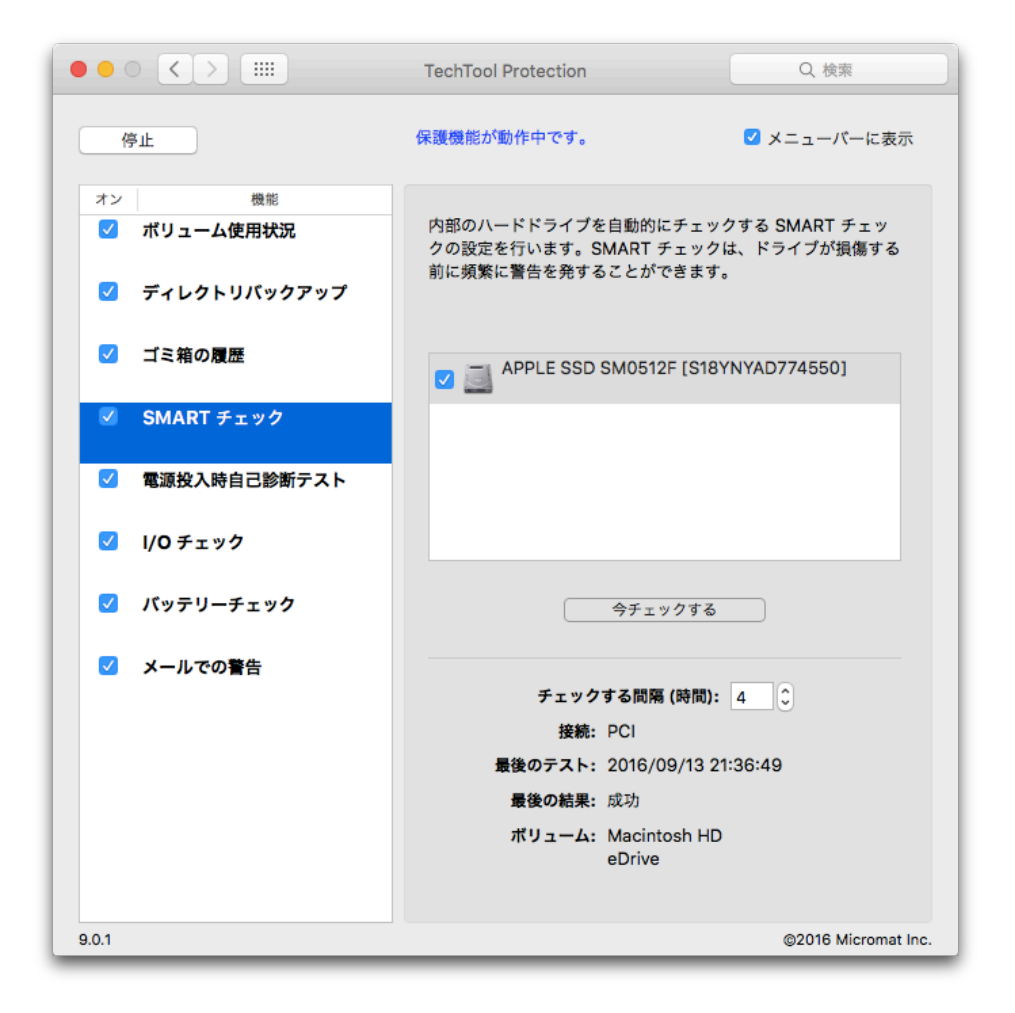

「オン」ボタンをクリックして SMART チェックを有効にします。自動でチェックしたいボリュームのチェックボックスをオンにします。「チェックする間隔」 にチェックを行う時間を設定します。選択されているボリュームの SMART チェックを直ちに行うには、「今チェックする」ボタンをクリックします。「今チェックする」ボタンの下には以下の情報が表示されます。

- ドライブ識別子
- 接続の種類
- 最後のテストの日付
- 最後のテスト結果
- ドライブのボリューム名

SMART チェックの失敗が発生した時点で、画面にポップアップメッセージを表示して警告を行います。メールでの警告がオンになっていると、設定したアドレスに E メールを送信します。

TechTool Pro と同様に、TechTool Protection SMART チェックは「欠陥」も しくは「失敗」の2つの結果をレポートします。「失敗」は、ドライブが常に不 良な状態であり、直ちに交換されるべきであることを意味しています。失敗の状 態では、メッセージの言い回しが異なりはしますが、他のシステムや SMART ユ ーティリティ間でも常に同じ状態をレポートします。「欠陥」は、当該ドライブ の複数の SMART 属性が受け入れ可能なパラメータ値を上回っていて、欠陥が失 敗にいつでも変化することを意味しています。この状態は一時的なものであり、 すぐに失敗の状態に変化します。

SMART チェックが失敗した場合には、「テスト」カテゴリの「SMART チェック」を実行して、どの SMART パラメータが失敗したのかの詳細を調べてください。これは問題の深刻さの判断するための手助けとなり、ドライブメーカーにコンタクトする場合には、重要な情報となります。

#### 電源投入時自己診断テスト

電源投入時自己診断テスト (POST) は、Mac に電源を投入して Mac OS X がロ ードされる前に、ハードウェアによって自動実行されるテストです。テストはコ ンピュータの電源が切れている状態からの起動、もしくはシステムの再起動時に 実行されます。POST は RAM、プロセッサ、ブート ROM の基本機能をチェック します。

TechTool Protection は毎日このテストの結果をチェックして表示します。もし 失敗がレポートされた場合には、通常の Mac の起動音の代わりに以下の数種類の システムビープ音が鳴らされます。失敗のうちの幾つかはエラー音にはなりませ ん。POST のテスト結果は、システム情報.app の診断セクションのシステムレポ ートでチェックできます。ビープ音がなった場合、Mac の潜在的な問題をビープ 音の数で示します。

 1ビープ音 = RAM がインストールされていない
 2ビープ音 = 互換性のない RAM がインストールされている
 3ビープ音 = bank が不正
 4ビープ音 = ブート ROM の起動イメージが不正、またはシステム構成 ブロックが不正

#### 5ビープ音 = プロセッサが使用不可

さらに、もし RAM 内に問題が見つかった場合には、該当部分の RAM は遮断され る場合があります。そのような状態になった RAM はテストされないため、POST エラーをチェックすることで、他の方法では検出できない欠陥のある RAM を検出 できます。

TechTool Protection パネルの「電源投入時自己診断テスト」をクリックして「電源投入時自己診断テスト」画面を表示します。

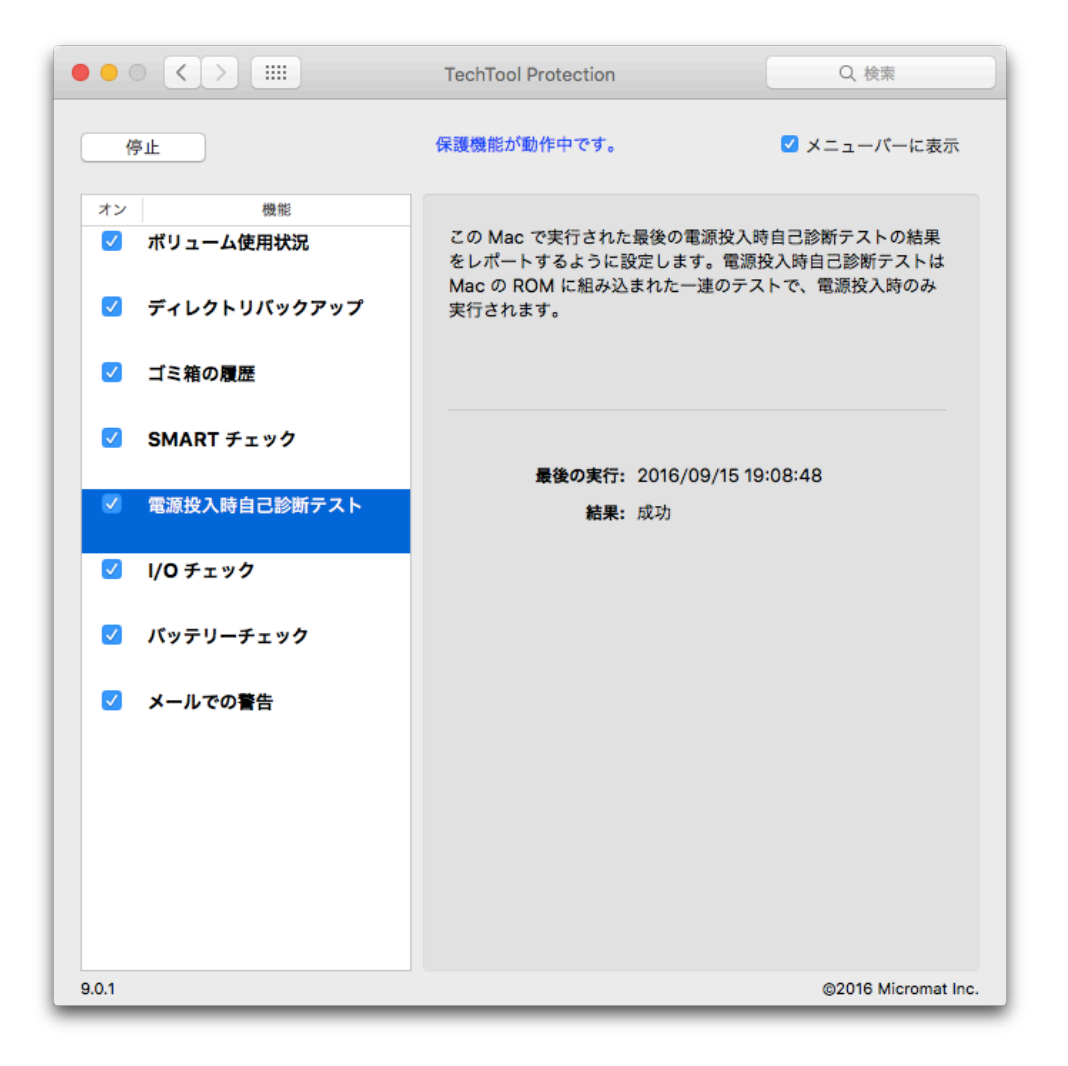

電源投入時自己診断テストは、システムログに記録された最新のテスト結果を表示します。

# I/O チェック

I/O チェックはシステムの入出力 (I/O) エラーを監視します。I/O エラーは、ファ イルを読み込めない、またはファイルをディスクに書き込めない時に発生します。 これは、書込中のファイルが破損している、もしくは、ディスクに何かしらの問 題がある、のいずれかを示しています。このエラーが報告された場合には、I/O エ ラーの原因に依存しますが、その他のテストからもエラーが報告されます。

もし I/O エラーが発生した場合には、破損したファイルまたはディスクに不正ブ ロックがあるかどうかを、他のテストを使ってチェックしてみてください。不正 ブロックは「サーフェススキャン」でテストでき、「ファイル構造」テストで破 損したファイルを見つけ出すことができます。

TechTool Protection パネルの「I/O チェック」をクリックして「I/O チェック」 画面を表示します。最新のテスト結果とテスト日付が表示されます。

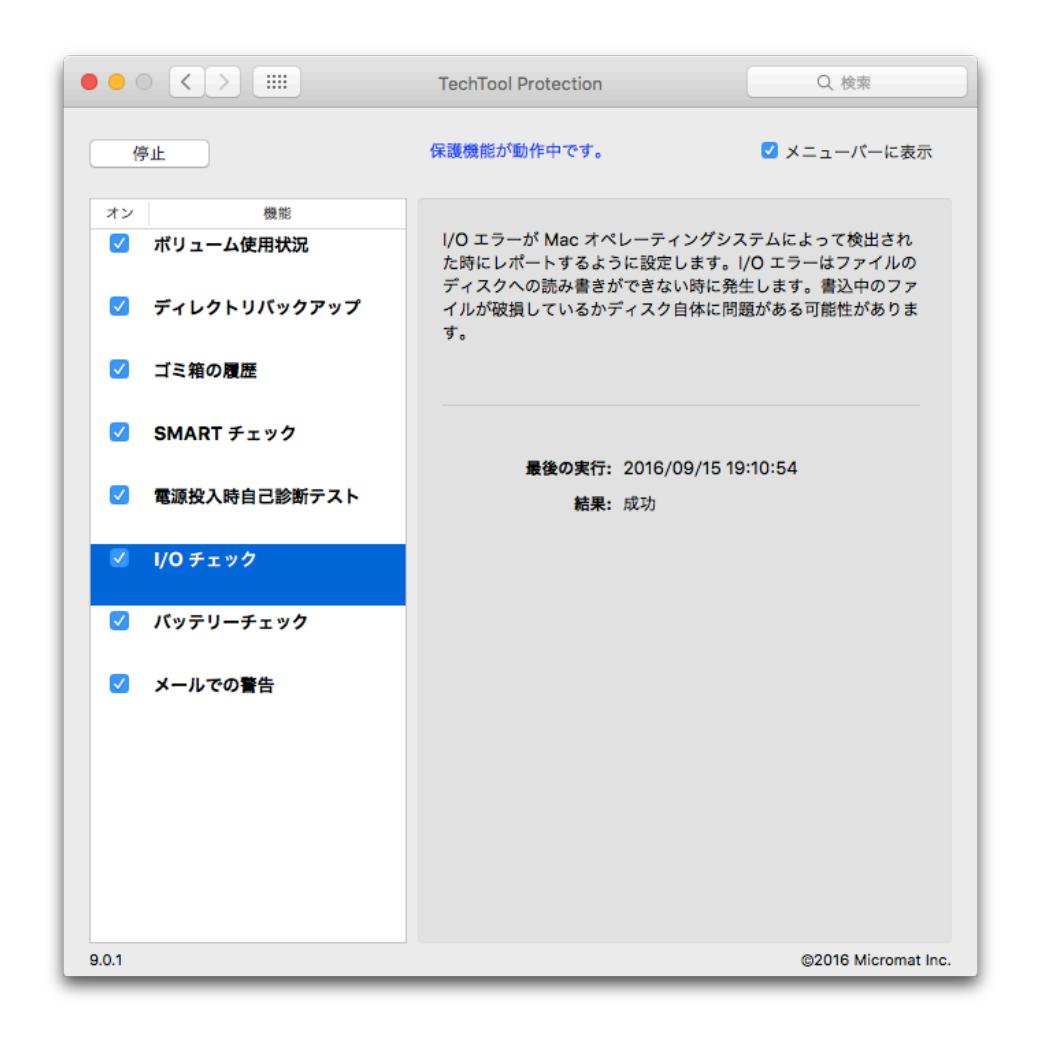

# RAID 状態

RAID は Redundant Array of Independent Disks の略で、さまざまな形態をと ります。最も知られている RAID は、RAID 0 (ストライプ) と RAID1(ミラー) です。ストライプ RAID は2つのドライブにデータを分散し、格納されたデータへ の高速アクセスを可能にしますが、ドライブのいずれかが破損したり利用できな くなった場合には、すべてのデータを失います。ミラー RAID は2つのディスク に同じデータを格納し、データの冗長性を提供しますが、ストレージの容量を半 分にします。その他の RAID 構成は、速度と冗長性の両方を活用しながら、これ ら2つの要素をさまざまな方法で組み合わせています。

RAID が劣化または破損した場合、救済方法は RAID の種類と RAID を作成したハードウェアとソフトウェアによって異なります。 RAID のドキュメントを参照して RAID の修復と再構築方法を決定してください。

TechTool Protection パネルの「RAID 状態」をクリックして「RAID 状態」画面 を表示します。最新のテスト結果が表示されます。「今チェックする」をクリッ クするとテストを再実行します。「チェック間隔」フィールドには RAID 状態を チェックする間隔の時間を設定します。

### バッテリーチェック

バッテリーチェックはバッテリーの状態を監視し、発見したエラーをレポートします。

Macintosh ノートパソコン (MacBook, MacBook Pro, MacBook Air, etc.) は、 電源に繋がっていない時はリチウムイオン電池を使用して動作します。ノートパ ソコンのバッテリーは何回もチャージできますが、充電回数または充電サイクル には限りがあります。一度バッテリーがチャージサイクルの一定数を超えると劣 化が始まり、フル電力を保持できなくなるかもしくはその状態が継続します。極 端な摩耗の例では、バッテリーが膨張してしまって、コンピュータに装着できな くなります。ノートパソコンのバッテリーが乏しい状態をレポートしている、ま たは他の問題を示している場合には、バッテリーを交換することをお薦めします。 交換の手続きはノートパソコンの機種によって異なりますので、Apple 認定のプ ロバイダーに相談してください。

|                                                                        | TechTool Protection                       | Q. 検索               |
|------------------------------------------------------------------------|-------------------------------------------|---------------------|
| 停止                                                                     | 保護機能が動作中です。                               | 🗹 メニューバーに表示         |
| <ul> <li>オン 機能</li> <li>✓ ポリューム使用状況</li> <li>✓ ディレクトリバックアップ</li> </ul> | ノートタイプの Mac の内部バッテリーの<br>パッテリーチェックを設定します。 | D状態を通知するように         |
| <ul><li>✓ ゴミ箱の履歴</li><li>✓ SMART チェック</li></ul>                        | 間隔を確認(時間): 6                              | 0                   |
| ✓ 電源投入時自己診断テスト                                                         | 最後の新来:良好<br>最後の結果:良好                      | 5.27.20             |
| <ul> <li>✓ I/O チェック</li> <li>✓ パッテリーチェック</li> </ul>                    |                                           |                     |
| ✓ メールでの警告                                                              | 今チェックする                                   |                     |
|                                                                        |                                           |                     |
|                                                                        |                                           |                     |
| 9.0.1                                                                  |                                           | ©2016 Micromat Inc. |

TechTool Protection パネルの「バッテリーチェック」をクリックして「バッテ リーチェック」画面を表示します。最新のテスト結果が表示されます。「今チェ ックする」をクリックすると、再びテストを実行します。「間隔を確認」フィー ルドでバッテリーをチェックする間隔の時間を設定できます。

## メールでの警告

TechTool Pro は、ボリュームの使用領域が事前に設定した空き領域を圧迫した場合や、SMART チェックが失敗した場合に自動で E メールを送信し警告を行います。これにより実際にその場にいなくても、予想される問題について早期に注意を促すことによって、コンピュータを監視できるようにします。通知があれば、重大な不具合が起こる前にデータのバックアップや問題の探索をする十分な時間ができます。

TechTool Protection の「メールでの警告」タブをクリックして「メールでの警告」画面を表示します。

以下のフィールドに必要な情報を設定します。

- メール件名 警告メールの件名。初期設定では "TechTool Pro 障害警告" になっています。
- 送信先アドレス 警告メールが送信されるメールアドレス。
- SMTP サーバ SMTP サーバ名。
- ポート番号 送信メールが使用するポート番号(デフォルトは 25)。
- SMTP 認証を使用する SMTP メールサーバを使用し認証を行う場合に はチェックします。
- SSL/TLS を使用する メールサーバが SSL または TLS 認証を要求する 場合には、チェックします (すべてのメールサービスでサポートされてい る訳ではありません)。
- SMTP アカウント SMTP 認証用の SMTP ユーザ名
- パスワード SMTP 認証用のパスワード

|                | TechTool Protection                     | Q. 検索               |  |
|----------------|-----------------------------------------|---------------------|--|
| 停止             | 保護機能が動作中です。                             | ✔ メニューバーに表示         |  |
| オン 機能          |                                         |                     |  |
| 🗹 ボリューム使用状況    | ✓ポリューム使用状況の警告をメールで送信                    |                     |  |
|                | ✓ SMART チェックの警告をメールで送信                  |                     |  |
| 🗹 ディレクトリバックアップ |                                         | 6 生時にヒメールで書告<br>    |  |
|                | ▼ 1/0 エラー発生時に Eメ-                       | - ルで言言              |  |
| ✓ ゴミ箱の履歴       | <ul> <li>RAID エラー発生時に E &gt;</li> </ul> | くールで警告              |  |
|                |                                         |                     |  |
| ✓ SMART チェック   |                                         |                     |  |
|                | メール件名:                                  |                     |  |
| ✓ 電源投入時自己診断テスト | TechTool Pro 障害警告                       |                     |  |
|                |                                         |                     |  |
| ✓ I/O チェック     | johnappleseed@me.com                    |                     |  |
|                | SMTP サーバ:                               |                     |  |
| ✓ バッテリーチェック    | smtp.mail.me.com                        |                     |  |
|                | ポート番号・                                  |                     |  |
| ✓ メールでの警告      | 25                                      |                     |  |
|                | V SMTD 認証を使用する                          |                     |  |
|                | SNITE Source 使用する                       |                     |  |
|                | SMTP アカウント・                             |                     |  |
|                |                                         |                     |  |
|                | パスワード:                                  |                     |  |
|                |                                         |                     |  |
|                | テストメー                                   | ルを送信                |  |
| 9.0.1          |                                         | ©2016 Micromat Inc. |  |

上記の情報を入力後、「オン」ボタンをクリックしてメールでの警告を有効にします。適切なチェックボックスをオンにして、警告を E メールで送信するイベントを選択します。

「テストメールを送信」ボタンをクリックすると、設定したアドレスにメールを 送信します。メール機能が動作していることを確認し、メールでの警告が正しく 設定されていることを確認してください。

メールでの警告が有効で、選択したオプションの警告が発生した時にメールが送 信されます。メールは以下の内容を含みます。

• 警告の日付と時間

- コンピュータのユーザ名
- コンピュータの IP アドレス
- ・ コンピュータの Mac OS X バージョン
- 失敗したカテゴリ、ボリュームまたはドライブ名、失敗した種類

# 第10章: TechTool Proメニューオプション

TechTool Proを起動すると、メニューバーから以下のオプションが利用できます。

# **TechTool Pro**

このメニューアイテムは、以下のオプションを含んでいます。

### TechTool Pro について

このオプションを選択すると、TechTool Pro のバージョン情報、コピーライト 情報が表示されます。

#### アップデートを確認...

このオプションを選択すると Micromat Web サイトに接続し、新しいバージョン のプログラムがあるかお知らせします。

😽 このオプションを利用するには、インターネット接続が必要です。

#### TechTool Pro を隠す

このオプションを選択すると TechTool Pro ウインドウを隠します。Dock 上の TechTool Pro アイコンをクリックすると、隠す前の状態にウインドウを戻します。

#### TechTool Pro を終了

このオプションを選択すると TechTool Pro を終了します。

TechTool Pro DVD から起動している場合は、プログラムを終了す るとコンピュータを再起動するオプションがある言語選択画面に戻 ります。コンピュータを通常の起動ドライブから再起動してください。
# モード

このオプションで TechTool Pro の4つのカテゴリ、テスト (command+1)、ツ ール (command+2)、レポート (command+3)、Protogo (command+4) を選 択します。

## ヘルプ

インストールされた TechTool Pro でヘルプを表示します。

# 第11章:よくある質問

TechTool Pro DVD からコンピュータを起動するにはどうすればよいです か?

TechTool Pro DVDを光学式ドライブに挿入し、コンピュータを再起動して [C] キ ーを押したままにします。光学式メディアからの起動は、光学式ドライブはハー ドディスクに比べて遅いため、時間がかかります。TechTool Pro DVD からの起 動方法については、DVD 表面に記載されています。コンピュータを DVD から起 動するもう1つの手段は、起動時に [option] キーを押したままにします。これに より、コンピュータに接続しているすべてのデバイスがスキャンされ、起動項目 として選択可能になります。スキャンが終了したら起動項目から DVD アイコンを 選択し、右矢印キーを押すか (Power PC Mac)、DVD アイコンの下の矢印をクリ ックします (Intel Mac)。

### TechTool Pro で、コンピュータを起動したボリュームのボリューム構造テ ストができないのはなぜですか?

Mac OS X 10.2以降では、作動中にバックグラウンドで起動ドライブのボリュー ム構造に変更を加えられるため、起動ボリュームのボリューム構造テストを正確 に行うことはできません。そのため TechTool Pro では、起動ボリュームのボリ ューム構造テストができないようになっています。通常使用している起動ドライ ブのボリューム構造をテストするには、コンピュータの起動、およびテストの実 行を TechTool Pro DVD やeDrive などの別のボリュームで行う必要があります。

#### TechTool Pro で UFS 方式のボリュームの検査はできますか?

できません。TechTool Pro は Mac 方式(HFS と HFS+)のボリュームに対しての み行えます。

### TechTool Pro でネットワークボリュームの検査はできますか?

できません。TechTool Pro は、TechTool Pro が作動しているコンピュータに物 理的に接続されたドライブのボリュームに対してのみ行えます。

### Mac OS X でドライブを初期化するにはどうすればよいですか?

Mac OS X には、ディスクの初期化を行う「ディスクユーティリティ」というユ ーティリティプログラムが付属しています。ディスクユーティリティは通常、「ア プリケーション」フォルダ内の「ユーティリティ」フォルダにあります。ディス クユーティリティを起動後、「消去」オプションを選んでください。不良ブロッ クを検査し、可能であれば排除するために、「すべてのデータをゼロにする」オ プションを選択します。このオプションで初期化を行うと、時間はかかりますが そのドライブは確実によい状態になります。

#### TechTool Pro をアンインストールするにはどうすればよいですか?

TechTool Pro インストーラには、アンインストールオプションが用意されてい ます。インストーラの3番目の画面の下部にある「カスタマイズ」ボタンをクリ ックし、「TechTool Pro をアンインストールします」チェックボックスを選択 してください。アンインストールを実行すると、TechTool Pro コンポーネント が現在の起動ボリュームから完全に削除されます。

# 第12章:参考・ショートカット・便利な機能

# Mac OS Xのリリース

Mac OS X 10.0: Cheetah (2001/3/24) Mac OS X 10.1: Puma (2001/9/25) Mac OS X 10.2: Jaguar (2002/8/23) Mac OS X 10.3: Panther (2003/10/24) Mac OS X 10.4: Tiger (2005/4/29) Mac OS X 10.5: Leopard (2007/10/26) Mac OS X 10.5: Leopard (2007/10/26) Mac OS X 10.6: Snow Leopard (2009/8/28) Mac OS X 10.7: Lion (2011/7/20) OS X 10.8: Mountain Lion (2012/7/25) OS X 10.9: Mavericks (2013/10/22) OS X 10.10: Yosemite (2014/10/16) OS X 10.11: El Capitan (2015/9/30)

## TechTool Pro ショートカット

cmd-?: TechTool Pro ヘルプを表示 cmd-H: TechTool Pro を隠す cmd-Q: TechTool Pro を終了 cmd-1: 「テスト」カテゴリを選択 cmd-2: 「ツール」カテゴリを選択 cmd-3: 「レポート」カテゴリを選択

## 便利なキー操作(Apple)

cmd-opt-P-R を押しながら起動: PRAM を消去 optw を押しながら起動: 起動デバイスを選択 cmd-S を押しながら起動: シングルユーザモードで起動 cmd-V を押しながら起動: Verbose モードで起動 shift を押しながら起動: セーフモードで起動 shift を押しながらログイン: ユーザの起動対象項目を無視 cmd-opt-O-F を押しながら起動: Open Firmware で起動 cmd-d を押しながら起動: インストール DVD 1が挿入されていれば Apple Hardware Test で起動 cmd-t を押しながら起動: FireWire ターゲットディスクモードで起動

## Open Firmware の基本コマンド (PowerPC Macs)

reset-nvram set-defaults reset-all eject cd dir hd:"(5C) dir hd:"(5C)<pathname> mac-boot

## 便利なTerminalコマンド(上級者向け)

sudo diskutil enableJournal /: ジャーナリングを有効にする sudo diskutil disableJounal /: ジャーナリングを無効にする sudo sh /etc/daily: システムクリーンアップタスクを毎日実行する sudo sh /etc/weekly: システムクリーンアップタスクを毎週実行する sudo sh /etc/monthly: システムクリーンアップタスクを毎月実行する pwd: 現在作動中のディレクトリのパス名を表示する cal: 今月のカレンダーを表示する cd: 引数なしでは作動中のディレクトリをユーザのディレクトリに変更する。 ディ レクトリ名を後ろに入力すると、作動中のディレクトリを特定ディレクトリに変 更する ls: 現在のディレクトリのファイルリストを表示する ls -a: 不可視ファイルも含め、すべてのファイルのリストを表示する ls -1: リストにさらに情報を載せる rm: 後ろにファイル名を入力すると、そのファイルを削除する rm -r: 後ろにディレクトリ名を入力すると、そのディレクトリとすべてのサブデ ィレクトリを削除する(危険なコマンドなので注意が必要) rmdir: 空のディレクトリを削除する top: 現在実行中の処理を表示する(「q」を押すと中止) sudo: コマンドを後ろに入力すると、一つのコマンドをルートとして実行可能 kill: プロセス ID を後ろに入力すると、その処理を終了する

# 第13章:Macのファイルシステム

Mac でさまざまな機能と処理を実行するためには、大量の情報を受け取る準備が できていなければなりません。作業をするたび、システムファイル、アプリケー ションプログラム、その他のデータにアクセスする必要があり、これらは、ハー ドディスク、フロッピーディスク、CD-ROM、DVD、メモリーカードなど、さま ざまな物理デバイスに保存されています。Mac のファイルシステムは、これらの 物理デバイスとの安定したやり取りを実現するために開発されました。Mac の機 能を完全に理解して使いこなすには、Mac ファイルシステムをある程度理解する 必要があります。複雑で技術的な内容ですが、ファイルシステムの概要を理解で きれば、より詳しい Mac ユーザになれるはずです。予防的なメンテナンスとバッ クアップの重要性がよく分かり、問題が発生した際に、コンピュータやドライブ で何が起きているのかについても、より理解が深まるでしょう。

Mac のファイルシステムは、原型の Hierarchical File System Standard (HFS Standard または HFS) と、新しく作られた Hierarchical File System Extended (HFS Extended、HFS Plus、HFS+)の2つが最もよく知られています。HFS 形式は、400K フロッピーディスクの時代に開発されたファイルシステムで、当時20MB のハードディスクは巨大な保存デバイスと考えられていました。HFS Extended 形式は、大容量ドライブの保存スペースをもっと有効に使用するために開発されたファイルシステムで、現在も Mac で最もよく使用されている形式です。ここでも HFS Extended 形式を中心に扱いますが、詳しく説明する前に、いくつかの基本的な概念を理解しておく必要があります。

コンピュータがさまざまな物理デバイスを用いて安定して動作するよう、いくつ もの抽象化が考え出されました。最も基本的なのは「ビット」でしょう。ビット はコンピュータが扱える最小の情報の単位で、0または1で表されます。これは別々 のデバイスに異なった方法で保存されます。例えば、ハードディスクドライブで は磁気情報、CD-ROM などではディスク上の小さな穴として保存されます。コン ピュータの回路内では、ビットは電気の波です。より大きな情報の固まりはバイ トとワードです。1バイトは8ビット、1ワードは2バイトです。コンピュータのす べての情報はビット、バイト、ワードとしてコード化されています。

データ保存デバイスは「ボリューム」と呼ばれる論理デバイスとして抽象化されています。コンピュータはボリューム1つを1つのデバイスとして認識します。 ボリュームは実際にはフロッピーディスク、ハードドライブ上の1つのパーティション、DVD などです。1つの物理デバイスは、パーティションで分けられた1個のハードディスクのように、ファイルシステムからは複数ボリュームとして見 えることがあります。データはボリューム上にファイルの形で保存されます。「フ ァイル」は名前を与えられたビットの集まりです。ファイルにはユーザデータ、 システムデータ、プログラム、さらに他のファイルの保存場所を管理する構造ま でもが保存されます。

HFS と HFS Extended のいずれも、データとそのデータを取り出すのに必要な情報がどのようにボリュームに保存されているのかに関する詳細情報です。ボリュ ームは、「セクタ」と呼ばれる512バイトの論理ブロックに分けられます。セク タはディスク用基盤のセクタから採ったものです。通常のハードディスク基盤は 512バイトの基盤に分けられます。セクタはボリューム上で0から最後の1つまで 連続した番号をつけられます。ボリューム上のスペースは、アロケーションブロ ックと呼ばれる一続きのセクタのグループに割り振られます。アロケーションブ ロックの大きさは、そのボリュームが初期化されたときに設定されます。一般的 な大きさは4K(8セクタ)です。この場合、ボリューム上に最大で2の32乗個の アロケーションブロックが作成可能です。ファイルシステムはファイルに対し、 「クランプ」という一定サイズのグループのアロケーションブロックを割り当て ようとします。クランプのサイズが大きいほどファイルの断片化は減りますが、 ファイルの末端に無駄なスペースができてしまいます。ボリュームでファイルを 保存している連続したアロケーションブロックをそのファイルの「エクステント」 と呼びます。

物理ディスクの最初のブロックにはドライバデスクリプタマップが収められてい ます。これはディスク上のドライバの数と場所に関する情報を保存しています。2 番目のブロックからディスクのパーティションマップが記録されます。これは各 パーティション(ボリューム)の開始地点、長さ、種類を指定します。パーティ ションの種類は、HFS+、AU/X、MS-DOS などがあります。パーティションマッ プはそれ自体がパーティションであり、自身の内容を記録します。デバイスドラ イバ(ある場合)は通常パーティションマップの後に位置します。パーティショ ンが通常、ディスク容量の残りを占めています。

いくつものデータ構造がともに作用して、HFS Extend ボリュームのデータを管 理しています。データ構造には次のようなものがあります。

- ボリュームヘッダ
- カタログファイル
- エクステントファイル

- アトリビュートファイル
- アロケーションファイル
- 起動ファイル

これらはそれぞれ、2つ以上のアロケーションブロックで構成されています。

### ボリュームヘッダ

HSF Extended のボリュームヘッダには、ボリューム全体に関する重要な情報が 収められています。これはHFSボリュームの「マスターディレクトリブロック(MDB)」 に対応しています。ボリュームヘッダに保存される情報には次のようなものがあ ります。

- 他のボリューム構造の中身の場所とサイズ
- ドライブ上のフォルダとファイルの総数
- バイトで示したアロケーションブロックのサイズ
- ボリューム上のアロケーションブロックの総数
- 隣の空きアロケーションブロック
- データフォーク、リソースフォークのデフォルトクランプサイズ
- 次の未使用カタログ ID ナンバー
- ボリュームの作成・変更日時
- ファイル、フォルダ名の表示言語
- ボリュームのライトプロテクトの有無

ボリュームヘッダは常にボリュームの2番目のセクタにあります。これは物理ディ スク上の、実際の2番目の物理セクタであるとは限らない点に、注意してください。 ボリュームヘッダの情報は非常に重要であるため、そのコピーがボリュームの最 後から2番目のセクタに保管されています。これは「オルタネートボリュームヘッ ダ」と呼ばれます。これはアロケーションブロック外に存在可能な数少ないデー タの一つです。最後から2番目のセクタがアロケーションブロック外に出た場合、 外に保存されることになります。オルタネートボリュームヘッダは、メインボリ ュームヘッダが損傷した場合に、TechTool Pro のようなディスクユーティリテ ィによって使用されます。

ボリュームヘッダは、コンピュータの突然終了やボリュームヘッダが正しく更新 されていなかったことにより、壊れる場合があります。また、ボリュームヘッダ 内で不良ブロックが生じた場合にも壊れることがあります。ボリュームヘッダと オルタネートボリュームヘッダの両方に異常があった場合、修復は困難になりま す。ボリュームヘッダの損傷が深刻なものだった場合、通常のソフトウェアが使 用するデータにもアクセスできないことがあります。

### Bツリー

カタログファイル、エクステントファイル、アトリビュートファイルはすべて情 報の保存に B ツリー(バランスツリー)というデータ構造を使用しています。B ツリーは情報を早く取り出せるよう設計されたデータ構造です。ボリューム構造 で B ツリーを使用すると、無数のファイルを持つボリューム上でファイルシステ ムがデータを探しやすくなります。

Bッリーファイルはいくつもの「ノード」を持ち、それぞれのノードは「レコード」を保持しています。レコードには、そのレコードやその他のデータを認識するのに使われる「キー」があります。キーには、固有の順序が割り当てられ、各レコードのキーで検索できる仕組みになっています。データには、そのキーに関連した他のノードやデータへの「ポインタ(リンク)」が含まれます。

Bツリーを構成するノードには以下の4つの種類があります。

- ヘッダノード(ツリーへの入り口)
- マップノード(ヘッダのマップレコードがいっぱいになった場合、アロケ ーションデータを保存する)
- インデックスノード(ポインタレコードを保存する)
- リーフノード(キーに関連するデータを保存する)

ノードは次のような構造になっています。

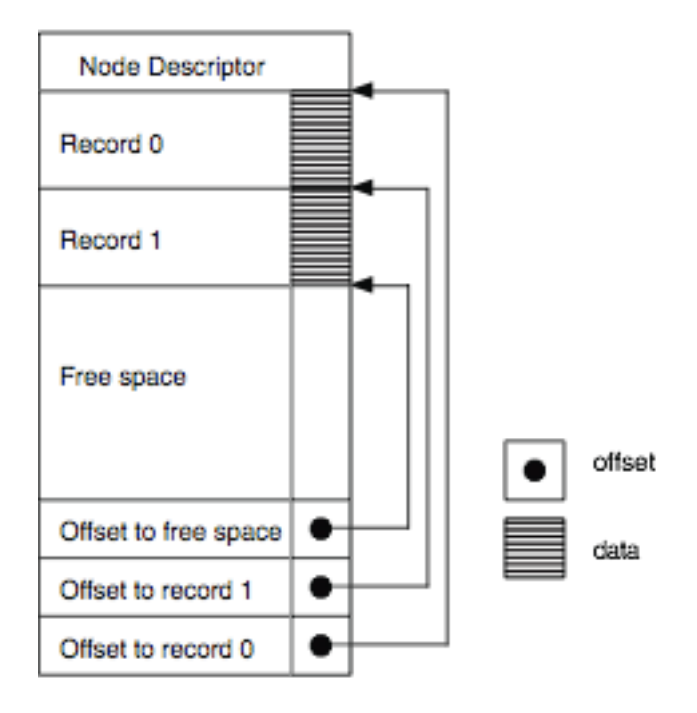

Structure of a Node

ノードデスクリプタはノードの種類、中のレコードの数、ツリーの位置関係を示 し、前や次のノードへのリンクを持っています。

B ツリーは以下のような構造になっています。

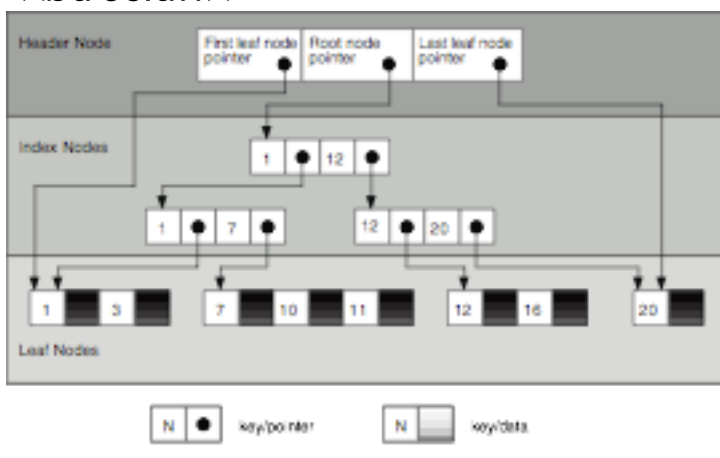

<<br/>btree.tiff>>

この例では、どのキーのレコードでも最大で3つのノードを検索するだけでよいこ とがよくわかります。

Structure of a B-Tree

Bッリーへの損傷は、キーフィールド、ポインタフィールド、データフィールド で起こることが考えられます。キーフィールドで損傷が起こった場合、レコード やサブツリー全体が見つけ出せなくなり、インデックスノード(ポインタ)のデ ータフィールドで起こった場合には、そこにつながっているサブツリーが孤立し ます。リーフノードのデータフィールドで損傷が起った場合には、そのキーの実 際のデータが不正なものになります。ファイルシステムの損傷の種類は、Bッリ ーがカタログ、エクステント、アトリビュートデータを持っているか、および破 損したノード種類によって決まります。

## カタログファイル

ボリューム構造で最も重要なファイルは、カタログファイルです。カタログファ イルはボリュームのファイルやフォルダの階層を管理します。カタログファイル の最初のエクステントはボリュームヘッダに保存されます。つまりカタログヘッ ダ(カタログへの入り口)はボリュームヘッダに保存されるということです。ボ リュームヘッダが損傷するとカタログヘッダを見つけることができず、カタログ ファイルを探し出すこともできなくなることがあります。

カタログファイルのファイルとフォルダは、それぞれ「カタログノードID (CNID)」 という固有の見出しを割り当てられます。ファイルでは「ファイルID」、フォル ダでは「フォルダ ID」となります。各ファイルおよびフォルダの「ペアレント(親) ID」は、それらが入っているフォルダの CNID です。あらかじめ決められている 重要な CNID は以下のとおりです。

- 1 ー ルートフォルダのペアレント ID
- 2 ー ルートフォルダの CNID
- 3 ー エクステントファイルの CNID
- 4 ー カタログファイルの CNID
- 5 不良ブロックファイルの CNID
- 6 アロケーションファイルの CNID
- 7 ー 起動ファイルの CNID
- 8 アトリビュートファイルの CNID

あらゆる B ツリーレコードは、ファイルシステムがツリーをたどってそのレコー ドを見つけられるように、順序がついたキーを持っている必要があります。カタ ログの B ツリーには、2種類のキーがあります。

ファイルおよびフォルダのレコードに対しては、キーはペアレントの CNID と、 そのファイルやフォルダの名前を保持します。

スレッドのレコード(リンク)に対しては、キーはそのファイルやフォルダの CNID を保有し、名前は保有しません。

カタログのリーフノードには、以下の4つの種類があります。

- フォルダレコード 特定フォルダの情報を収める
- ファイルレコード ー 特定ファイルの情報を収める
- フォルダスレッドレコード フォルダをそのペアレントフォルダにリン クする
- ファイルスレッドレコード ファイルをそのペアレントフォルダにリン クする

カタログフォルダレコードが保有する、さらに重要な情報には、フォルダのCNID、 フォルダ内のファイルとフォルダの数、作成日と変更日、バックアップした日付、 フォルダの所有権やアクセス権などがあります。

カタログファイルレコードが保有する情報には、ファイルの CNID、作成日と変更 日、バックアップした日付、ファイルがロックされているかどうか、各フォーク の最初の8エクステントの場所、フォルダの所有権やアクセス権などです。

CNID とファイルやフォルダの名前は、カタログの B ツリー内でその項目を見つ けやすくします。カタログファイル内の損傷は、カタログレコードが持つファイ ルやフォルダ情報の消失や、フォルダ階層でのファイルやフォルダの不正な配置 につながる可能性があります。例えば、突然ファイルがその本来のフォルダでは なくハードディスクのルートレベルに散乱していた場合、カタログファイルが損 傷していると考えられます。

### エクステントファイル

ファイルが保存されると、ファイルシステムはそのファイルを保持するためのス ペースをボリューム上に割り当てます。このスペースは1つ以上のアロケーション ブロックからなっています。隣り合ったアロケーションブロックの集まりはそれ ぞれ「エクステント」と呼ばれます。カタログファイルにある各ファイルのファ イルレコードは、ファイルの各フォークの最初の8エクステントの場所を保持して います。ファイルのフォークを構成する追加、または余りのエクステントの場所 は、エクステントファイル(エクステントオーバーフローファイル)によって管 理されます。

エクステントファイルは単純な B ツリーとして保存されます。エクステント B ツ リーのレコードキーは、ファイルの CNID、フォークの種類 (リソースかデータ)、 アロケーションブロック内のエクステントまでのオフセットを保持します。それ ぞれのエクステントの場所は、2つの数字で表されます:エクステントの最初のア ロケーションブロックと、そのエクステント内のアロケーションブロックの数で す。この情報はエクステントファイルのデータレコードに保存され、ファイルフ ォークの実際のデータがボリューム上に配置されるようになります。

エクステント B ツリーを検索したとき、キーの情報は、CNID、フォークの種類、 オフセットの順に比較されます。そのため、各フォークのエクステントはそれぞ れひとまとめにされ、隣り合って配置されます。

エクステントファイルの破損は、ファイルシステムがファイルの一方、または両 方のフォークにあるデータ部分の位置を見失うことにつながり、ファイルが壊れ ることやファイル内に異常なデータが現れることがあります。エクステントファ イル自身が場所を定められないと、各ファイルフォークの最初の8エクステントの 後ろにあり、カタログファイルに保存されているデータは失われてしまいます。

エクステントファイルは「不良ブロックファイル」という特別なファイルの情報 を保持しています。あるセクタに不具合がある、つまりそのセクタがデータを安 定して保持できない、とわかった場合、そのセクタを含むアロケーションブロッ ク全体が不良ブロックファイルに追加されます。これにより不良ブロックが占め るスペースはデータの保存に使用されなくなります。 ハードディスク上の不良ブロックは、物理的な不具合を示しています。不良ブロックは「ゼロ書き込み」オプションでドライブを初期化する際に位置が確定され ます。また、データがドライブに読み書きされる際にドライブによって発見され ることもあります。

不良ブロックファイルは、通常のファイルとは異なり、カタログファイルにレコ ードを持たず、ヘッダファイルにも参照されません。不良ブロックファイルは、 エクステントファイルに見出しとして5の CNID を持ちます。不良ブロックのエク ステントはデータフォークとみなされます。不良ブロックがエクステントファイ ルに入力されると、そのアロケーションブロックはアロケーションファイルに使 用済みと記録され、以後そのブロックが使用されるのを防ぎます。エクステント ファイルで不良ブロックの位置を管理することで、アロケーションファイルの連 続性テストが可能になります。アロケーションファイルで使用済みと記録されて いる場所は、すべて、あるファイルのエクステントに対応します。

HFS Extended (HFS+)ボリュームが HFS ラッパーに収められていると、HFS Extended ボリュームのすべてのエクステントは HFS ボリュームの不良ブロック ファイルに入れられます。これで、HFS Extended に対応していない Mac OS の 使用時に HFS ラッパーボリュームがマウントした場合、HFS Extended ボリュームが占めるスペースには書き込めないようにします。

### アロケーションファイル

アロケーションファイルはボリュームの各アロケーションブロックがファイルシ ステムに使用されているかどうかを管理します。これは、各アロケーションブロ ックが使用されているかどうかを記載した簡潔なリストです。あるアロケーショ ンブロックが未使用とされていた場合、ファイルシステムはそれを新しいファイ ルのデータを記録する場所に割り当てます。ファイルが削除されると、そのファ イルがあったアロケーションブロックは空きスペースとされ、他のデータを記録 するのに再利用されます。

HFS ボリュームのアロケーション関連情報は、実際のファイルではなく「ボリュームビットマップ」と呼ばれるボリューム上の特別な場所に保存されます。

アロケーションファイルやボリュームビットマップが損傷すると、ファイルシス テムが実際には、データを保存している箇所を他のファイルが使用可能と見なす 恐れがあります。この場合、元のファイルのデータは上書きされ、壊れてしまう ことがあるかもしれません。使用していない部分が、すでに割り当て済みとされ た場合は、そのボリュームが実際に使用可能な量よりも空き容量が少ないと判断 されます。

## アトリビュートファイル

アトリビュートファイルは将来追加されるファイルフォークに備え、HFS Extended の仕様に加えられました。カタログやエクステントファイル同様、アトリビュー トファイルも B ツリーになるよう定義されています。このファイルは、ボリュー ム上の各ファイルおよびフォルダの属性を管理します。例えば、そのファイルが ロックされているかどうか、などです。

### 起動ファイル

起動ファイルは、HFS Extended ボリュームからの起動に内蔵 ROM が対応して いないシステムが使用するためのものです。起動ファイルの最初の8エクステント はボリュームヘッダに保存されます。これが場所を簡単に特定させメモリに読み 込みます。このファイルは、コンピュータの ROM が起動プログラムを決めるた めに使用する情報を収めています。新しい Mac では HFS ラッパーがこの処理を 行います。

### HFSラッパー

ほとんどの HFS Extended ボリュームは、HFS ラッパーというロックされた HFS ボリューム内に埋め込まれています。しかし、Mac の最近の機種は「純粋な」 HFS Extended(ラッパーのない HFS Extended)形式に対応し始めています。 HFS ラッパーに埋め込まれた HFS Extended ボリュームは、ROM が HFS には 対応しているけれども HFS Extended には対応していないコンピュータが、HFS Extended ボリュームから起動できるようにします。さらに、HFS には対応して いるけれども HFS Extended には対応していないコンピュータに HFS Extended ボリュームが使用された場合、HFS ラッパーがマウントされて、そのコンピュー タが HFS Extended ボリュームに対応していないことを示すメッセージを表示で きます。これは HFS Extended が導入されて間もない頃には特に重要でした。当 時まだ多くの人が HFS Extended ボリュームに対応していない Mac OS 8.0以前 の OS を使っていました。Mac OS 8.1以降のラッパー付き HFS+ボリュームを使 用すると、HFS Extended ボリューム本体がマウントされて HFS ラッパーは見え なくなります。

HFS ラッパーは、不可視で最小限のシステムと Finder のファイルを持っています。 ラッパーのルートフォルダは、起動に使用できるよう「blessed」フォルダに設定 されています。ラッパーボリュームから起動する際、コンピュータはラッパーボ リューム上の特別なシステムから起動手続きを開始し、HFS Extended ボリュー ムを認識してマウントし、その HFS Extended ボリューム上のシステムから起動 を続行します。

HFS ラッパーは、その内容が変更されないようロックされています。これで不注 意による損傷から保護しています。ラッパーは通常、

「Where\_have\_all\_my\_files\_gone?」という名前のテキストファイルを持ってい ます。ラッパー付きの HFS Extended ボリュームが HFS Extended に対応して いないコンピュータで使用された場合、HFS ラッパーがマウントしてそのテキス トファイルがボリュームに表示されます。そのテキストファイルの内容で、HFS Extended ボリュームが表示されない理由を説明します。

HFS ラッパーが損傷すると、HFS Extended ボリュームにアクセスできなくなったり、コンピュータを起動できなくなったりすることがあります。

### ジャーナリング

Mac OS X 10.2.2は、OS 拡張ファイルシステムにジャーナリングという新しい 機能を加えました。ジャーナリングは Mac OS 拡張ファイルシステムへの段階的 な発展の一部で、そのファイルシステムの旧バージョンに対する下位互換性があ ります。 ジャーナリングはファイルシステムをより頑丈にし、データ消失への耐性を高め ます。ジャーナリングが有効になっていると、ファイルシステムはデータのやり 取りをそれが起こるごとに記録します。お使いのコンピュータが動作中に不具合 を起こした場合(クラッシュや停電などの原因が考えられます)、ディスクの読 み書きは中断されます。これは、ファイルシステムディレクトリと、保存ファイ ルの実際の場所や構造との差異を生む恐れがあります。ジャーナリングされてい ないファイルシステムでは、不意のシャットダウン後もボリュームは壊れたまま の状態になっているかもしれません。ジャーナリングが有効にされた場合、コン ピュータが再起動した際にファイルシステムは記録された情報を「再生」し、中 断された作業を完了することができます。不具合が生じた際バッファされていた わずかなデータの消失はあるかもしれませんが、ファイルシステム自体は安定し た状態に戻ります。これにより、ボリューム構造を起動中に修復する必要がない ため、コンピュータの再起動がより速くなります。

ジャーナリングはファイルの読み書きに対し多少の手間を必要とします。ほとん どの場合、ジャーナリングによるデータアクセスへの影響は気がつかない程度の ものです。しかし、容量の大きな動画、画像、オーディオといった高速の転送速 度が必要なファイルについては、ジャーナリングによる信頼の向上はデータアク セス速度の低下を埋め合わせられないかもしれません。

# 第14章:用語集

AirPort: AirPort は IEEE 802.11 無線ネットワーク規格に Apple 社が付けた名前です。802.11b 規格をもとにしたオリジナルの AirPort は最大通信速度11 Mbps でした。新型の AirPort Extreme は802.11g 規格にもとづいており、最大速度は 54 Mbps です。NOTE: AirPort は AirMac の海外での名称です。

AltiVec: AltiVec はほとんどの PowerPC プロセッサに採用された技術で、ある 種の広帯域データ処理機能の能力を向上させています。

**Apple Sound Chip:** Apple Sound Chip およびASCは、Sonyが開発した Apple 向けカスタムサウンドチップです。DAC (Digital to Analog Converter)とされる こともあり、ASC は Mac の高度な音質の実現を可能にしています。

**ASC:** Apple Sound Chip を参照してください。

ASCII: American Standard Code for Information Interchange の略。異なる プログラムや異なるコンピュータが同じように情報を共有できるようにするため、 あらゆる数字、文字、その他の記号に割り当てられた ID 番号。標準コードは8ビ ットでコード化された番号。

AT Attachment Packet Interface: これは主に ATAPI として知られている、 コンピュータとそれに接続した光学式ドライブやテープドライブとの間の接続方 式です。ATAPI は IDE(IDE/ATA をご参照ください)接続方式に、CD-ROM や DVD、テーププレイヤを制御するのに必要なコマンドを追加したものです。ATAPI は ATA-2としても知られる Enhanced IDE (EIDE)の一部です。

AT Attachment Standard: これは主に ATA または IDE と呼ばれるコンピュータと大容量データ保存機器との接続方式で、周辺機器がコンピュータとデータを交換する方法を指定した規格です。

下記の表は様々な ATA 規格の最大データ転送率を示したものです。

| ATA(オリジナル)            | 4 Mb/sec     |
|-----------------------|--------------|
| ATA-2                 | 16.6 Mb/sec  |
| ATA-3                 | 16.6 Mb/sec  |
| ATA-4(Ultra ATA/33)   | 33.3 Mb/sec  |
| ATA-5 (Ultra ATA/66)  | 66.6 Mb/sec  |
| ATA-6 (Ultra ATA/100) | 100.0 Mb/sec |

ATA: AT Attachment Standard を参照してください。 ATAPI: AT Attachment Packet Interface を参照してください。

**Bit ビット:** ビットはコンピュータが保存できる最小の情報の単位です。0または 1で表されます。

**Booting(起動):** booting という用語は bootstrap(自動の)からとられました。コンピュータが始動してオペレーティングシステムを読み込む手続きです。 CD から起動すると、始動と OS の読み込みを CD から行うことになります。

Bundle Bit バンドルビット: バンドルビットは、ほとんどの Mac アプリケーションに存在するリソースです。有効な場合、そのファイルがアイコン情報を持っていることを示します。

**Byte バイト:** バイトはコンピュータに保存される情報の単位です。1バイトは8 ビットで構成されます。ASCII 文字は1バイトから成ります。

Clump クランプ: ファイルに一定の大きさでアロケーションブロックを供給しよ うとするファイルシステムがクランプです。

CPU: 中央処理装置を参照してください。

**CRT:** CRT は Cathode Ray Tube(陰極線管、ブラウン管)の略です。ほとんどのコンピュータやテレビ画面で画像を作り出している要素です。

**DIMM:** Dual Inline Memory Module を参照してください。

**Diskette ディスケット:** フロッピーディスクやZip ディスクとしても知られてい ます。小容量の取り出し可能な記録媒体で、磁気コーティングされた層にデータ を記録します。

**Driver Descriptor Map ドライバデスクリプタマップ:** ドライバデスクリプ タマップはディスク上のドライバの数と場所についての情報を保持します。 Dual Inline Memory Module: DIMM あるいは Dual Inline Memory Module は、コンピュータに使われているメモリユニットです。これは小さなプリント基 盤に RAM チップを装着したもので、装着や取り外しがしやすいよう DIMM スロ ットに差し込まれています。

**EIDE:** Enhanced Integrated Drive Electronics を参照してください。

Enhanced Integrated Drive Electronics: 主に EIDE と呼ばれる、コンピュ ータと大容量記憶装置との接続方式です。EIDE は IDE を拡張したもので、528 MB より大きなハードドライブが使えるようになっています。また、ハードドライブ へのアクセス速度向上、ダイレクトメモリアクセス(DMA)への対応、光学式ドラ イブやテープドライブも含めた追加のドライブ使用も実現されています。

**Ethernet イーサネット**:Xerox 社が開発した有名なネットワーク規格です。標準のイーサネットの通信速度は10Mbps、Fast Ethernet の通信速度は100 Mbps または1 Gbps です。

**FireWire :** FireWire は高速バス規格である IEEE 1394に Apple 社がつけた名前です。最大400Mbps のデータ転送速度を扱うことができ、主にハードディスクドライブやビデオカメラを Mac と接続するのに使われています。Apple が FireWire 800と呼ぶ IEEE 1394b 規格は800Mbps の転送速度を扱えます。

GB: Gigabyte ギガバイトを参照してください。

Gigabyte ギガバイト: 1ギガバイトは1024メガバイトです。

**HFS:** HFS は Hierarchical Filing System の略で、Mac OS Standard Format としても知られています。Mac 用記憶装置のデータ管理形式です。

HFS+: Macintosh OS Extended Format は Mac に接続される記憶装置のデー 夕管理方式です。HFS に比べてより多くのファイルに対応し、容量の大きいドラ イブにデータを保存する際の効率が向上しています。

I/O: input/ output (入出力)の略です。

IDE: Integrated Device Electronics を参照してください。

**IEEE:** Institute of Electrical and Electronics Engineers 電気電子学会を参照してください。

**Institute of Electrical and Electronics Engineers 電気電子学会:** IEEE(I トリプル E)とも呼ばれる、コンピュータや電子産業で使用される規格を数多く定 めている組織です。例えば、AirPort は IEEE 802.11b ネットワーク規格の別名 です。

Integrated Device Electronics: 主に IDE と呼ばれる、コンピュータと大容量記憶装置との接続方式です。IDE 機器 (ATA 機器と呼ばれることもあります) は、周辺機器がコンピュータとやり取りする方法を規定した ATA

(AT Attachment Standard を参照してください) に適合しています。

Kb: Kilobit キロビット、または1024ビット。

**KB:** Kilobyte キロバイト、または1024バイト。

Kbps: Kilobits per second (キロビット毎秒) です。

KBps: Kilobytes per second (キロバイト毎秒)です。

LAN: Local Area Network 構内通信網を参照してください。

**Local Area Network:** Local Area Network(構内通信網、LAN)は近接した コンピュータや周辺機器のグループで構成され、互いに通信できるように接続し たものです。Mac は通常 Ethernet か LocalTalk で接続します。

Logical Unit Number: SCSI バスの ID 番号です。

Low-Level Format 低レベルフォーマット、物理フォーマット: 低レベルフォーマットは、ドライブのデータを整理する情報を削除して作成し直します。ドライブのすべてのデータはたいてい消去されます。通常低レベルフォーマットの後には初期化を行います。

LUN: Logical Unit Number を参照してください。

MAC アドレス: Media Access Control address を参照してください。

Mb: Megabit メガビットを参照してください。

**Mbps:** Megabit per second (メガビット毎秒) です。

MB: Megabyte メガバイトを参照してください。

MBps: Megabytes per second (メガバイト毎秒)です。

MHz: Megahertz メガヘルツを参照してください。

Media Access Control address: Ethernet カードの Media Access Control address (MAC アドレス) は固有の48ビットのアドレスで、メーカーによって 直接 Ethernet アダプタハードウェアに割り当てられています。アドレスは 00:00:c0:34:f1:52のように、コロンで分けられた6つの16進数で構成されます。

**Megabit メガビット:** 記憶容量の単位です。1メガビットは1,048,576ビットに 相当します。

**Megabyte メガバイト:** 記憶容量の単位です。1メガバイトは1,048,576バイト に相当します。

Megahertz メガヘルツ: 周波数の単位で、100万サイクル毎秒です。

**OS:** OS は Operating System オペレーティングシステム(基本ソフト)の略で す。これは、コンピュータの操作を可能にし、ファイル、周辺機器、プログラム、 ネットワークなどを管理するソフトウェアです。

Parameter RAM: PRAM とも呼ばれます。これは Mac にとって不可欠な情報 を保持するためのチップです。Mac を終了しても情報を持ち続けられるよう、電 池が PRAM に電力を供給しています。このチップは、キーボード設定、マウス設 定、起動デバイスなどの情報を収めています。 **PCI:** Peripheral Components Interconnect の略で、新しい機種の Mac で標準 となっているバスの規格です。NuBus に代わって採用されました。

**PRAM:** Parameter RAM を参照してください。

**PRAM バッテリー:** PRAM バッテリーは Mac 終了後 PRAM に電力を供給する、 3-41/2ボルトの電池です。

RAID: Redundant Array of Independent Disks を参照してください。

RAM: Random Access Memory を参照してください。

Random Access Memory: RAM とも呼ばれます。これはコンピュータに使用 されるデータやプログラムを保存するメモリです。コンピュータの電源を切ると、 保存内容は消えます。一般に、RAM は DIMM や SIMM と呼ばれるパッケージと して使用されます。

Read Only Memory: ROM は情報を恒久的に保存するためのチップです。Mac では、コンピュータが用いる作業ルーチンを収めています。ROM は電源を切って も情報が消えません。保存情報は恒久的で変更が不可能です。

Redundant Array of Independent Disks: 多くの場合 RAID と呼ばれます。 RAID ソフトウェアは複数のハードディスクドライブをつないで1つ以上のボリュ ームのように見せることができます。これにより、より高速で安定したディスク アクセスを可能にします。最も知られた RAID 規格は、複数のドライブに並列に データを割り振り速度を上げる RAID0(ストライピング)と、複数のドライブに 同じデータを同時に書き込んで信頼性を上げる RAID1(ミラーリング)です。

Refresh Rate: 垂直同期周波数とも呼ばれます。モニタなどのディスプレイ表面で画像を描き直す頻度です。

Resolution 解像度: 画像の細かさの単位で、画素数やディスプレイ画面上に引ける縦横の線の数で表されます。

**RGB:** CRT にカラー画像を表現する映像の形式で、Red、Green、Blue を表しま す。異なる強さの赤、緑、青の信号を組み合わせ、モニタ上でほとんどの色を表 示することができます。

ROM: Read Only Memory を参照してください。

SCC: Serial Communication Controller を参照してください。

SCSI: Small Computer System Interface を参照してください。

SCSI チップ: SCSI チップは Mac が SCSI 機器とやり取りができるようにします。 ほとんどの SCSI を搭載した Mac は、8530 SCSI チップを使用しています。

SCSI コンフリクト: SCSI コンフリクトは、2つ以上の SCSI 機器が同じバス上 で同じ ID 番号を所有したときに起こります。これが起こると機器の動作が不安定 になったり、全く動かなくなったりします。

Self-Monitoring Analysis and Reporting Technology: ほとんどの最新の ハードディスクドライブで採用されている技術で、診断と分析を用いてドライブ の不具合をそれが起こる前に予測可能にする業界標準です。

Serial Communication Controller: SCC とも呼ばれ、Mac のすべてのシリア ル処理を管理する集積回路です。

SIMM: Single Inline Memory Module を参照してください。

Single Inline Memory Module: SIMM とも呼ばれる、コンピュータに使用さ れるメモリユニットです。小さなプリント基盤に RAM チップを装着したもので、 装着や取り外しがしやすいよう SIMM スロットに差し込まれています。

S.M.A.R.T: Self-Monitoring Analysis and Reporting Technology を参照して ください。

Small Computer System Interface: SCSI として知られ、周辺機器がコンピュータとやり取りを行う方法を指定するパラレル接続方式の規格です。SCSI には

いくつか種類があります。SCSIを搭載した Mac に採用されている標準的な SCSIの転送速度は4MBps です。SCSIの最大転送速度は80MBps です。

**USB:** Universal Serial Bus の略で、機器をコンピュータに接続する中速の接続 方式です。Mac では ADB に代わって採用されました。USB はホットスワップに 対応しており、最大転送速度は12Mbps です。新しく策定された USB 2.0は 480Mbps の転送速度を実現しています。

**Versatile Interface Adapter:** VIA とも呼ばれ、Mac においてユーザの入力を 制御するのに使用される集積回路です。VIA は ADB や NuBus 回路に接続され、 信号のタイミングを制御します。

VRAM: Video RAM の略で、コンピュータの画面に表示される情報を保持するメモリです。

**アロケーションブロック:** つながったセクタの集合として割り当てられたボリューム上のスペースをアロケーションブロックと呼びます。

**アロケーションファイル:**ボリューム構造のこのファイルは使用済みブロックと 空きブロックを管理します。

**アトリビュートファイル:**ボリューム構造のこのファイルは、もしあればそのファイルがロックされているかどうか等のファイルの属性を管理します。

**エクステントファイル:**ボリューム構造のこのファイルは、ボリュームのエクス テントデータを収めています。エクステントは断片化したファイルの個々の部分 です。

回路:電流が流れる導線で、電流が通る経路全体を指します。電気、電子機器やシステム内に配置され、特定の機能を行う部品です。

**カタログファイル:** カタログファイルはボリューム構造の一部です。ボリューム 上のファイルとフォルダを管理します。

**起動ファイル:** ボリューム構造のこのファイルは、もしあれば ROM がコンピュータを起動するプログラムを決めるのに使用する情報を収めます。

**キャッシュ:** コンピュータのメモリ階層で、プロセッサとメインメモリの間に位置する高速の中間メモリです。メモリへのアクセス回数を減らすことが可能になります。

ジャーナリング: ジャーナリングは、Mac OS X 10.2.2以降の HFS+ボリューム で使用可能な機能です。ジャーナリングが有効になっている場合、ファイルシス テムは読み書きの記録を行います。これにより、ファイルシステムはより強靭に なり、突然のシャットダウンの際もデータ消失から保護します。

初期化:記憶媒体がデータを記録できるよう準備する作業です。初期化中、ボリュームのボリューム構造が作成され、データを保存する場所を指定します。初期化 はディレクトリ情報を消去します。ただし、ファイル内のデータそのものはボリ ュームに残っています。

**シリアル:** 複数ビットのデータを同時に転送するパラレルに対し、シリアルは連続したデータビットとして情報を送る転送方式です。この方式は必要なデータ線が少なくてすみ、パラレルが最大50必要なのに対しシリアルは通常2本です。

**セクタ:** セクタはディスクドライブのトラックを分割した領域で、通常512バイトのデータを記録します。

ターミネーション:バスの末端にキャップをして、信号の反射を防ぐことです。 SCSIバスは両端にターミネータが必要です。

**チップ:** チップ、および集積回路は、コンピュータ内にあって特殊な機能を持った 非常に小さな電子部品です。

**中央処理装置:** 中央処理装置、およびメインプロセッサユニットは、最初のプロ グラム起動や命令の実行のような、マシンに関連した処理を行う装置を制御する チップです。

ディレクトリ:ボリューム構造の別名。

**ディスク:** ディスクはコンピュータのデータを保存する平らな円形の機器です。 データは磁気的または光学的に保存されます。もっともよく使用されるディスク は CD-ROM ディスクで、硬い透明なプラスチックでできています。

ディスクドライブ: ディスクおよびディスクスタックに保存されたデータを制御 したりアクセスしたりするための機器。

ディスクドライバ:ハードディスクドライブ、フロッピードライブ、光学式ドラ イブのような、ブロックを移動するデバイス用のドライバ(「ドライバ」を参照 してください)です。そのデバイス用のハードウェア抽象化レイヤを提供するソ フトウェアです。

デバイス: デバイスはコンピュータに接続可能な機器のことです。モニタ、ディ スクドライブ、プリンタなどが当てはまります。周辺機器とも呼ばれることがあ ります。

**ドライバ:** ドライバ(またはデバイスドライバ)は、コンピュータがプリンタや ハードドライブなどのデバイスとやり取りできるようにするソフトウェアです。 皆さんが新しいデバイスを購入すると、たいていドライバが付属のソフトウェア として提供されます。

**ドライブ:** ドライブはデータを保存するコンピュータの周辺機器です。テープカ ートリッジやディスクなどの媒体を使用します。ドライブは「読み込み専用」あ るいは「読み書き可能」のものがあります。

**パーティション:** ディスクはパーティションという領域に分けられます。 パーティションはディスクドライバが特定ボリュームに割り当てる、ディスク上のアドレスのブロックです。

**パーティションマップ:** パーティションマップは、ディスク上の各パーティションの開始地点、長さ、種類についての情報を保持しています。

バス: バスはコンピュータとそれに接続された機器との間で情報をやり取りする通り道です。例えば USB バスは、コンピュータをキーボードやマウスなどの USB 機器と接続します。 **バックアップ:** コンピュータの情報の正確なコピー。データ消失や破損の際は、 オリジナルのデータをバックアップから取り出すことができます。

**パラレル:** パラレルはシリアルの反意語で、マルチペアコネクタを通じて複数ビットの情報を同時に転送する転送方式です。一度に複数ビットのデータを転送できるため、シリアル転送より相当速くなります。SCSI ポートはパラレルポートです。

ファイルシステム: どのボリュームも、自身が保存する情報を整理するのにファ イルシステムを使用しています。ファイルシステムは、ファイルがボリューム上 のどこにあるかを管理します。Mac は通常 HFS か HFS+のいずれかのファイルシ ステムを使用しています。

ファームウェア: これは恒久的に ROM(Read Only Memory)に記録されたソフトウェアです。ハードウェアとソフトウェアの橋渡しをするものです。

プロトコル: コンピュータが通信できるようにコンピュータの動作を規定した約 束ごとの集合です。

ヘッド:記憶媒体にデータを読み書きしたり、消去したりする部品です。

**ヘッドクラッシュ:** 読み書き用のヘッドと、フロッピーやハードディスク表面と が接触することです。

**ベンチマークテスト:**一定の設定で、コンピュータのソフトウェアやハードウェ アの性能を評価するために行うテスト。

ボリューム: ボリュームはコンピュータが単独の項目として認識する論理的な記 憶装置を指します。フロッピーディスク、ハードディスク全体、ハードディスク の1つ以上のパーディションなどがボリュームとされます。1つのパーティション は通常1つのボリュームとして認識されますが、RAID ボリュームは2台以上のド ライブにある2つ以上のパーティションで構成される場合があります。

ボリューム構造:ファイルシステムがボリュームに保存されたデータを整理するのに使用する、ボリュームのデータ構造の集合です。ボリュームヘッダやカタロ グなどが相当します。 **ボリュームヘッダ:** ボリューム構造のこの部分には、ボリューム名、ファイルや フォルダの数、空き容量など、ボリューム全体に関する重要な情報が収められま す。

マウントポイント: ボリュームのマウントポイントとは、そのボリュームが表示 されるディレクトリ階層内における場所です。ボリュームはマウントポイントの サブディレクトリとして表示されます。Mac OS X では通常/Volumes のように 表されます。

**ルートディレクトリ:** ボリュームのディレクトリの最上位です。たいていサブディレクトリ(フォルダ)を収めています。

ロジックボード: ロジックボードはあらゆるコンピュータシステムの主要な構成物です。コンピュータが行う多数の演算を実行するのに必要なすべての部品を搭載しているため、コンピュータの頭脳とも呼ばれます。ここに CPU やメモリなど、コンピュータの主要な部品が置かれています。

テクニカルサポート

日本におけるお問い合わせ先:

#### 株式会社アクト・ツー サポートセンター

act2 サポートページ: <u>http://www.act2.support/</u> 製品の疑問をすぐに解決できるような FAQ ページなど、サポート情報が充実しています。是非 ともご利用ください。

FAQ ページでもご希望の操作手順等の確認出来ない場合、専用フォームでもご案内しておりますので、お問い合わせください。

お問い合わせ専用フォーム:<u>http://www.act2.support/contact/</u>

お問い合わせをされる際には、お持ちの TechTool Pro ライセンスキーとバージョンナンバーを お知らせください。また、以下の情報についても事前にご確認ください。

- 起こっている現象の概要
- お使いの TechTool Pro のバージョン
- お使いの Mac とそのシステム構成(例: Apple iMac, クアッドコア Intel Core i5プロセッ サ, 8GB メモリ, 1TB ハードドライブ)
- お使いの Mac OS X のバージョン

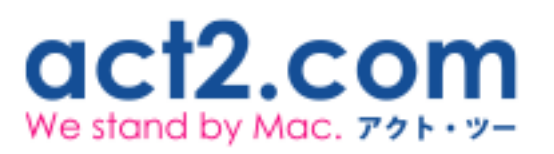